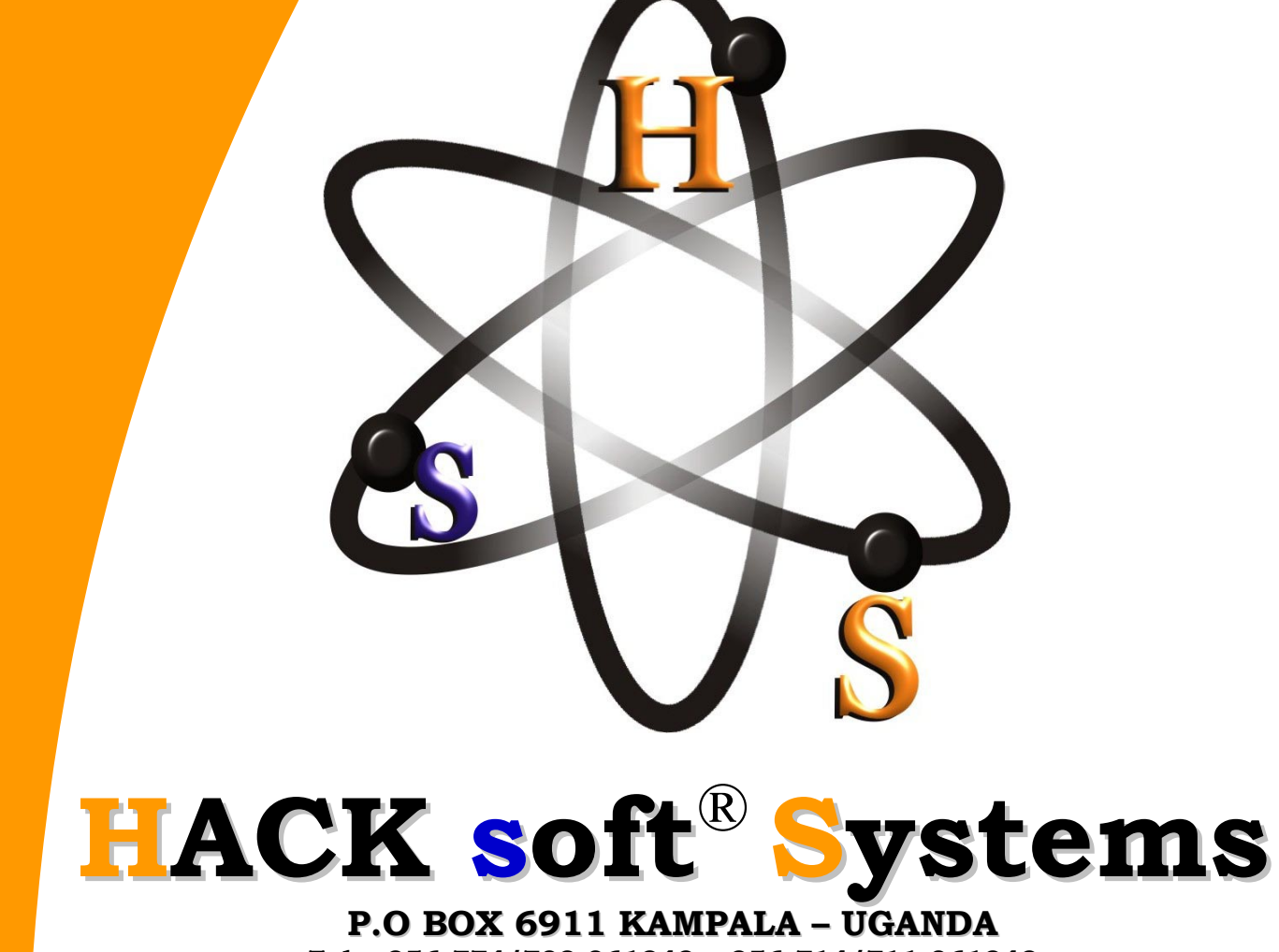

Tel: +256-774/702-061242, +256-714/711-061242 Email: <u>info@hacksoftsystems.com</u>, <u>support@hacksoftsystems.com</u> Website: <u>www.hacksoftsystems.com</u>

# WATER BILLING SYSTEM APPLICATION

# WATER BILLING SYSTEM APPLICATION

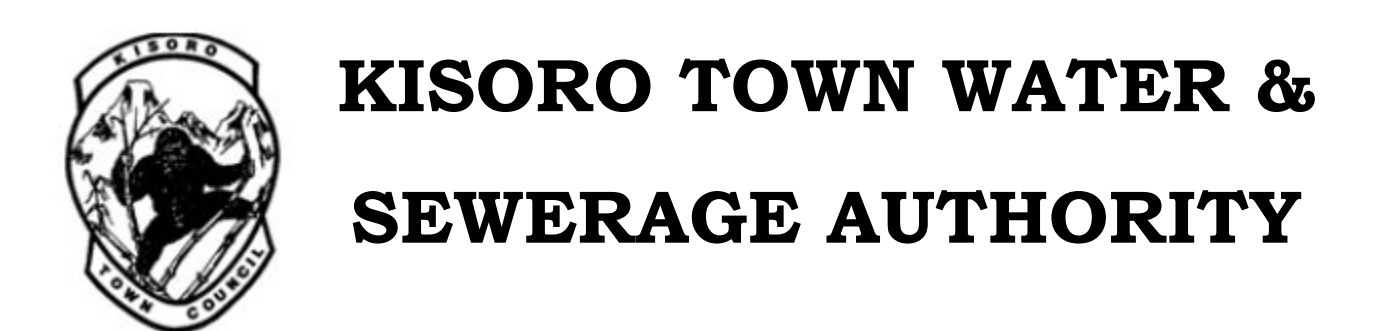

HACK soft<sup>®</sup> Systems

#### Water Billing System Application

Copyright © 2009 by HACKsoft® Systems

All rights reserved. No part of this work may be reproduced or transmitted in any form or by any means, electronic or mechanical, including photocopying, recording, or by any information storage or retrieval system, without the prior written permission of the copyright owner and the publisher.

#### Printed and bound in the Uganda 987654321

Trademarked names may appear in this book. Rather than use a trademark symbol with every occurrence of a trademarked name, we use the names only in an editorial fashion and to the benefit of the trademark owner, with no intention of infringement of the trademark.

Lead Developer: Ntambi Mousah Technical Reviewer: Mugabi Robert Developmental Board: Mutawe Ronald, Andre Khalid Ceasor, Baluku Godfrey, Nalwoga Caroline. Project Manager: Nyiraneza Dorothy Production Developer: Ntambi Mousah Compositor and Artist: Mutawe Ronald System Proof testers: Birungi Jackson, Rugundana Barbra Cover Designer: Mugabi Robert Manufacturing Director: Mugabi Robert Distributed to Kisoro Town Water and Sewerage Authority

For information on translations, please contact HACKsoft® Systems directly in Kampala. Phone: +256-774/702-061242, e-mail: info@hacksoftsystems.com, or visit http://www.hacksoftsystems.com.

The information in this book is distributed on an "as is" basis, without warranty. Although every precaution has been taken in the preparation of this work, neither the author(s) nor HACKsoft® Systems shall have any liability to any person or entity with respect to any loss or damage caused or alleged to be caused directly or indirectly by the information contained in this work.

The soft copy for this book is available to readers at <u>http://www.hacksoftsystems.com</u> in the Download section.

## Contents at a Glance

| About the Developer                           | viii |
|-----------------------------------------------|------|
| About the Technical Reviewer                  | ix   |
| Acknowledgments                               | x    |
| Acronyms                                      | xi   |
| 1.0 Introduction                              | 1    |
| 2.0 System Analysis                           | 2    |
| 3.0 System Installation                       | 5    |
| 4.0 Opening/Running of the System             | 19   |
| 5.0 System Testing                            | 132  |
| 6.0 Conclusion, Recommendations & Limitations | 133  |
| Function Keys and Combinations                | 135  |

# Contents

| About the Developerviii                              |
|------------------------------------------------------|
| About the Technical Reviewerix                       |
| Acknowledgmentsx                                     |
| Acronymsxi                                           |
| 1.0 Introduction1                                    |
| 1.1 Background1                                      |
| 1.2 Scope1                                           |
| 1.3 Significance and Justification1                  |
| 2.0 System Analysis2                                 |
| 2.1 Requirements Definition2                         |
| 2.1.1 User Requirements                              |
| 2.1.2 Functional Requirements3                       |
| 2.1.3 Non-Functional Requirements4                   |
| 2.1.4 Software Development Tools4                    |
| 2.1.5 Software and Hardware Requirements5            |
| 2.1.5.1 Staff's Computer (Client)5                   |
| 2.1.5.2 Database Server (Server)5                    |
| 3.0 System Installation                              |
| 3.1 Server Installation5                             |
| 3.2 Client Installation7                             |
| 3.3 Server Configuration7                            |
| 4.0 Opening/Running of the System19                  |
| 4.1 System Login                                     |
| 4.2 Overview of the special System screen elements21 |
| 4.3 Database Tasks                                   |

|    | 4.3.1 Customer Details           | .23 |
|----|----------------------------------|-----|
|    | 4.3.1.1 Customer Management Form | .23 |
|    | 4.3.1.2 Kiosk's Form             | .27 |
|    | 4.3.1.3 Customer Complaints      | .28 |
|    | 4.3.1.4 Sewer Connection         | .31 |
|    | 4.3.2 Billing                    | .32 |
|    | 4.3.2.1 Customer Billing         | .32 |
|    | 4.3.2.2 Kiosk Billing            | .35 |
|    | 4.3.2.3 Customer Bills Analysis  | .38 |
|    | 4.3.3 Payments                   | .40 |
|    | 4.3.3.1 Customer Payments        | .40 |
|    | 4.3.3.2 Connections              | .43 |
|    | 4.3.3.2.1 New Connection         | .43 |
|    | 4.3.3.2.2 Customer Reconnection  | .46 |
|    | 4.3.3.3 Balance Payments         | .49 |
|    | 4.3.3.3.1 New Connection         | .49 |
|    | 4.3.3.3.2 Customer Reconnection  | .52 |
|    | 4.3.3.4 Customer Invoice         | .55 |
|    | 4.3.4 Financial details          | .57 |
|    | 4.3.4.1 General Details          | .58 |
|    | 4.3.4.2 Accumulation             | .59 |
| 4. | 4 Media Player                   | .61 |
| 4. | 5 Menu bar                       | .64 |
|    | 4.5.1 File                       | .64 |
|    | 4.5.1.1 Open                     | .64 |
|    | 4.5.1.2 Print                    | .64 |
|    | 4.5.1.3 Print Preview            | .64 |

| 4.5.1.4 Print Setup64           |
|---------------------------------|
| 4.5.1.5 Log Off                 |
| 4.5.1.6 Exit64                  |
| 4.5.2 Edit                      |
| 4.5.2.1 Undo65                  |
| 4.5.2.2 Redo65                  |
| 4.5.2.3 Cut65                   |
| 4.5.2.4 Copy65                  |
| 4.5.2.5 Paste                   |
| 4.5.2.6 Select All65            |
| 4.5.3 View                      |
| 4.5.3.1 Toolbar66               |
| 4.5.3.2 Status bar66            |
| 4.5.3.3 Invoices                |
| 4.5.3.3.1 By Year67             |
| 4.5.3.3.2 By Month68            |
| 4.5.3.3.3 By Customer Number69  |
| 4.5.3.4 Customer Transactions70 |
| 4.5.3.4.1 By Year71             |
| 4.5.3.4.2 By Month73            |
| 4.5.3.4.3 By Week74             |
| 4.5.3.4.4 By Date75             |
| 4.5.3.4.5 By Customer76         |
| 4.5.3.5 Customer Ledger Card78  |
| 4.5.3.6 Stocked Items80         |
| 4.5.4 Tools                     |
| 4.5.4.1 Expenditure             |

| 4.5.4.2 Meter Status                   |
|----------------------------------------|
| 4.5.4.2.1 Customer Status85            |
| 4.5.4.2.2 Kiosk Status                 |
| 4.5.4.3 System Settings87              |
| 4.5.4.3.1 Sub-County Form87            |
| 4.5.4.3.2 Parish Form89                |
| 4.5.4.3.3 Location Form91              |
| 4.5.4.3.4 Basis of Charge93            |
| 4.5.4.3.5 Departments95                |
| 4.5.4.4 Stores Records97               |
| 4.5.4.4.1 Stocked Items97              |
| 4.5.4.4.2 Local Purchase Order98       |
| 4.5.4.4.3 Supplier Invoice102          |
| 4.5.4.4.4 Goods Received Note104       |
| 4.5.4.4.5 Requisition/Issue Voucher106 |
| 4.5.4.4.6 Suppler Form109              |
| 4.5.4.4.7 Items Form111                |
| 4.5.4.5 Administration114              |
| 4.5.4.5.1 Employees114                 |
| 4.5.4.5.2 System Users118              |
| 4.5.4.5.3 Salary Payment120            |
| 4.5.4.5.4 Salary Bl Payment123         |
| 4.5.4.5.5 Advance Payment125           |
| 4.5.4.5.5 Update Constants128          |
| 4.5.4.6 Change Password129             |
| 4.5.5 Windows                          |
| 4.5.6 Help                             |

| 4.5.6.1 About the System                      | 130 |
|-----------------------------------------------|-----|
| 4.6 Toolbar                                   | 131 |
| 5.0 System Testing                            | 132 |
| 6.0 Conclusion, Recommendations & Limitations | 133 |
| 5.2 Conclusions                               | 133 |
| 5.3 Recommendations                           | 133 |
| 5.4 Limitations                               | 134 |
| Function Keys and Combinations                | 135 |

### About the Developer

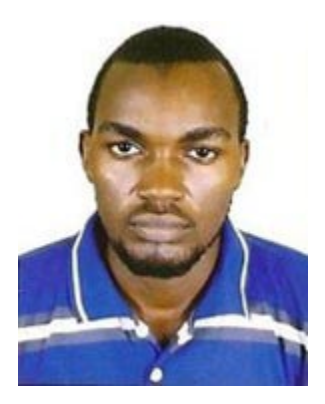

Ntambi Mousah is a technologist and founder of HACKsoft® Systems (<u>http://www.hacksoftsystems.com</u>), an ICT company that specializes in Customized Software development, hands-on training in the world in ICT.

Ntambi Mousah speaks regularly at international conferences and has developed and co- developed numerous systems about .NET, Java, PHP, XML, and wireless technologies, including

ASP.NET 2.0 and Visual Basic 2005/08. He is also the co- developer for SMAG (School Management System). Find out about the latest systems and softwares by HACKsoft® Systems at (<u>http://www.hacksoftsystems.com</u>).

### About the Technical Reviewer

Mugabi Robert is a senior consultant and a senior analyst/developer using Microsoft technologies. He works for HACKsoft® Systems (http://www.hacksoftsystems.com) in its Ugandan branch. He is a Microsoft Certified Solution Developer for .NET, a Microsoft Certified Application Developer for .NET, and a Microsoft Certified Professional, as well as a prolific author and technical reviewer. Over the past two years he has developed systems for many organisations.

### Acknowledgments

Although the "Acknowledgments" section of a book is always placed at the front, it is always the last thing a developer writes; and after spending several months working on the system together with different groups of people, most names are not even mentioned (or at least mentioned in passing). Yet, without the collective efforts of these people, the book would never have been possible.

This system is no exception.

Now that this system is done, I can finally look forward to seeing it on the computers of Town Councils and Districts.

I want to take this opportunity to thank myself, Ntambi Mousah, for my guidance and valuable suggestions for making this system a better software. Mugabi Robert, the technical reviewer for this system, also deserves special mention because he painstakingly tested every module in this system and made several good suggestions for improving the quality of the code. Thank you, Mugabi Robert. And this system would never be possible without the great patience of its project manager, Nyiraneza Dorothy. Dorothy was extremely patient with me while I was juggling developing this system and working on my other projects. For this, I am very grateful, Dorothy! To the production crew, Birungi Jackson, Rugundana Barbra —thanks for the great job of polishing my work!

I also want to thank Kisoro Town Council for financing this project. And I want to express my gratitude to Birungi Jackson and Rugundana Barbra for their help in getting me started with his system. They have been very patient in guiding a softwareidiot (that's me) and for this I am very grateful to them! Last but not least, I want to thank the chief Programmer of HACKsoft® System, Mutawe Ronald. Ronald has always been very open to my new system ideas, and his support has provided me with the avenues to try new project ideas. For this, I am indebted and very grateful to you, Robert.

Finally, thank you for accepting this system and I hope you have a great time with the various modules developed in this system.

### Acronyms

| Acronym | Meaning                                         |  |  |
|---------|-------------------------------------------------|--|--|
| KITC    | Kisoro Town Council                             |  |  |
| KITWASO | Kisoro Town Water and Sewerage Authority        |  |  |
| SWUWS   | South Western Umbrella Water Sanitation         |  |  |
| IS      | Information System                              |  |  |
| BASIC   | Beginners All purpose Symbolic Interchange Code |  |  |
| DBMS    | Database Management Systems                     |  |  |
| DML     | Data Manipulation Language                      |  |  |
| LAN     | Local Area Network                              |  |  |
| OLEDB   | Object Linking Embedded Database                |  |  |
| GUI     | Graphical User Interface                        |  |  |
| ID      | Identification                                  |  |  |
| MS      | Microsoft                                       |  |  |
| ODBC    | Object Database Connectivity                    |  |  |
| PC      | Personal Computer                               |  |  |
| RAM     | Random Access Memory                            |  |  |
| RDBMS   | Relational Database Management Systems          |  |  |
| SQL     | Structured Query Language                       |  |  |
| UML     | Unified Modelling Language                      |  |  |
| VB      | Visual Basic                                    |  |  |
| VB.NET  | Visual Basic .Net framework                     |  |  |
|         |                                                 |  |  |

### **1.0 Introduction**

#### 1.1 Background

The document gives an account of the activities and procedures involved in using the water billing system that processes water bills and invoices for Kisoro Town Water and Sewerage Authority in Kisoro District – Uganda.

To become a customer to the KITOWASO water supply scheme, customer details are filled in the customer register upon payment of connection fee then a meter number and an account number are given to the client.

Billing is done at the end of every month, previous records in billing and payment are searched manually by a minimum of three officers from the customer, billing and payment registers to compute the bill successfully and an invoice is filled in the invoice book then dispatched to the customer by the field clerks.

Payments are effected by the customer from the town council water offices or via the bank. Either way the customer's payment is later recorded in the payment registry and a receipt is issued using a receipt book.

#### 1.2 Scope

The system processes bills, payments, reports, manage customer details, inventory/Stock records, human resource details and payroll information.

The data that is input in the system such as [meter readings] and [customer details] is not being collected by the system but by the KITOWASO field clerks.

#### **1.3 Significance and Justification**

- > The system helps KITOWASO in services such as:
- Computerized storage of customer details, payment, billing records, stock records, human resource details and payroll information.
- > Quick retrieval of customer, billing and payment records.
- > Minimized computational errors.
- > Real time response to customer queries.
- > Efficient and reliable retrieval of customer transaction history.

- > Automated generation of management reports for the water board.
- > Timely provision of invoices and receipts to customers.
- Employee morale boosting.

### 2.0 System Analysis

Collected data was analyzed to understand the system and user requirements. Functional and non-functional requirements were then identified and requirement specifications established.

#### **2.1 Requirements Definition**

Billing software that:-

- Is efficient in storing and retrieving data accordingly when necessary and reports can be generated effectively and automatically as outputs. Showing performance using curves on collection, billing, volume of water sold, outstanding arrears, VAT billed and collected.
- Prints out the History, meter reading and payment status can be input, processes and then outputted inform of a bill documents for each customer on demand.
- The database is coded, tested, designed and implemented in SQL Database Management System (DBMS) using a Database server 2005
  - Net worked, two different data can be entered at the same time with different people.
- Has security with two options of user names requiring passwords to log on to the system and each user has a limited access according to user responsibility to the system and company. Store any adjustments done on a bill.
- Be scalable to any number of customers that is designed in Microsoft Visual Basic 2005 which provides much functionality.
- Contains the stored module that helps the water Board monitor and have it in the system.
- > Has a payroll module managed through the computer.
- Has a human resource details that is qualifications, experience which most of the operators hide and are not open to this request when asked.

The Company staff (those that have installed the software) are at hand for any help sought by users in case of any problem within the guarantee period of one year.

#### 2.1.1 User Requirements

The System:

- Captures, processes, stores and keeps track of customer, payment and billing details.
- > Implements restricted and authorized access.
- > Monitors daily user transactions.
- > Keeps track of customer transaction history.
- > Generates monthly financial details/reports.
- > Supports normal and administrative users.
- > Is available at any time of the day.
- > Is very fast during the processing stages.
- > Is upgradeable in future.
- > Gives room to edit a billed invoice.
- Is fast enough so that the searched results are got in a reasonably small time interval.
- Is user friendly and maintainable by persons of average computer skills, with no knowledge on the software used.
- > Has the capacity to handle the scheme's expansion without need to redesign.

#### **2.1.2 Functional Requirements**

- > To capture, store and retrieve customer details.
- > To process, store and keep track of customer bills.
- > To process, store and keep track of Payments.
- To store, retrieve, keep track and update meter states. That is Running or Disconnected.
- > To produce Invoices and Receipts upon billing and payment respectively.
- System should perform administrative tasks such as editing an Invoice and monitoring user's daily transactions.
- > Should register and keep track of Customer's complaints.

- > Should store, retrieve and update customer's transaction history
- > To process general financial details on a monthly basis.

These financial details are:

- Total Amount collected from monthly bills
- Total Amount collected from New connections
- Total Amount from Kiosks
- Total Amount billed
- Total Number of New connections
- Total Number of Disconnections
- Total Number of Connections
- Total Debt
- Total Credit
- Total Stocked items

#### **2.1.3 Non-Functional Requirements**

- Support two types of users that is; Administrator and Normal users.
- > Restrict access to the system by password protection.
- > Backup procedures are implemented.
- > Process very fast and release real time results
- > System should be available at any time of the day.
- > Allow user access restriction through a username and password.
- > Be fast enough to satisfy the users.
- > User interfaces is simple and intuitive as possible.
- > User interfaces provides data validation against user input.

#### 2.1.4 Software Development Tools

- Microsoft SQL Sever 2005 for the database
- Microsoft Visio 2007 as a software modelling tool
- Microsoft Visual Basic.NET in (Microsoft Visual Studio 2008) for creating the front-end and GUI for the user
- Data Report (in Visual Basic.NET) and crystal reports basic 2008 for creating system reports

#### 2.1.5 Software and Hardware Requirements

#### 2.1.5.1 Staff's Computer (Client)

- Windows NT, 2000 professional, XP Operating System
- At least 128 MB RAM
- At least 600 MHZ
- At least 10GB HDD
- Microsoft Office

#### 2.1.5.2 Database Server (Server)

- Windows NT, 2000 professional, XP Operating System or Advance Server
- At least 512MB RAM
- At least 1.5GHZ processor
- At least 80GB HDD
- Microsoft SQL Server 2005
- Microsoft Office

### **3.0 System Installation**

#### **3.1 Server Installation**

Open the folder for Server and Copy the folder WaterBilling System to "D: /" then open the setup folder and install the application using the available setup named "setup".

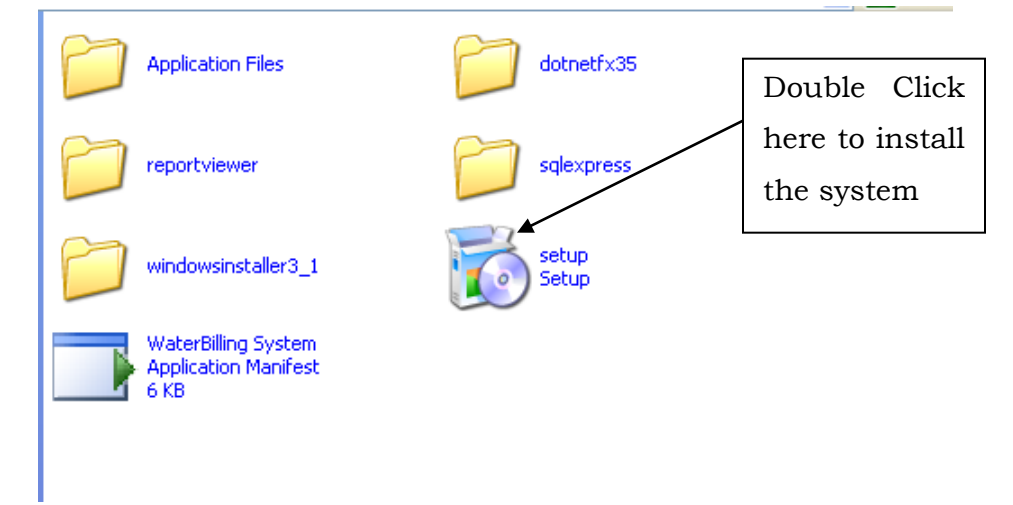

The following window will be displayed.

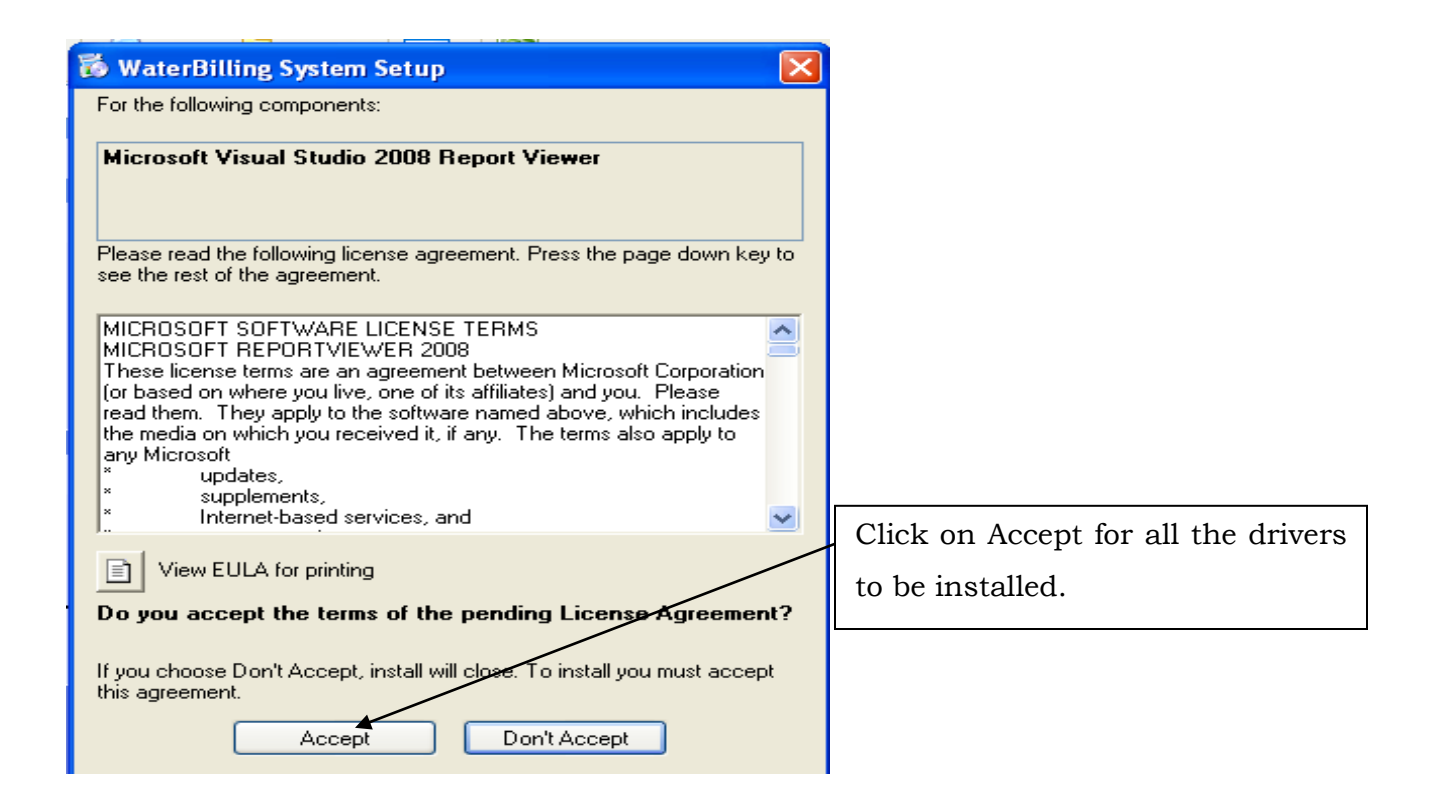

Cancel

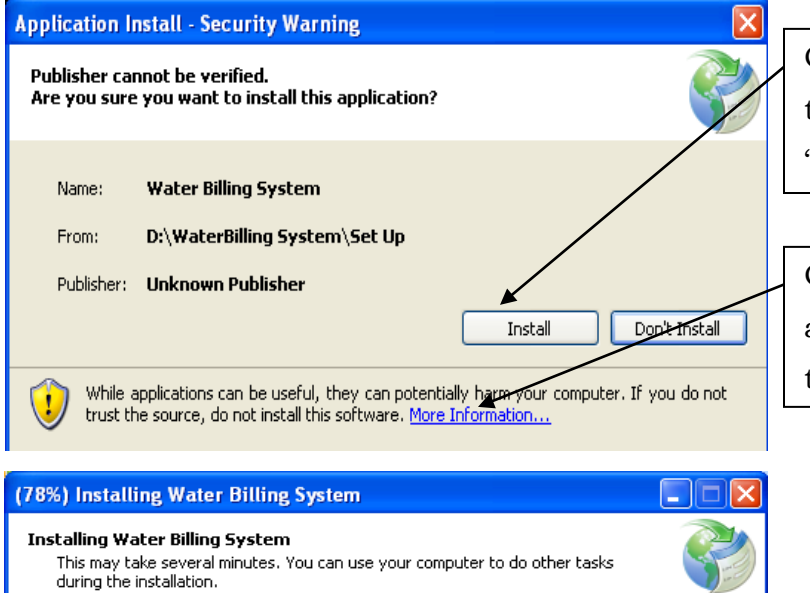

Name: Water Billing System

Downloading: 14.9 MB of 19.1 MB

From: D:\WaterBilling System\Set Up

Click on Install to continue with the installations otherwise click "Don't Install" to cancel

Click here for more information about the installation procedures of the system

#### **3.2 Client Installation**

Open the folder for Client and Copy the folder WaterBilling System to "D: /" then open the setup folder and install the application using the available setup named "setup".

Follow the installation procedures for the server computer to install the client system.

#### **3.3 Server Configuration**

Open the folder for Installer & Mngt Studio

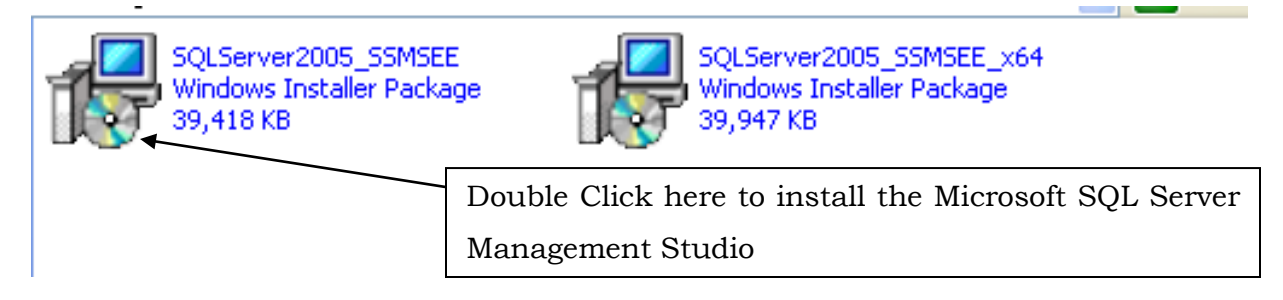

The following Microsoft SQL Server Management Studio window will be displayed.

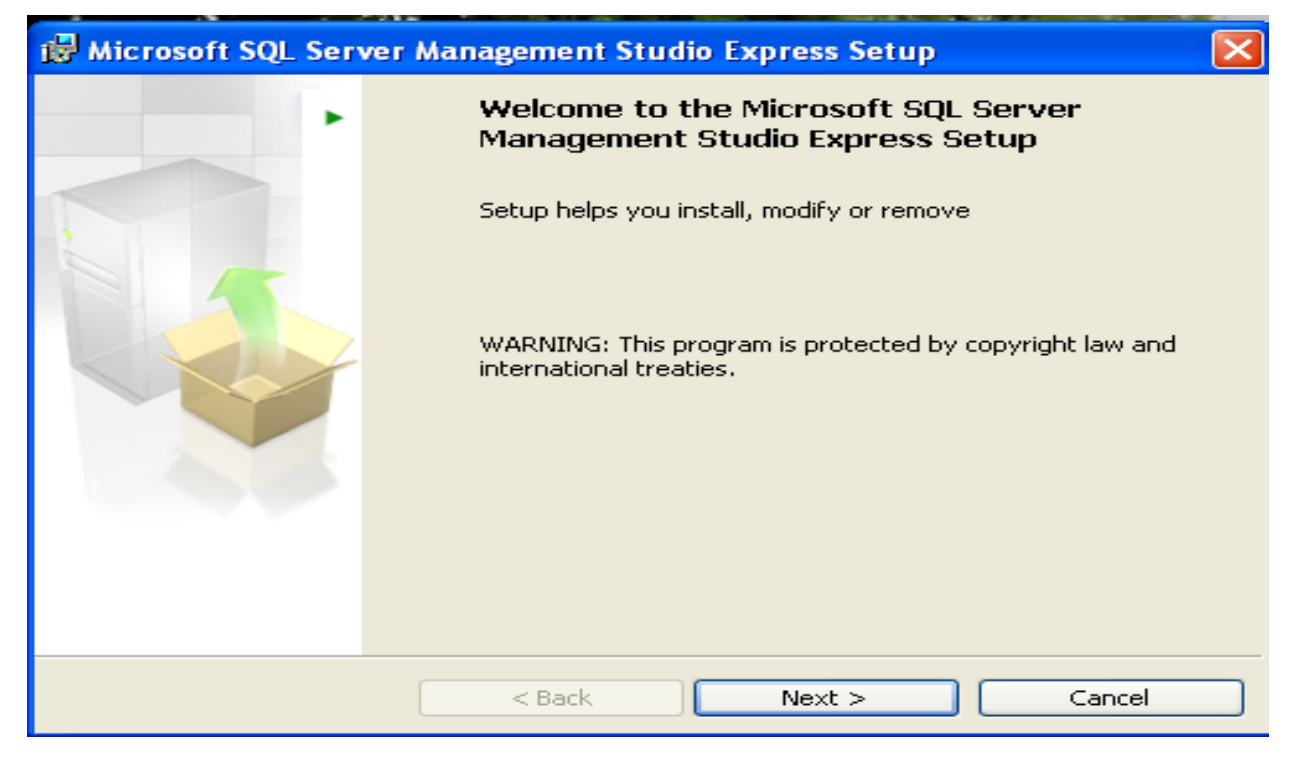

Click Next and continue to install the Microsoft SQL Server Management Studio.

After installing Microsoft SQL Server Management Studio, Click start, All Programs, Microsoft SQL Server 2005 and then SQL Server Management Studio Express as shown below.

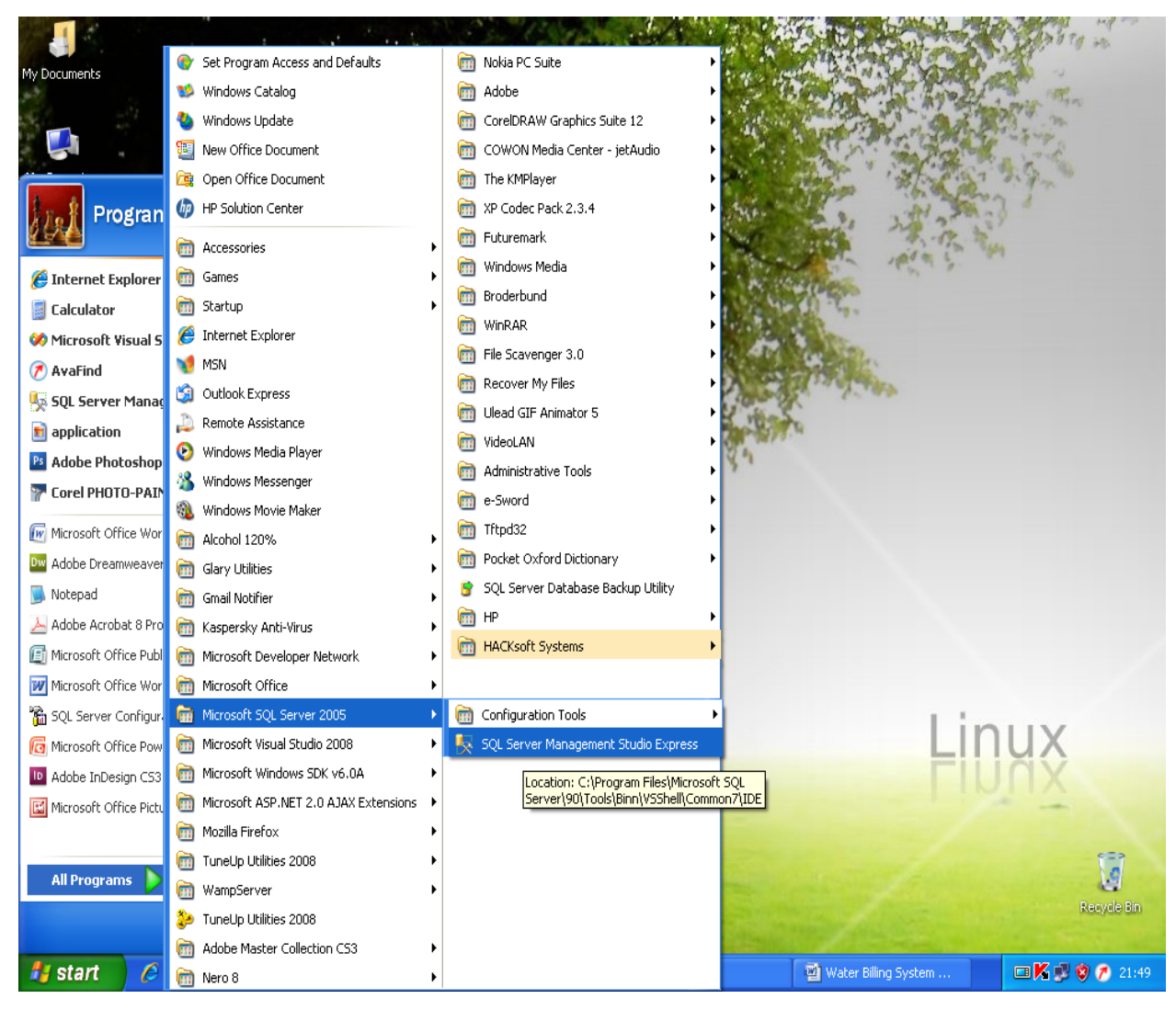

| Nicrosoft SQL Server Management | Studio Express          |                                           |
|---------------------------------|-------------------------|-------------------------------------------|
| File Edit View Tools Window Com | munity Help             |                                           |
| Object Explorer                 |                         |                                           |
| 왕 맛 = 한 下                       | Connect to Server       |                                           |
|                                 | SOL Serve               | er 2005                                   |
|                                 |                         |                                           |
|                                 | Server type:            | Database Engine                           |
|                                 | Server name:            | KITOWASO\SQLEXPRESS                       |
|                                 | Authentication:         | Windows Authentication                    |
|                                 | User name:<br>Password: |                                           |
|                                 | i domoid.               | Remember password                         |
|                                 |                         |                                           |
|                                 | Connect                 | Cancel Help Options >>                    |
|                                 |                         |                                           |
|                                 |                         |                                           |
|                                 |                         |                                           |
|                                 |                         |                                           |
|                                 |                         | Click Connect to login into the Microsoft |
|                                 |                         | SQL Server Management Studio Express      |
|                                 |                         |                                           |
|                                 |                         |                                           |
|                                 |                         |                                           |

The following SQL Server Management Studio Express window will be displayed.

The following SQL Server Management Studio Express window will be displayed.

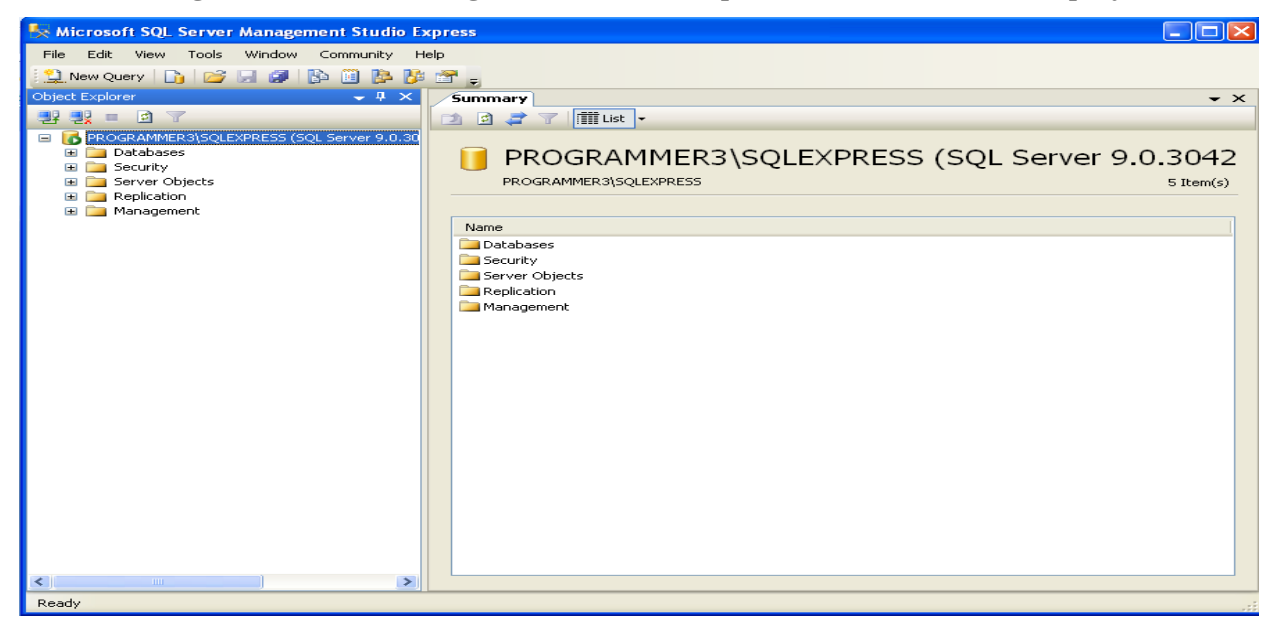

| 🧏 Microsoft SQL Server Management Studio Ex | press                                           |           |
|---------------------------------------------|-------------------------------------------------|-----------|
| File Edit View Tools Window Community He    | qk                                              |           |
| 😫 New Query   🕞   😅 🖃 🎒   📴 隆 🥻             | 🖀 🖕                                             |           |
| Object Explorer 🚽 🗸 🗸                       | Summary                                         | • X       |
| 왕 왕 = 회 🍸                                   | 🔟 🗟 🦨 🍸 🛄 List 🔻                                |           |
|                                             | Databases<br>PROGRAMMER3\SQLEXPRESS\Databases   | 1 Item(s) |
| Refresh                                     | System Databases                                | _         |
| Click At                                    | tach to add the database to the database server |           |
| to be ac                                    | cessed by the client machines.                  |           |
|                                             |                                                 |           |
| Them(c) Saved                               |                                                 |           |
| Irem(s) paved                               |                                                 |           |

The following Attach Databases window will be displayed.

| 📑 Attach Databases                |                                                           |
|-----------------------------------|-----------------------------------------------------------|
| Select a page                     | 🖳 Script 🝷 📑 Help                                         |
| Lieneral                          |                                                           |
|                                   | Databases to attach:                                      |
|                                   | MDF File Location Database Attach As Owner Status Message |
|                                   |                                                           |
|                                   |                                                           |
|                                   |                                                           |
|                                   |                                                           |
|                                   |                                                           |
|                                   |                                                           |
|                                   |                                                           |
|                                   | Add <u>B</u> emove                                        |
|                                   | Database details:                                         |
|                                   | Original File Name File Type Current File Path Message    |
| Connection                        |                                                           |
| Server:<br>PROGRAMMER3\SOLEVPRESS |                                                           |
| Connection:                       |                                                           |
| PROGRAMMER3\Programmer2           |                                                           |
| View connection properties        |                                                           |
| Progress                          | Oligity Add to add the database to the server             |
| Beadu                             | Click Add to add the database to the server               |
| () Hoday                          | Bemove                                                    |
|                                   |                                                           |
|                                   | OK Cancel                                                 |
|                                   | OK Cancel                                                 |

| Attach Databases                                                                                                   | Uccate Database Fi                                                                                                    | les - PROGRAMMER3\SQLEXPRESS                                     |        |                |
|----------------------------------------------------------------------------------------------------|----------------------------------------------------------------------------------------------------|------------------------------------------------------------------|--------|----------------|
| Select a page<br>General  Connection Server: PROGRAMMER3\SQLEX Connection: PROGRAMMER3\Program Wew connection prop | Select the file:<br>Select the file:<br>Config.Msi<br>Documents an<br>Documents an<br>Documents | d Settings<br>ation<br>lication<br>asse Records<br>a Information |        | Status Message |
| Progress<br>Ready                                                                                                  | Selected path:<br>Files of type:<br>File name:                                                                                                    | C:\<br>Database Files(*.mdf)                                     | Cancel | Remove         |

The following window will be displayed.

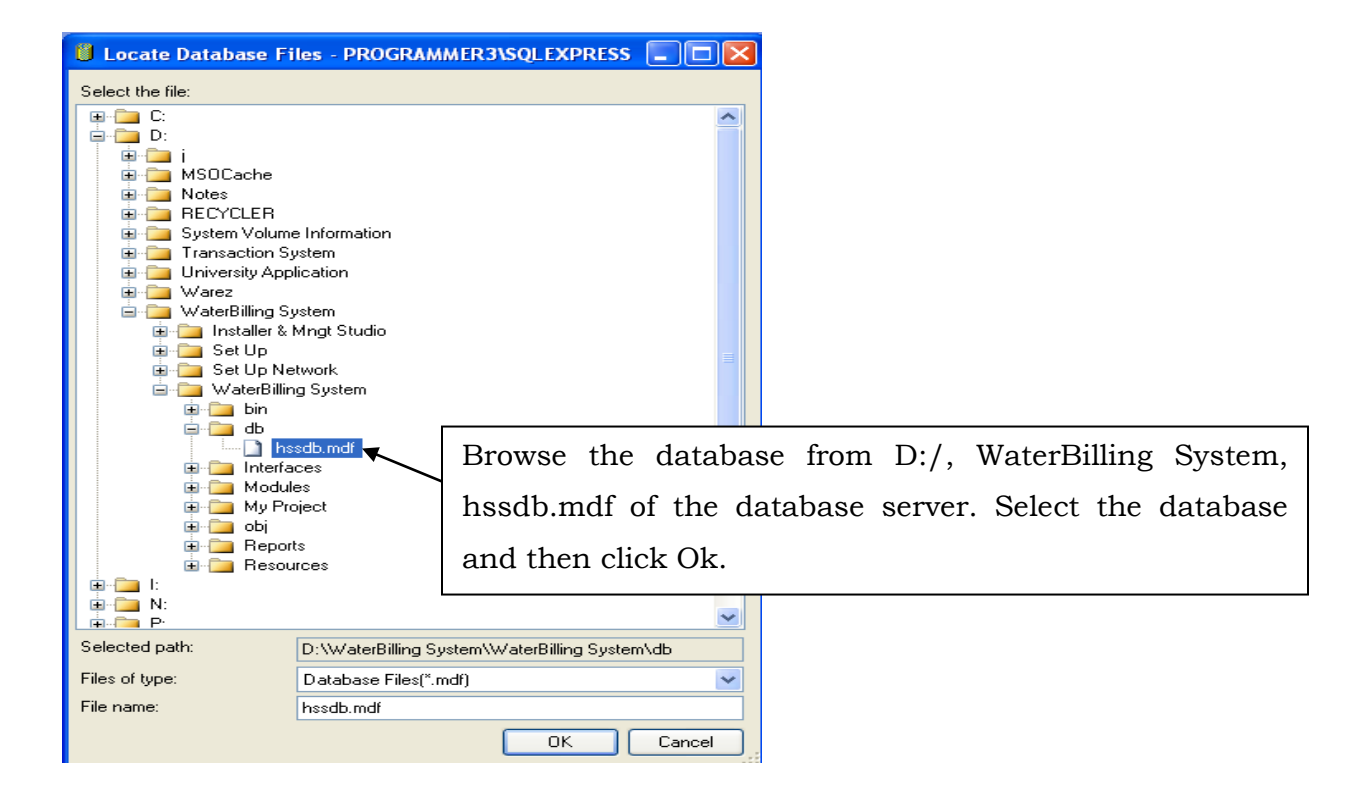

The following window will be displayed.

| 🚺 Attach Databases                     |                       |                     |                      |                |  |
|----------------------------------------|-----------------------|---------------------|----------------------|----------------|--|
| Select a page                          | 🖳 Script 👻 📑 Help     |                     |                      |                |  |
| 📑 General                              | <u> </u>              |                     |                      |                |  |
| Databases to attach:                   |                       |                     |                      |                |  |
|                                        | MDF File Location     | Database            | Attach As Owner      | Status Message |  |
|                                        | D:\WaterBilling Syst. | D:\WATE             | D:\WATE PROG         |                |  |
|                                        |                       |                     |                      |                |  |
|                                        |                       |                     |                      |                |  |
|                                        |                       |                     |                      |                |  |
|                                        |                       |                     |                      |                |  |
|                                        |                       |                     |                      |                |  |
|                                        |                       |                     |                      |                |  |
|                                        |                       |                     |                      |                |  |
|                                        |                       |                     | Add.                 | <u>R</u> emove |  |
|                                        | "D:\WATERBILLING SYS  | TEMWATERBIF" d      | database details:    |                |  |
|                                        | Original File Name F  | File Type 💦 Current | File Path            | Message        |  |
| Connection                             | hssdb.mdf f           | Data D:\Wa          | terBilling System\ 📃 |                |  |
| Server:                                | hssdb_log.ldf l       | Log D:\Wa           | terBilling System\ 🛄 |                |  |
| PROGRAMMER3\SQLEXPRESS                 |                       |                     |                      |                |  |
| Connection:<br>PBDGBAMMEB3\Programmer2 |                       |                     |                      |                |  |
| View connection properties             |                       |                     |                      |                |  |
| -27                                    |                       |                     |                      |                |  |
| Progress                               |                       |                     |                      |                |  |
| Ready                                  |                       |                     |                      |                |  |
| Wears W                                |                       |                     |                      | Remove         |  |
|                                        |                       |                     |                      |                |  |
|                                        |                       |                     |                      | _OK Cancel     |  |
|                                        |                       |                     |                      |                |  |
|                                        |                       |                     | /                    |                |  |

Click Ok to add the database to the server

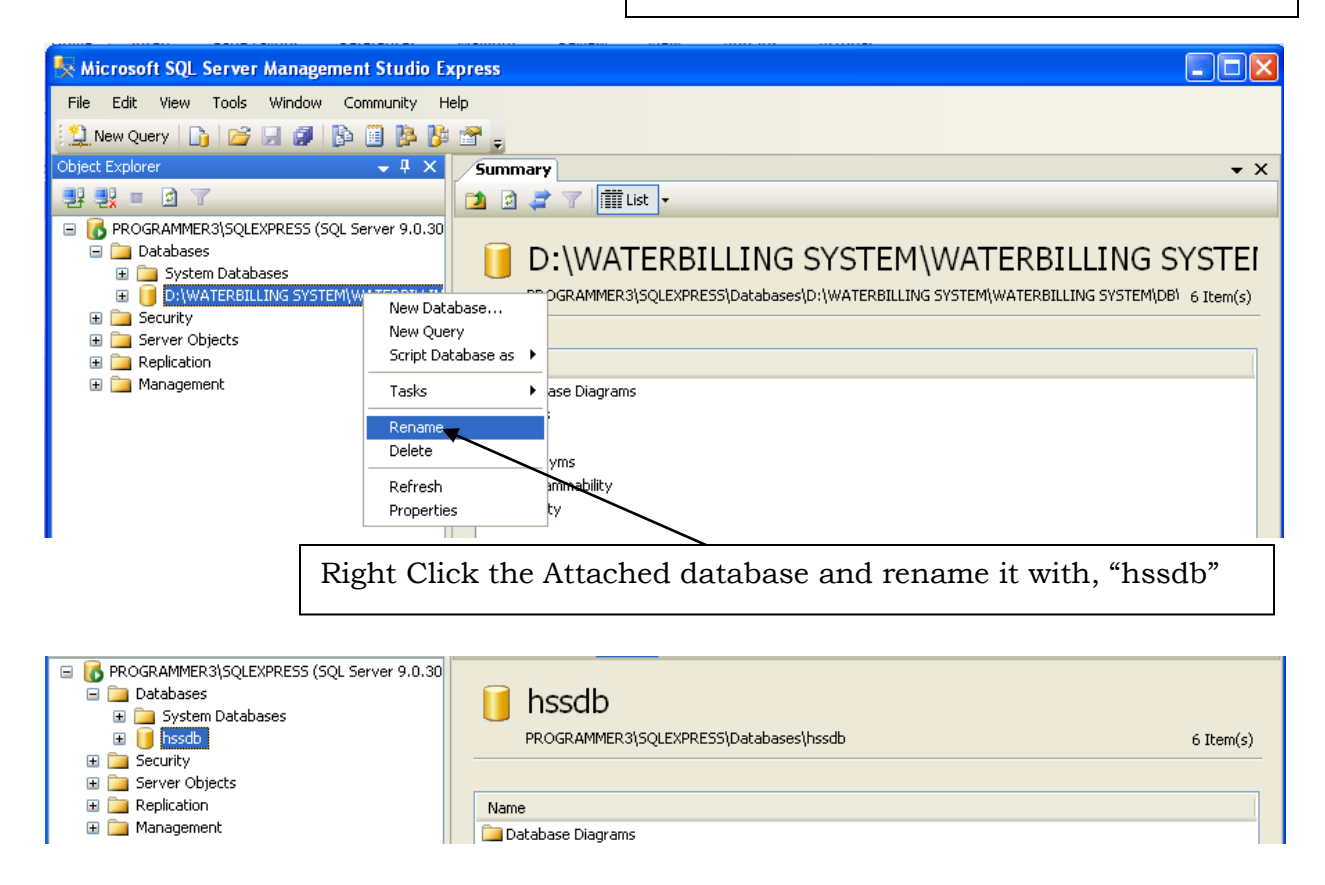

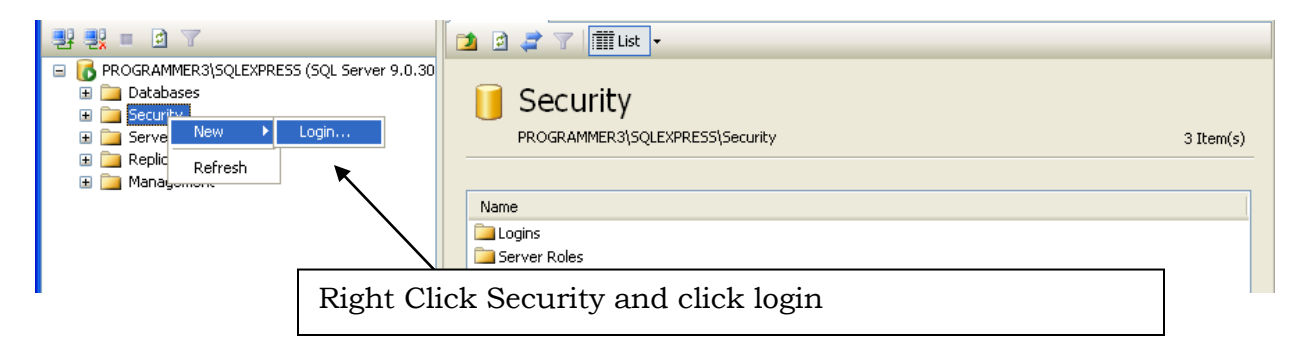

The following Login - New window will be displayed.

| 🖥 Login - New                                                                                                    |                                                                                                    |                                                                                                |
|----------------------------------------------------------------------------------------------------|----------------------------------------------------------------------------------------------------|------------------------------------------------------------------------------------------------|
| Select a page                                                                                                    | 🔄 Script 🝷 🛐 Help                                                                                                    |                                                                                                |
| La General<br>Server Roles<br>Ler Mapping<br>Securables<br>Status                                                              | Login name:<br>Vindows authentication<br>SQL Server authentication<br>Password:<br>Confirm password:<br>Enforce password policy<br>Enforce password expiration<br>User must change password<br>Mapped to certificate<br>Certificate name: | hacksoft Search Put hacksoft as the login name Put hss09 as the password at next login         |
| Connection                                                                                                    |                                                                                                    |                                                                                                |
| Server:<br>PROGRAMMER3\SQLEXPRESS<br>Connection:<br>PROGRAMMER3\Programmer2<br>View connection properties<br>Progress<br>Ready | Key name:<br>Default database:<br>Default language:                                                                                                    | master ♥<br>hssdb<br>master<br>model<br>msdb<br>tempdb<br>Select hssdb as the default database |
|                                                                                                    |                                                                                                    | OK Cancel                                                                                      |

Click Ok to save the settings and exiting the Login – New window.

| 🍢 Microsoft SQL Server Mana | gement Studio Express |     |
|-----------------------------|-----------------------|-----|
| File Edit View Tools Windo  | w Community Help      |     |
| 🏥 New Query 📑 📔 🗿           | l 🖪 🗎 隆 🚰 🖕           |     |
| Object Explorer             | ▼ I X Summary         | • × |
| 98 9 <u>8</u> = 0 T         | 🔁 🖻 🥏 🍸 🏢 List 🔻      |     |
|                             |                       |     |
| 2727 = ⊻ ⊺                  |                       |     |

Click on the close button to close the window

Click start, All Programs, Microsoft SQL Server 2005 and then SQL Server Surface Area Configuration to configure the database server as shown below.

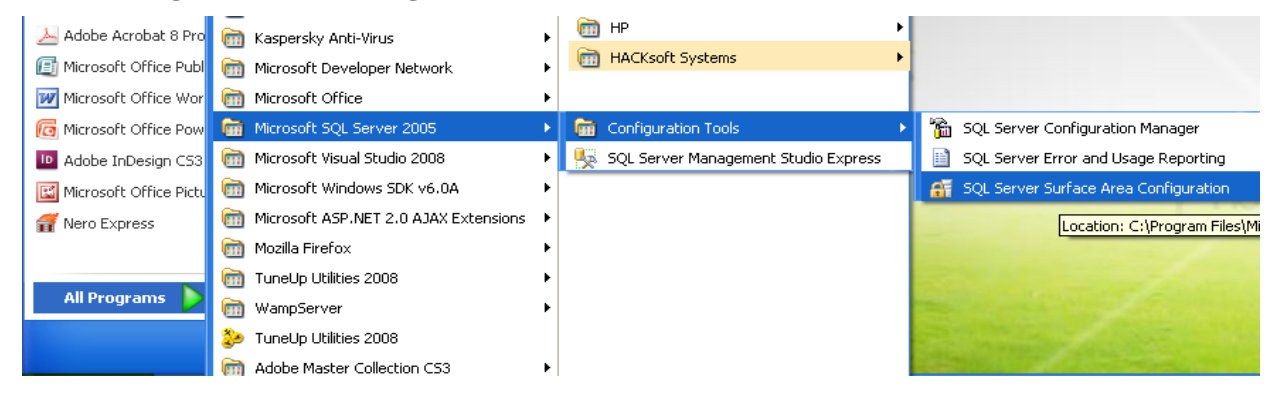

#### The following Server Surface Area Configuration window will be displayed.

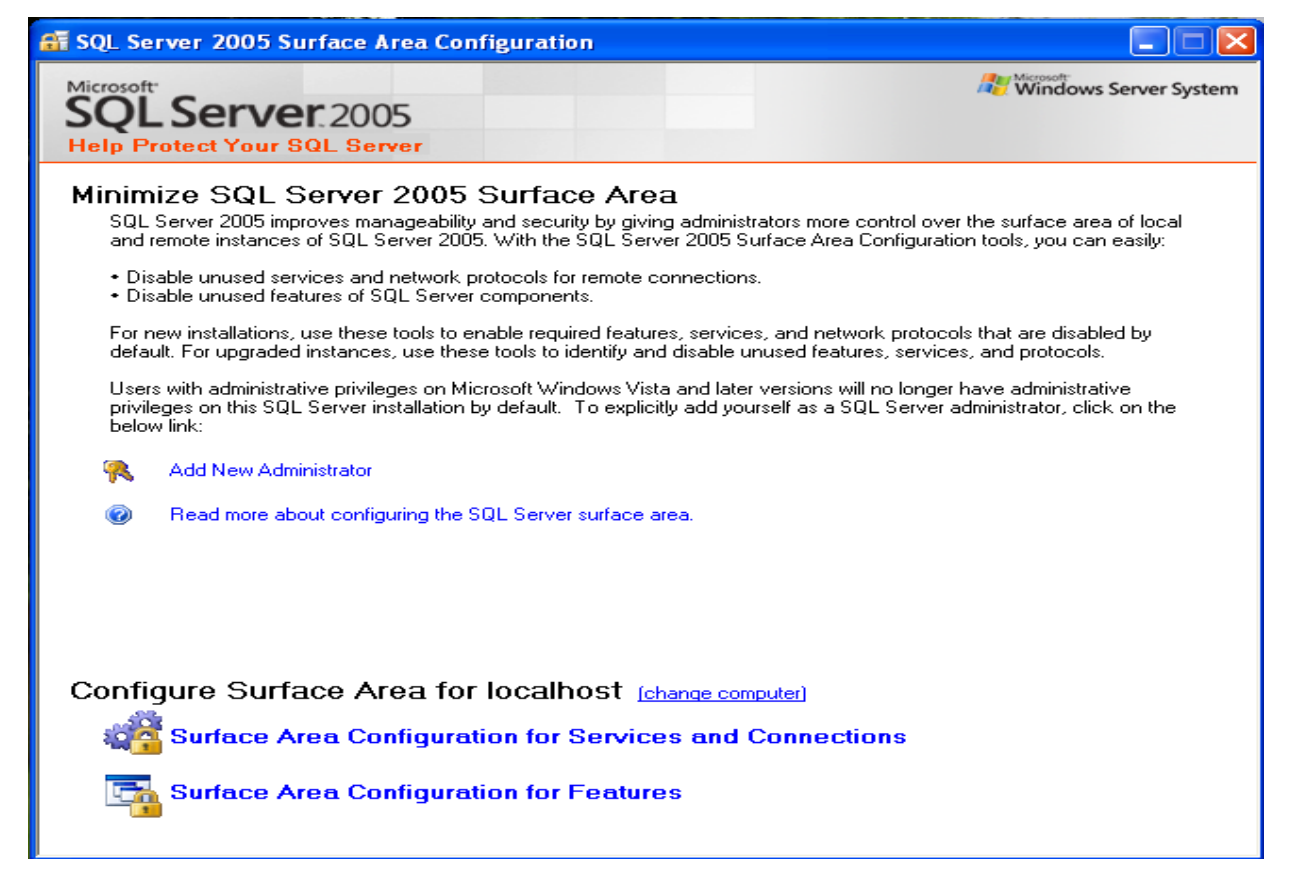

Click Surface Area Configuration for services and connections and a window below will be displayed.

| - | Surface Area Configuration for S                                                                                                    | ervices and C    | onnections - localhost 🛛 🔀                                                                      |  |  |
|---|----------------------------------------------------------------------------------------------------|------------------|-------------------------------------------------------------------------------------------------|--|--|
| 1 | SQL Server 2005 Surface Area Configuration<br>Help Protect Your SQL Server                                                                                                    |                  |                                                                                                 |  |  |
|   | Enable only the services and connection types used by your applications. Disabling unused services and connections helps<br>protect your server by reducing the surface area. For default settings, see <u>Help</u> .<br>Select a component and then configure its services and connections: |                  |                                                                                                 |  |  |
|   | <ul> <li>■ SQLEXPRESS</li> <li>■ I Database Engine</li> <li>◆ Service</li> </ul>                                                                                                    | Disable this ser | vice unless your applications use it.                                                           |  |  |
|   | Remote Connections                                                                                                    | Service name:    | MSSQL\$SQLEXPRESS                                                                               |  |  |
|   | 표 🛃 SQL Server Browser                                                                                                    | Display name:    | SQL Server (SQLEXPRESS)                                                                         |  |  |
|   |                                                                                                    | Description:     | Provides storage, processing and controlled access of data and rapid<br>transaction processing. |  |  |
|   | $\langle \rangle$                                                                                                    | Startup type:    | Automatic                                                                                       |  |  |
|   |                                                                                                    | Service status:  | Running                                                                                         |  |  |
|   |                                                                                                    | Start            | Stop Pause Resume                                                                               |  |  |
|   |                                                                                                    | Click Re         | emote Connections                                                                               |  |  |
|   | View by Instance View by Component                                                                                                    |                  |                                                                                                 |  |  |
|   |                                                                                                    |                  | OK Cancel Apply Help                                                                            |  |  |

Click Remote Connections under SQLEXPRESS – Database Engine and a window below will be displayed.

| <ul> <li>■ ■ SQLEXPRESS</li> <li>■ ■ Database Engine<br/>Service</li> <li>→ Remote Connections</li> <li>■ □ SQL Server Browser</li> </ul> | By default, SQL Server 2005 Express, Evaluation, and Developer editions allow local<br>client connections only. Enterprise, Standard, and Workgroup editions also listen for<br>remote client connections over TCP/IP. Use the options below to change the protocols<br>on which SQL Server listens for incoming client connections. TCP/IP is preferred over<br>named pipes because it requires fewer ports to be opened across the firewall. |
|----------------------------------------------------------------------------------------------------|----------------------------------------------------------------------------------------------------|
|                                                                                                    | <ul> <li>Local connections only</li> </ul>                                                                                                    |
|                                                                                                    | O Local and remote connections                                                                                                    |
|                                                                                                    | Using TCP/IP only                                                                                                    |
|                                                                                                    | <ul> <li>Using named pipes only</li> </ul>                                                                                                    |
|                                                                                                    | <ul> <li>Using both TCP/IP and named pipes</li> </ul>                                                                                                    |
|                                                                                                    |                                                                                                    |
|                                                                                                    |                                                                                                    |
|                                                                                                    |                                                                                                    |
|                                                                                                    |                                                                                                    |
| View by Instance View by Component                                                                                                    |                                                                                                    |

Click the option for Local and remote connections to allow client machine to connect to the database server computer and a window below will be displayed.

| <ul> <li>■ SQLEXPRESS</li> <li>■ Database Engine<br/>Service</li> <li>→ Remote Connections</li> <li>■ SQL Server Browser</li> </ul> | By default, SQL Server 2005 Express, Evaluation, and Developer editions allow local<br>client connections only. Enterprise, Standard, and Workgroup editions also listen for<br>remote client connections over TCP/IP. Use the options below to change the protocols<br>on which SQL Server listens for incoming client connections. TCP/IP is preferred over<br>named pipes because it requires fewer ports to be opened across the firewall.<br><ul> <li>Local connections only</li> <li>Local and remote connections</li> <li>Using TCP/IP only</li> <li>Using named pipes only</li> <li>Using both TCP/IP and named pipes</li> </ul> |
|----------------------------------------------------------------------------------------------------|----------------------------------------------------------------------------------------------------|
| View by Instance View by Component                                                                                                  |                                                                                                    |
|                                                                                                    | OK Cancel Apply Help                                                                                                    |

Click Apply to save the changes made and a dialog window below will be displayed.

| Connect | Connection Settings Change Alert                                                                   |  |  |  |  |  |
|---------|----------------------------------------------------------------------------------------------------|--|--|--|--|--|
| ٩       | Changes to Connection Settings will not take effect until you restart the Database Engine service. |  |  |  |  |  |
| E)      | ОК                                                                                                 |  |  |  |  |  |

Click Ok.

Click Ok to close the Surface Area Configuration for services and connections window.

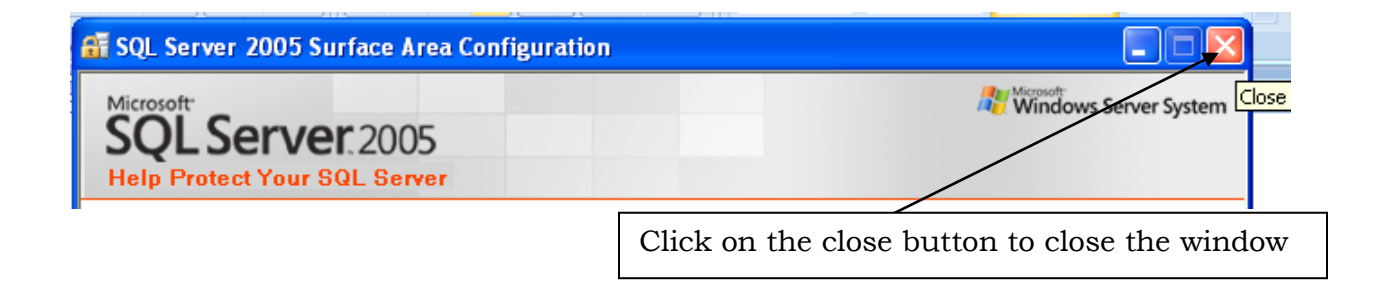

Click start, All Programs, Microsoft SQL Server 2005 and then SQL Server Configuration Manager as shown below.

| Adobe Acrobat 8 Pro      | Kaspersky Anti-Virus     Microsoft Developer Network | HP HACKsoft Systems                  |                                                                                                    |
|--------------------------|------------------------------------------------------|--------------------------------------|----------------------------------------------------------------------------------------------------|
| 💓 Microsoft Office Wor   | microsoft Office                                     | •                                    |                                                                                                    |
| 🔞 Microsoft Office Pow   | 💼 Microsoft SQL Server 2005                          | Configuration Tools                  | 🚡 SQL Server Configuration Manager                                                                                                    |
| 🔟 Adobe InDesign CS3     | 💼 Microsoft Visual Studio 2008                       | SQL Server Management Studio Express | SQL Server Error and Usage Reporting                                                                                                    |
| 🔣 Microsoft Office Pictu | 💼 Microsoft Windows SDK v6.0A                        | •                                    | 😭 SQL Server Surface Area Configuration                                                                                                    |
| 🚮 Nero Express           | Microsoft ASP.NET 2.0 AJAX Extensions                | •                                    |                                                                                                    |
|                          | 🛅 Mozilla Firefox                                    | •                                    |                                                                                                    |
|                          | 🛅 TuneUp Utilities 2008                              | •                                    |                                                                                                    |
| All Programs 👂           | 🖮 WampServer                                         | •                                    | The second second second second second second second second second second second second second second second s                                                                                                    |
|                          | 🐉 TuneUp Utilities 2008                              |                                      | and the second second se |
|                          | Adobe Master Collection CS3                          | •                                    |                                                                                                    |

The dialog window below will be displayed.

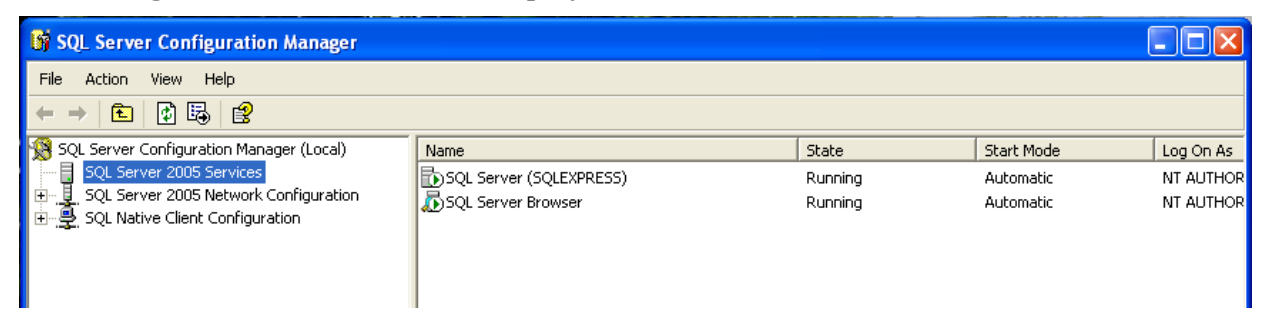

Right Click SQL Server (SQLEXPRESS) as shown below.

| 🛐 SQL Server Configuration Manager                                                  |                         |                                                                   |         |                        |           |
|-------------------------------------------------------------------------------------|-------------------------|-------------------------------------------------------------------|---------|------------------------|-----------|
| File     Action     View     Help       ←     →     1     1     1     1     1     1 |                         |                                                                   |         |                        |           |
| 😵 SQL Server Configuration Manager (Local)                                          | Name                    |                                                                   | State   | Start Mode             | Log On As |
|                                                                                     | SQL Server (SQLEXPRESS) | Start<br>Stop<br>Pause<br>Resume<br>Restart<br>Properties<br>Help | Running | Automatic<br>Automatic | NT AUTHOR |

Click Restart to restart the SQL Server (SQLEXPRESS) service.

| Tha | dialag | TTTIM dotto | holom |         | diamlarrad | 0100 | ofton the | athon | aa aharra | halam  |
|-----|--------|-------------|-------|---------|------------|------|-----------|-------|-----------|--------|
| Ine | CHAIOS | windows     | Delow | will be | uispiaveu  | one  | anerine   | other | as shown  | Delow. |
|     | 0      |             |       |         |            |      |           |       |           |        |

| SQL Server Configuration Manager |  |  |
|----------------------------------|--|--|
| Stopping service                 |  |  |
|                                  |  |  |
| Close                            |  |  |

| SQL Server Configuration Manager |  |  |
|----------------------------------|--|--|
| Starting service                 |  |  |
|                                  |  |  |
| []                               |  |  |

Wait until the dialog window disappears.

Click on the close button to close the SQL Server Configuration Manager window as shown below.

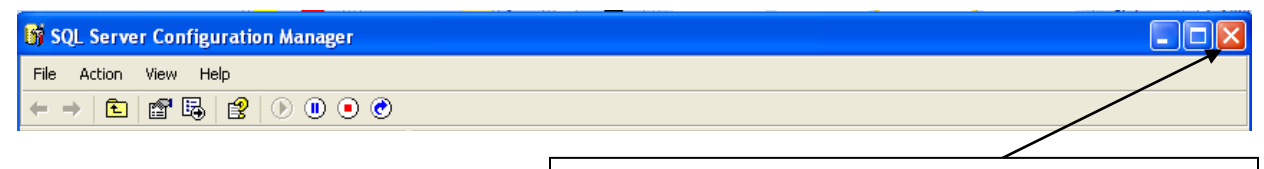

Click on the close button to close the window

# 4.0 Opening/Running of the System

### 4.1 System Login

Click start, All Programs, HACKsoft Systems and then WaterBilling System to run the installed system.

The Introduction form below welcomes you to the application.

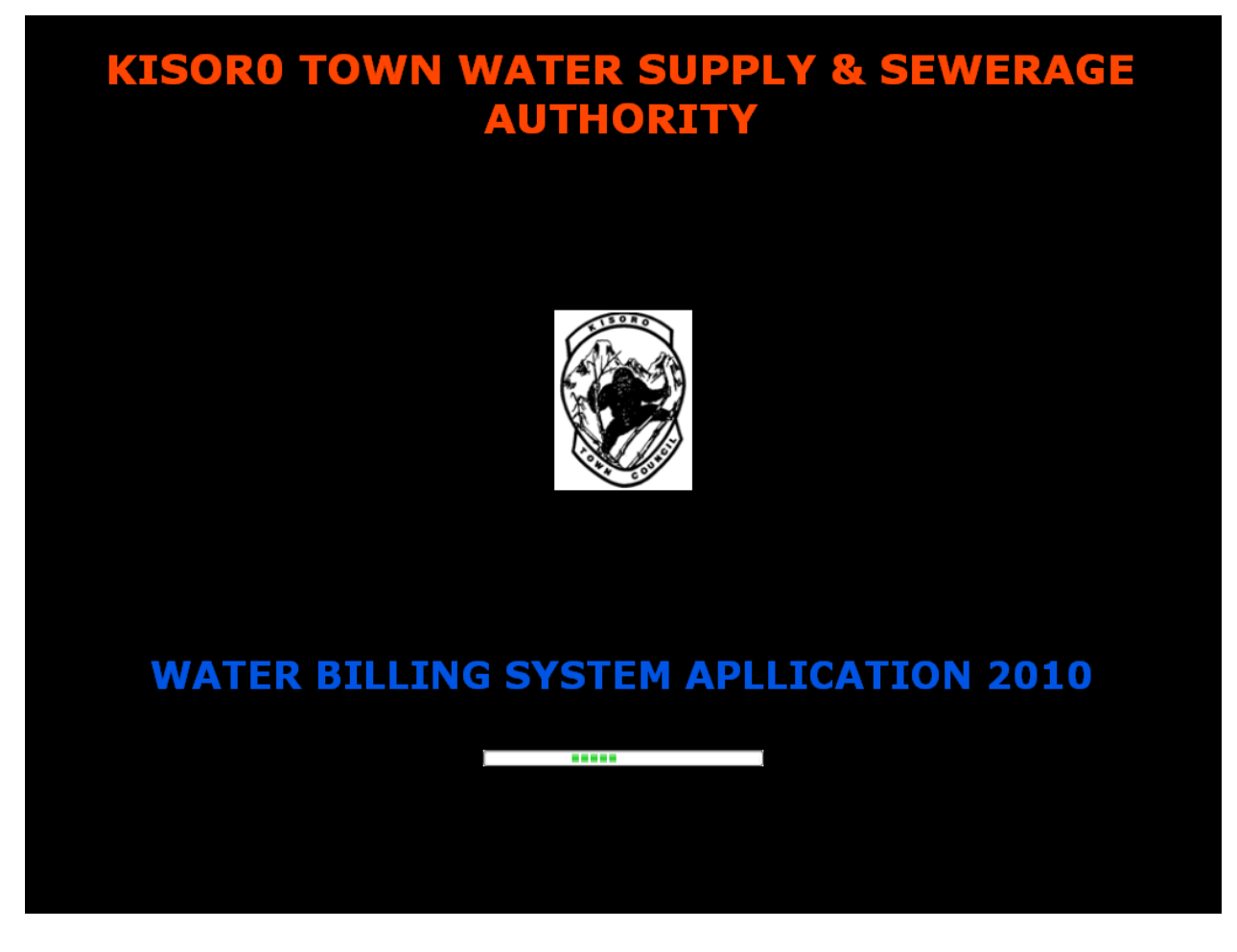

The login form below is displayed on top of the introduction form.

| Login | $\mathbf{X}$                 |
|-------|------------------------------|
|       | <u>U</u> ser name            |
|       | hss                          |
|       | <u>P</u> assword             |
| 7     | ****                         |
|       | <u>✓ Ok</u> <u>X C</u> ancel |

This login form is used for security of the system. The user is required to enter the username and the password. The security levels and user rights are implemented at this form depending on the type of user logging into the system.

The login form is used to check for the availability of the database server. If the server is not available the following dialog window will be displayed.

| Invalid Network Connection |                                                                                                    |
|----------------------------|----------------------------------------------------------------------------------------------------|
| 8                          | Sorry your computer is not connected to the database server, it seems to be on a different network or the network<br>cable is unplugged. Try checking the network connection or contact the database administrator If the problem<br>persists contact HACKsoft Systems on (+256774/702-061242) or (info@hacksosftsystems.com) |
|                            | ОК                                                                                                    |

The Main Document Interface (MDI) form below will be displayed.

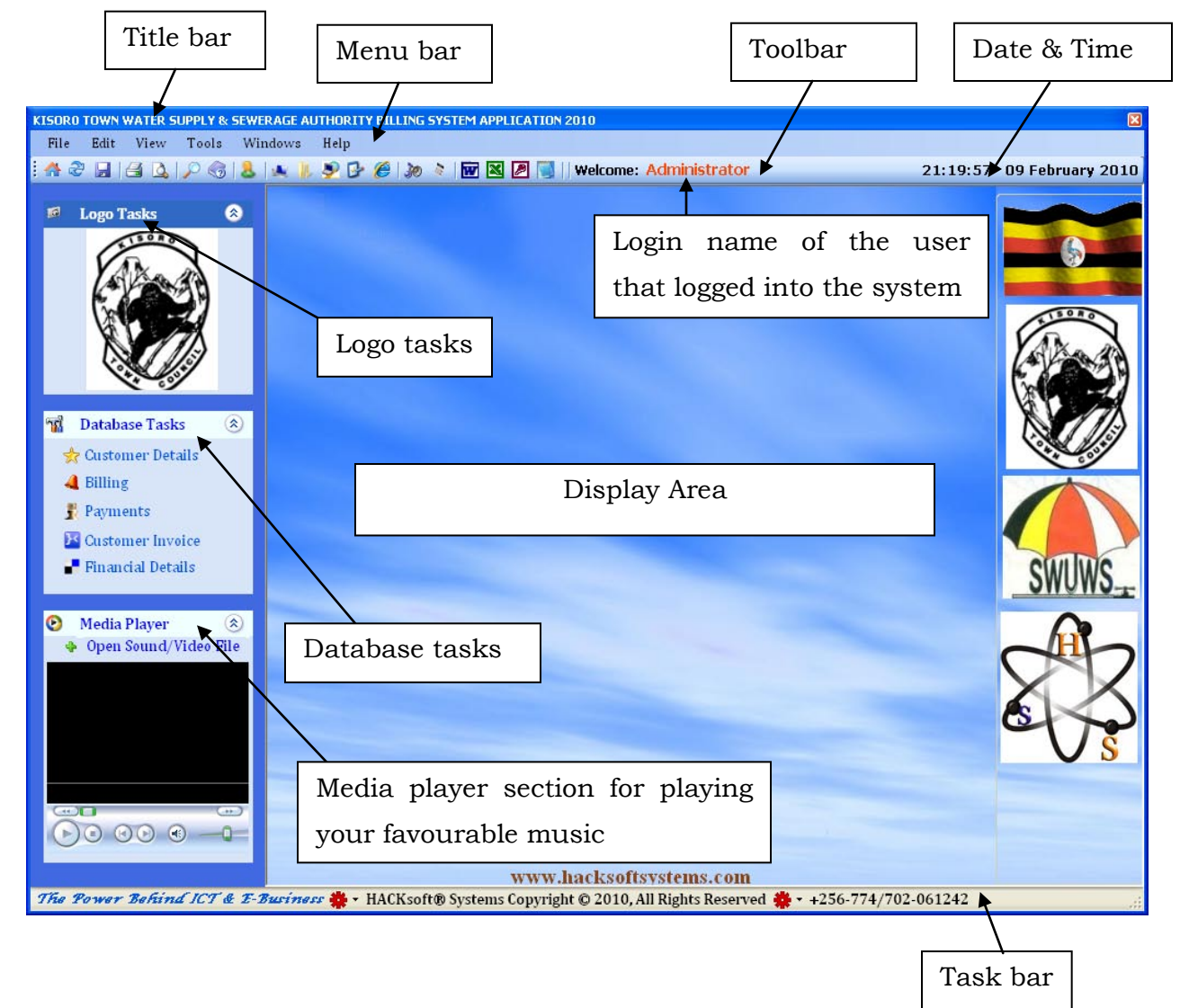

The above form is the main switchboard. It acts as an MDI form onto which other forms display on. It is an interface to all the other forms.

The Main Document Interface (MDI) provides the navigation and different links to particular sections of the system to the user. All system processes like adding new records, updating existing records, analysis and reports are accessed from the MDI form.

#### 4.2 Overview of the special System screen elements

#### Title bar

The title bar displays the system/application name and the current year plus the close button.

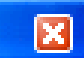

Closes the window or program

#### Menu bar

The system has a number of different menus with various program commands. Clicking a menu name reveals a pull down menu with a list of related commands.

#### Tool bar

The tool bar contains frequently used commands with in and out side the application that can be accessed simply by clicking. For example, you can use your mouse to open note pad by clicking on the icon for note pad.

The tool bar also contains the user name of the staff member who has logged into the system after the frequently used commands plus the current system time and date of the computer.

#### Logo Tasks

This section of the system contains the company logo. It can be hidden and shown by clicking on the right corner buttons accordingly.

#### **Display Area**

This is the section of the system where the other forms of the system are displayed when prompted by the system users.

#### **Database Tasks**

The system has a number of different database tasks with various program commands. Clicking a task name reveals a pull down menu with a list of related commands.

#### Task bar

This section of the system contains the developer details i.e. the company motto, the name of the Company, Copyright year plus rights reserved and the phone contacts of the developer for emergency technical support and inquires.

#### 4.3 Database Tasks

The database tasks menu displays the database tasks by names as shown in the figure below.

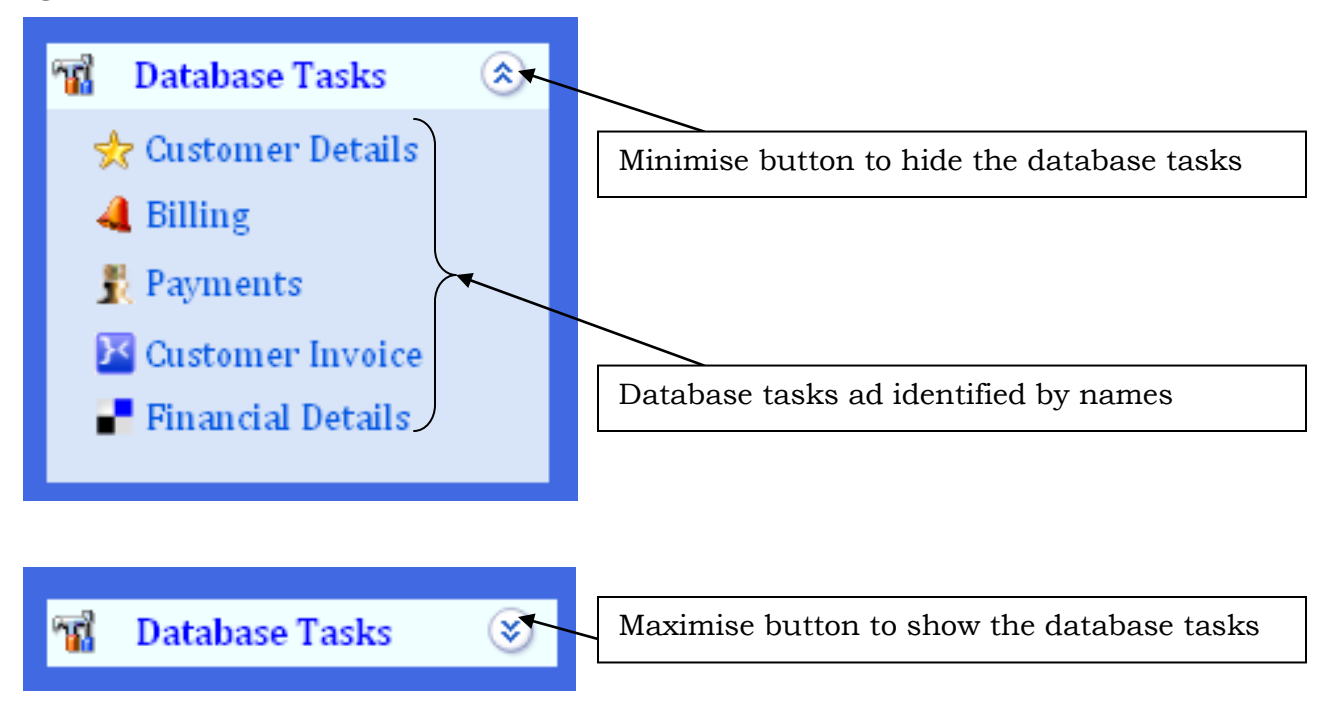

#### 4.3.1 Customer Details

The customer details can be displayed by pull down menu on clicking on the customer details command as shown in the figure below.

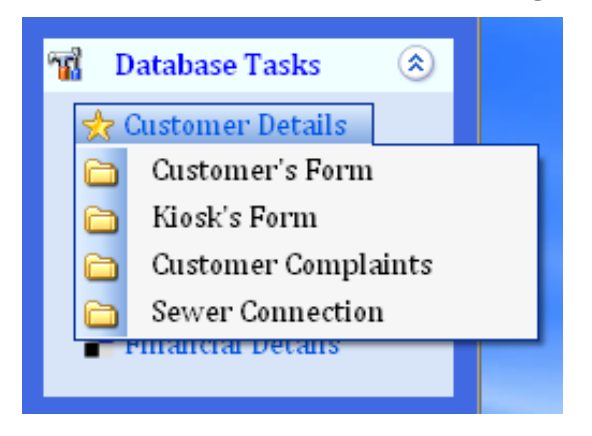

Customer details includes; Customer's Form (Customer Management Form), Kiosk's Form (Kiosk Management Form), Customer Complaints (Customer Complaints Form) and Sewer Connection (Customer Sewer Connection Form).

#### 4.3.1.1 Customer Management Form

The customer management form below is used to capture customer details and display them when required.

This form acts as a customer entry point into the system. Customer details are entered here. These details include; Customer Name, Customer Number, Meter Number, Record Date, Sub-County, Location, Plot Number and Basis of Charge.

The customer number is assigned automatically by the computer, so there's no need to follow up the last customer number.

The Sub-County, Ward/Parish and Location can be selected from the existing by clicking on the drop down menu corresponding to the title name or can be typed by the user if it does not exist in the system.

The Basis of strictly and can only be selected form the existing options in the drop down menu.
| Customer Managemnet Form 🕒 |                  |                                                                               |                                                                                 |                                                                                               |  |
|----------------------------|------------------|-------------------------------------------------------------------------------|---------------------------------------------------------------------------------|-----------------------------------------------------------------------------------------------|--|
| ✓                          | Customer Number: | 01371                                                                         |                                                                                 |                                                                                               |  |
|                            | Record Date:     | Tuesday                                                                       | - 09/Feb/2010                                                                   | ~                                                                                             |  |
| ▼                          | Ward/Parish:     |                                                                               |                                                                                 | *                                                                                             |  |
| ~                          | Road:            |                                                                               |                                                                                 |                                                                                               |  |
|                            | Basis of Charge: |                                                                               |                                                                                 | ~                                                                                             |  |
|                            | ✓ ✓ ✓            | Customer Number:<br>Record Date:<br>Ward/Parish:<br>Road:<br>Basis of Charge: | Customer Number: 01371 Record Date: Tuesday Ward/Parish: Road: Basis of Charge: | Customer Number: 01371 Record Date: Tuesday - 09/Feb/2010 Ward/Parish: Road: Basis of Charge: |  |

| Index    | Customer's Name                 | Customer Number | Meter Number  | Connection             |
|----------|---------------------------------|-----------------|---------------|------------------------|
| 1        | Kwizera Alex.1                  | 1               | FA00409000676 | 10/20/200              |
| 2        | Harerimana Boniface             | 2               | 222309        | 10/20/200              |
| 3        | Kabami Nteziyaremye (Microcare) | 3               | 0409000677    | 10/20/200              |
| 4        | Panda (UML)                     | 4               | 223096        | 10/20/200              |
| 5        | Nteziryayo Abdul                | 5               | 04100071      | 10/20/200              |
| 6        | Segawa. Buruhani.1              | 6               | 0703186       | 10/20/200              |
| 7        | The Manager (Bufumbira Hotel)   | 7               | FB011909-04   | 10/20/200 <sup>,</sup> |
| 8        | Hitimana Lukanika(Dr )          | 8               | 3692058       | 10/20/200 <sup>,</sup> |
| 9        | Hareba Benon.1                  | 9               | 0409000679    | 10/20/200              |
| 10       | Ahamed Fayida (Park View house) | 10              | 025931-05     | 10/20/200 <sup>,</sup> |
| 11       | Seguya Didas                    | 11              |               | 10/1/2009              |
| 12       | Mugabo John.1                   | 12              | 223598        | 10/20/200              |
| 13       | Naana Richard                   | 13              | FA024813-05   | 10/20/200              |
| 14       | Kisoro Mosque                   | 14              | 134622        | 10/1/2009              |
| 15       | Mugabo Salim                    | 15              | 0703380       | 10/1/2009              |
| 16       | Kwizera Herberts Home           | 16              | 9112081       | 10/20/200 <sup>,</sup> |
| 17       | Nsenga Gerald                   | 17              | 03131         | 10/20/200              |
| 18       | Niyonzima Ivan                  | 18              | 3691838       | 10/1/2009              |
| 19       | Uwimana Francis.1-(Home)        | 19              | 3693354       | 11/7/2009              |
| 20       | Buqiqi Muhammad -home           | 20              | 3692060       | 10/1/2009 ⊻            |
| <        |                                 |                 |               | >                      |
|          |                                 |                 |               |                        |
| 🔶 Add Ne | ew 🛛 💔 🛛 Edit 🖉 Refresh         |                 |               | 🚺 Close                |

The record date is selected form the drop down date menu as shown in the figure below.

|           | Customer Managemnet Form 🗅      |     |                  |     |         |           |           |           |          |          |         |
|-----------|---------------------------------|-----|------------------|-----|---------|-----------|-----------|-----------|----------|----------|---------|
| Customer  | Name: Kakeeto Godfrey           | *   | Customer Number  | : 0 | 137     | 1         |           |           |          |          |         |
| Meter Num | nber:                           |     | Record Date:     |     | Tue     | esda      | y - I     | 09/F      | eb /:    | 2010     | ¥       |
| Sub-Count | ty:                             | *   | Ward/Parish:     |     | <       |           | Febr      | uary      | 2010     | )        | >       |
| Location: |                                 | ~   | Road:            |     | Mon     | Tue       | Wed       | Thu       | Fri      | Sat      | Sun     |
| Plot Numb | er:                             |     | Basis of Charge: |     | 25<br>1 | 26<br>2   | 27<br>3   | 28<br>4   | 29<br>5  | 30<br>6  | 31<br>7 |
|           | Cust                            | tom | er's Records     |     | 8       | 9         | 10        | 11        | 12       | 13       | 14      |
| Index     | Customor's Namo                 |     | Customor Number  | м   | 15      | 16        | 17        | 18        | 19       | 20       | 21      |
| 1         | Kwizera Alex 1                  |     | 1                | E4  | 1       | 23        | 24        | 25        | 26       | -27      | 28      |
| 2         | Harerimana Boniface             |     | 2                | 22  | T       | ∠<br>hoT[ | о<br>av:П | +<br>9/N2 | J<br>201 | 10       |         |
| 3         | Kabami Nteziyaremye (Microcare) |     | 3                | 04  | 1900    | 1067      | 7         | 5702      | 1072     | ເບັ້ງ 2ເ | יטנ     |

#### FORM OPERATIONS

**Add New:** - In this operation, a new customer is entered into the system. Before you carry out this operation, all fields must be filled to ensure proper validation otherwise the following error message will be displayed.

| Invalid | Add New 🔀                                                     |
|---------|---------------------------------------------------------------|
| ♪       | Fill up all the records before clicking on the Add New button |
|         | ок                                                            |

**Edit:** - Before you carry out the edit, select the customer whose details you want to edit from the list view, and then press edit. If you don't select a record the following error message is displayed.

| WaterB | illing System 🔀                                            |
|--------|------------------------------------------------------------|
| ⚠      | Select a record to edit before clicking on the Edit Button |
|        | ок                                                         |

If you select a record then the system will then process the customer information and prepare the form for editing as shown by the Edit Customer Management Records form below.

|                | Edit Customer M                | anagement Rec    | ords          | <b></b>      |
|----------------|--------------------------------|------------------|---------------|--------------|
| Customer Name: | Kabami Nteziyaremye (Microci 💙 | Customer Number  | 3             |              |
| Meter Number:  | 0409000677                     | Record Date:     | Tuesday - 09/ | Feb/2010 💌   |
| Sub-County:    | ~                              | Ward/Parish:     |               | ~            |
| Location:      | Kisoro-Kabale road 🗸 🗸 🗸       | Road:            |               |              |
| Plot Number:   |                                | Basis of Charge: | Commercial    | ~            |
|                | Custon                         | ner's Records    |               |              |
| Index Cust     | omer's Name                    | Customer Number  | Meter Number  | Connection D |
| 1 Kaba         | mi Nteziyaremye (Microcare)    | 3 (              | 0409000677    | 10/20/2009   |
|                |                                |                  |               |              |
| Edit Buttons   | Delete                         |                  |               | 🔀 Cancel     |
| 🗣 Add New 🕅    | Edit Refresh                   |                  |               | 🔀 Close      |

A set of buttons, Edit Buttons, appears at the bottom of the list view.

| CEdit Buttons - |         |          |
|-----------------|---------|----------|
| 🛃 Save          | XDelete | 🔀 Cancel |

Carry out the operations as you would wish i.e. **Save** changes made, **Delete** entire record, or **Cancel** if you would wish to exit without saving changes.

If you try to delete a record then the following message will be displayed. Click Yes if you want to delete the selected record otherwise Click No.

| Water Billing System 2010      |            |  |  |  |
|--------------------------------|------------|--|--|--|
| Are sure you want to delete th | is record? |  |  |  |
| Yes No                         |            |  |  |  |

**Refresh:** - This operation causes records to be reloaded and clears the fields for fresh data entry.

**Close:** - Closes the form.

#### 4.3.1.2 Kiosk's Form

This form acts as a kiosk entry point into the system. Kiosk details are entered here. These details include; Kiosk Name, Kiosk Number, Meter Number, Record Date, Sub-County, Location, Plot Number, Road as shown in the figure below.

|           | Kiosk's Form        |              |               |                 |               |  |
|-----------|---------------------|--------------|---------------|-----------------|---------------|--|
| Kiosk Nan | ne:                 |              |               |                 |               |  |
| Kiosk Nun | nber: 0002          |              | Meter Number: |                 |               |  |
| Sub-Cour  | nty:                | ~            | Record Date:  | Tuesday - 23/F  | -eb/2010 🔽    |  |
| Parish:   |                     | ~            | Location:     |                 | ~             |  |
| Road:     |                     |              | Plot Number:  |                 |               |  |
|           |                     | Kios         | sk's Records  |                 |               |  |
| Index     | Kiosk Name          | Kiosk Number | Meter Number  | Connection Date | Location      |  |
| 1         | Kisoro Town Council | 1            | 124586        | 10/21/2009      | Kisoro hill V |  |
|           |                     |              |               |                 |               |  |
|           |                     |              |               |                 |               |  |
|           |                     |              |               |                 |               |  |
|           |                     |              |               |                 |               |  |
|           |                     |              |               |                 |               |  |
|           |                     |              |               |                 |               |  |
|           |                     |              |               |                 |               |  |
|           |                     |              |               |                 |               |  |
|           |                     |              |               |                 |               |  |
|           |                     |              |               |                 |               |  |
|           |                     |              |               |                 |               |  |
|           |                     |              |               |                 |               |  |
|           |                     |              |               |                 |               |  |
| <         |                     |              |               |                 | >             |  |
| 🗣 Add Ne  | ew 👌 Edit 🎯 Refree  | ۶h           |               |                 | 🔀 Close       |  |

#### FORM OPERATIONS

**Add New:** - In this operation, a new customer is entered into the system. Before you carry out this operation, all fields must be filled to ensure proper validation otherwise the following error message will be displayed.

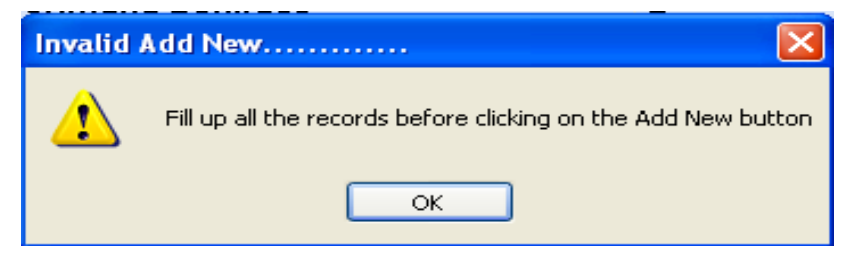

**Edit:** - Initiate this operation if you would like to make changes to existing records. Records are loaded into a Data grid view where you can edit them directly. Find the record that you want to edit and carry out the operations as you would wish i.e. **Save** changes made, **Delete** entire record, or **Previous** if you would wish to exit without saving changes.

|     | Edit Kiosk's Records 🖻    |              |              |                     |  |  |
|-----|---------------------------|--------------|--------------|---------------------|--|--|
|     | Kiosk Name                | Kiosk Number | Meter Number | Location            |  |  |
| •   | Kisoro Town Council       | 1            | 124586       | Kisoro hill Village |  |  |
| *   |                           |              |              |                     |  |  |
|     |                           |              |              |                     |  |  |
|     |                           |              |              |                     |  |  |
|     |                           |              |              |                     |  |  |
|     |                           |              |              |                     |  |  |
|     |                           |              |              |                     |  |  |
|     |                           |              |              |                     |  |  |
|     |                           |              |              |                     |  |  |
|     |                           |              |              |                     |  |  |
|     |                           |              |              |                     |  |  |
|     |                           |              |              |                     |  |  |
|     |                           |              |              |                     |  |  |
|     |                           |              |              |                     |  |  |
|     |                           |              |              |                     |  |  |
|     |                           |              |              |                     |  |  |
|     |                           |              |              |                     |  |  |
|     |                           |              |              |                     |  |  |
|     |                           |              |              |                     |  |  |
|     |                           |              |              |                     |  |  |
|     |                           |              |              |                     |  |  |
|     |                           |              |              |                     |  |  |
| 5   |                           |              |              | >                   |  |  |
| O P | revious) 🛃 Save) 🔀 Delete |              |              | 🚺 Close             |  |  |

**Refresh:** - This operation causes records to be reloaded and clears the fields for fresh data entry.

**Close:** - Closes the form.

# 4.3.1.3 Customer Complaints

This form captures complaints as forwarded by the Customers. This interface also gives you control over the complaints, managing the read messages (complaints), and the unread. Complaint details that are captured include: - Customer Name, Complaint Date, and Complaint.

|            |         |                   | Customer Co    | mplaints       | Form            |              |       |     |
|------------|---------|-------------------|----------------|----------------|-----------------|--------------|-------|-----|
| Customer   | r Name: | Abex Washing      | Bay            | ~              | Complaint Date: | Tue - 23/Feb | /2010 | ~   |
| Complain   | t:      | Broken Pipes      |                |                |                 |              |       | ~   |
|            |         |                   |                |                |                 |              |       | ~   |
|            |         |                   | New Com        | olaint Records | ;               |              |       |     |
| Index      | Cust    | omer Name         | Complaint Date | Complaint      |                 |              |       |     |
|            |         |                   |                |                |                 |              |       |     |
|            |         |                   |                |                |                 |              |       |     |
|            |         |                   |                |                |                 |              |       |     |
|            |         |                   |                |                |                 |              |       |     |
| <          |         |                   |                | ]              |                 |              |       | >   |
| Select All | Sele    | ct None Mark As F | Read           |                |                 |              |       |     |
|            |         |                   | Old Com        | plaint Records | ;               |              |       |     |
| Index      | Cust    | omer Name         | Complaint Date | Complaint      |                 |              |       |     |
|            |         |                   |                |                |                 |              |       |     |
|            |         |                   |                |                |                 |              |       |     |
|            |         |                   |                |                |                 |              |       |     |
|            |         |                   |                |                |                 |              |       |     |
| <          |         | 1                 | 11             |                |                 |              |       | >   |
| Select All | Sele    | ct None Mark As l | Jnread         |                |                 |              |       |     |
|            |         |                   |                |                |                 |              |       |     |
| Add Ne     | ew 📢    | 🕴 Edit 🛛 🐼 Refr   | esh            |                |                 |              | Cl    | ose |

#### FORM OPERATIONS

#### **Complaint Management**

**To mark as read:** - the upper list view shows the complaints that have not yet been read. To mark as read, select the check box adjacent to the complaint, and then press Mark As Read.

To select all complaints, press Select all below the list view.

**To mark as Unread**: - The lower list view shows the complaints that have already been read. To mark as unread, select the check box adjacent to the complaint, and then press Mark As Unread.

To select all complaints, press Select all below the list view.

**Add New:** - In this operation, a new customer is entered into the system. Before you carry out this operation, all fields must be filled to ensure proper validation otherwise the following error message will be displayed.

| Invalid Add New |                                                               |  |  |  |
|-----------------|---------------------------------------------------------------|--|--|--|
| ⚠               | Fill up all the records before clicking on the Add New button |  |  |  |
|                 | ОК                                                            |  |  |  |

**Edit:** - Initiate this operation if you would like to make changes to existing records. Records are loaded into a Data grid view where you can edit them directly. Find the record that you want to edit and carry out the operations as you wish i.e. **Save** changes made, **Delete** entire record, or **Previous** if you wish to exit without saving changes.

|      |                    | Edit Customer Compl | aints            | <u></u>     |
|------|--------------------|---------------------|------------------|-------------|
|      | Complaint Date     | Complaint           | Complaint Status | System Date |
| ▶*   |                    |                     |                  |             |
|      |                    |                     |                  |             |
|      |                    |                     |                  |             |
|      |                    |                     |                  |             |
|      |                    |                     |                  |             |
|      |                    |                     |                  |             |
|      |                    |                     |                  |             |
|      |                    |                     |                  |             |
|      |                    |                     |                  |             |
|      |                    |                     |                  |             |
|      |                    |                     |                  |             |
|      |                    |                     |                  |             |
|      |                    |                     |                  |             |
|      |                    |                     |                  |             |
|      |                    |                     |                  |             |
|      |                    |                     |                  |             |
|      |                    |                     |                  |             |
|      |                    |                     |                  |             |
|      |                    |                     |                  |             |
|      |                    |                     |                  |             |
|      |                    |                     |                  |             |
|      |                    |                     |                  |             |
| <    |                    |                     |                  | 5           |
|      |                    |                     |                  | <u> </u>    |
| 🔇 Pr | revious) 🛃 Save) 🔰 | Delete              |                  | 🚺 Close     |

**Refresh:** - This operation causes records to be reloaded and clears the fields for fresh data entry.

**Close:** - Closes the form.

#### 4.3.1.4 Sewer Connection

This form updates the sewer connection status of the customers. Customers that are connected to the sewer line are recorded in the sewer status as connected while those that are not connected to the sewer line are recorded in the sewer status as Not Connected by default. All new customers are recorded in the sewer status as Not Connected by default. The Customer sewer status form can be shown below.

|                  | Customer                      | Sewer   | Connect     | ion F   | orm                      |           |          |
|------------------|-------------------------------|---------|-------------|---------|--------------------------|-----------|----------|
| Customer Number: |                               | ompute  | Customer    | Name:   |                          |           | <        |
| Sewer St         | atus:                         | ~       | Connectio   | n Date: | Tuesday - 23/F           | eb / 2010 | ~        |
| Service F        |                               |         |             |         | ,                        |           |          |
|                  |                               |         |             |         |                          |           |          |
|                  |                               | Custome | r's Records |         |                          |           |          |
| Index            | Customer's Name               | Custon  | ner Number  | Sewer   | <b>Connection Status</b> | Sewer Con | r 🛆      |
| 1                | Kwizera Alex.1                | 1       |             | Connee  | cted                     | 10/1/2009 |          |
| 2                | Harerimana Boniface           | 2       |             | Connee  | cted                     | 10/1/2009 |          |
| 3                | Kabami Nteziyaremye (Microc   | . 3     |             | Connee  | cted                     | 10/1/2009 |          |
| 4                | Panda (UML)                   | 4       |             | Connee  | cted                     | 10/1/2009 |          |
| 5                | Nteziryayo Abdul              | 5       |             | Connee  | cted                     | 10/1/2009 |          |
| 6                | Segawa. Buruhani.1            | 6       |             | Connee  | cted                     | 10/1/2009 |          |
| 7                | The Manager (Bufumbira Hotel) | 7       |             | Connee  | cted                     | 10/1/2009 |          |
| 8                | Hitimana Lukanika(Dr )        | 8       |             | Connee  | cted                     | 10/1/2009 |          |
| 9                | Hareba Benon.1                | 9       |             | Connee  | cted                     | 10/1/2009 |          |
| 10               | Ahamed Fayida (Park View ho   | . 10    |             | Connee  | cted                     | 10/1/2009 |          |
| 11               | Seguya Didas                  | 11      |             | Connee  | cted                     | 10/1/2009 |          |
| 12               | Mugabo John.1                 | 12      |             | Connee  | cted                     | 10/1/2009 |          |
| 13               | Naana Richard                 | 13      |             | Connee  | cted                     | 10/1/2009 |          |
| 14               | Kisoro Mosque                 | 14      |             | Connee  | cted                     | 10/1/2009 |          |
| 15               | Mugabo Salim                  | 15      |             | Connee  | cted                     | 10/1/2009 |          |
| 16               | Kwizera Herberts Home         | 16      |             | Connee  | cted                     | 10/1/2009 |          |
| 17               | Nsenga Gerald                 | 17      |             | Connee  | cted                     | 10/1/2009 |          |
| 18               | Niyonzima Ivan                | 18      |             | Connee  | cted                     | 10/1/2009 |          |
| 19               | Uwimana Francis.1-(Home)      | 19      |             | Connee  | cted                     | 10/1/2009 |          |
| 20               | Bugigi Muhammad -home         | 20      |             | Connee  | cted                     | 10/1/2009 |          |
| 21               | Mbishibishi John              | 21      |             | Connee  | cted                     | 10/1/2009 |          |
| 22               | Rucakatsi Mahuuku Stanley.1   | 22      |             | Connee  | cted                     | 10/1/2009 |          |
| 23               | Uwimana Francis-2             | 23      |             | Conne   | cted                     | 10/1/2009 |          |
| 24               | Ngirabakunzi Emmanuel         | 24      |             | Connee  | cted                     | 10/1/2009 | <b>×</b> |
| <                | 1111                          |         |             |         |                          | >         |          |
| 🛃 Update         | e Record 🗟 Refresh            |         |             |         |                          | 🔀 Clos    | 5e       |

#### FORM OPERATIONS

**Update Record**: - In this operation, the customer sewer connection status is recorded and updated in the system.

**Refresh:** - This operation causes records to be reloaded and clears the fields for fresh data entry.

**Close:** - Closes the form.

# 4.3.2 Billing

The customer billing information can be displayed by pull down menu on clicking on Billing command as shown in the figure below.

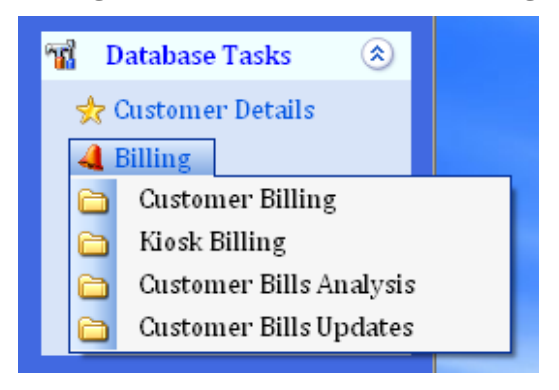

#### 4.3.2.1 Customer Billing

The customer billing form below is used to capture customer billing details and display them when required.

|                                                    |        |               | Custo                                | mer's Bi          | lling Form             | <u> </u>                                             |  |  |
|----------------------------------------------------|--------|---------------|--------------------------------------|-------------------|------------------------|------------------------------------------------------|--|--|
| Custome                                            | r No.: | 898           | V Compute                            | )                 | Customer Name:         | Ndibwami Yasin.2 🛛 🗸                                 |  |  |
| Reading Date: Sun - 31/Jan,                        |        | /2010 🛛 🔽     |                                      | Meter Number:     | 0703496                |                                                      |  |  |
| Reading Date:Sun - 31/JanBilling Date:Mon - 01/Feb |        | /2010 🛛 🔽     |                                      | Location:         | Bunagana road /Rutudwe |                                                      |  |  |
| Current Reading:                                   |        |               |                                      | Previous Reading: | 25167                  |                                                      |  |  |
| Service F                                          | Fee:   |               |                                      |                   | BI Brought Forward:    | 2766.03                                              |  |  |
| Bill Amou                                          | ınt:   |               |                                      |                   | Sewerage Charges:      |                                                      |  |  |
| Vat Amo                                            | unt:   |               |                                      |                   | Total Amount:          |                                                      |  |  |
|                                                    |        |               | Cust                                 | omer's Billir     | a Records              |                                                      |  |  |
| Index                                              | Cust   | omer Number   | Customer Name                        |                   | Location               |                                                      |  |  |
| 1                                                  | 898    |               | Ndibwami Yasin.2                     |                   |                        | Bunagana road /Rutudwe V                             |  |  |
| 2                                                  | 898    |               | Ndibwami Yasin.2<br>Ndibwami Yasin.2 |                   |                        | Bunagana road /Rutudwe V<br>Bunagana road /Rutudwe V |  |  |
| 4                                                  | 898    |               | Ndibwami Yasin.2                     |                   |                        | Bunagana road /Rutudwe V                             |  |  |
|                                                    |        |               |                                      |                   |                        |                                                      |  |  |
|                                                    |        |               |                                      |                   |                        |                                                      |  |  |
|                                                    |        |               |                                      |                   |                        |                                                      |  |  |
|                                                    |        |               |                                      |                   |                        |                                                      |  |  |
|                                                    |        |               |                                      |                   |                        |                                                      |  |  |
|                                                    |        |               |                                      |                   |                        |                                                      |  |  |
|                                                    |        |               |                                      |                   |                        |                                                      |  |  |
|                                                    |        |               |                                      |                   |                        |                                                      |  |  |
|                                                    |        |               |                                      |                   |                        |                                                      |  |  |
| <                                                  |        |               |                                      |                   |                        | >                                                    |  |  |
|                                                    |        |               |                                      |                   |                        |                                                      |  |  |
| 🔶 Add N                                            | ew 🕅   | Edit 🛛 🗟 Refr | esh                                  |                   |                        | 🚺 Close                                              |  |  |

This form acts as a customer billing point into the system. Customers are billed from here.

The customer number is selected form the drop down list or can be typed by the user as required. After selecting the customer number and you click on Compute, all the customer billing records are displayed in the listview, the customer name, Meter number, Location, previous reading and balance brought forward, as shown in the figure above. If the customer number is not known then the customer record can be selected by the customer name.

The reading date and the billing date are selected by the user of the system.

As you type or input the current reading, the Service fee, Sewerage charges, Bill amount, Vat amount and Total amount are generated by the system automatically as shown in the figure below.

|                  | Customer's Billing Form   |                        |                                |  |  |  |  |  |
|------------------|---------------------------|------------------------|--------------------------------|--|--|--|--|--|
| Customer No.:    | 4 V Compute               | Customer Name:         | Panda (UML) 🛛 👻                |  |  |  |  |  |
| Reading Date:    | Sun - 31/Jan /2010 🛛 👻    | Meter Number:          | 223096                         |  |  |  |  |  |
| Billing Date:    | Mon - 01/Feb/2010 🛛 👻     | Location:              | Kisoro hill /Kisoro- Kabale    |  |  |  |  |  |
| Current Reading: | 678900                    | Previous Reading:      | 624271                         |  |  |  |  |  |
| Service Fee:     | 0                         | Bl Brought Forward:    | 31109.89                       |  |  |  |  |  |
| Bill Amount:     | 81943.5                   | Sewerage Charges:      | 0                              |  |  |  |  |  |
| Vat Amount:      | 14749.83                  | Total Amount:          | 127803.22                      |  |  |  |  |  |
|                  | Cust                      | omer's Billing Records |                                |  |  |  |  |  |
| Index Cust       | omer Number 🕴 Customer Na | ame                    | Location                       |  |  |  |  |  |
| 1 4              | Panda (UML)               | )                      | Kisoro hill /Kisoro- Kabale r  |  |  |  |  |  |
| 2 4              | Panda (UML)               | •                      | Kisoro hill /Kisoro- Kabale re |  |  |  |  |  |
| 3 4              | Panda (UML)               | •                      | Kisoro hill /Kisoro- Kabale ri |  |  |  |  |  |
| 4 4              | Panda (UML)               |                        | Kisoro hill /Kisoro- Kabale ri |  |  |  |  |  |

#### FORM OPERATIONS

**Add New:** - In this operation, a new customer bill is generated and entered into the system. Before you carry out this operation, all fields must be filled to ensure proper validation otherwise the following error message will be displayed.

| Invalid | Add New                                                       |
|---------|---------------------------------------------------------------|
| ♪       | Fill up all the records before clicking on the Add New button |
|         | ОК                                                            |

**Edit:** - Click Edit to change or delete any customer billing record and the following Edit Customer's Billing Records form will be displayed. Select the customer whose details you want to edit from the drop down list by either the customer number or by the customer name, and then press Compute. The last customer billing record will be displayed or brought to focus for making the required changes.

|                                |         | I            | Edit Custo                 | mer's Billing Re       | cords    | <b>`</b>                                                         |
|--------------------------------|---------|--------------|----------------------------|------------------------|----------|------------------------------------------------------------------|
| Customer                       | r No.:  | 4            | V Compute                  | Customer N             | ame: F   | Panda (UML) 🛛 🔽                                                  |
| Reading Date: S                |         | Sun - 31/Jan | /2010 💌                    | Meter Numb             | oer:     | 223096                                                           |
| Reading Date:<br>Billing Date: |         | Mon - 01/Feb | /2010 🛛 🖌                  | Location:              | I        | Kisoro hill /Kisoro- Kabale                                      |
| Current R                      | eading: | 624271       |                            | Previous Re            | ading: 🚺 | 521027                                                           |
| Service F                      | ee:     | 1500         |                            | Bl Brought F           | orward:  | 1.9900000000524                                                  |
| Bill Amour                     | nt:     | 4866         |                            | Sewerage C             | harges:  | 20000                                                            |
| Vat Amou                       | unt:    | 4745.88      |                            | Total Amour            | nt: 🕻    | 31109.89                                                         |
|                                |         |              | Cust                       | omer's Billing Records |          |                                                                  |
| Index                          | Custo   | omer Number  | Customer Na                | me                     |          | Location                                                         |
| 1                              | 4       |              | Panda (UML)                |                        |          | Kisoro hill /Kisoro- Kabale ri                                   |
| 2                              | 4       |              | Panda (UML)<br>Panda (UML) |                        |          | Kisoro hill /Kisoro- Kabale ri<br>Kisoro hill /Kisoro- Kabale ri |
| 4                              | 4       |              | Panda (UML)                |                        |          | Kisoro hill /Kisoro-Kabale n                                     |
|                                |         |              |                            |                        |          |                                                                  |
|                                |         |              |                            |                        |          |                                                                  |
|                                |         |              |                            |                        |          |                                                                  |
|                                |         |              |                            |                        |          |                                                                  |
|                                |         |              |                            |                        |          |                                                                  |
|                                |         |              |                            |                        |          |                                                                  |
|                                |         |              |                            |                        |          |                                                                  |
|                                |         |              |                            |                        |          |                                                                  |
|                                |         |              |                            |                        |          |                                                                  |
|                                |         | )            |                            |                        |          |                                                                  |
| <                              |         |              |                            |                        |          | >                                                                |
| 🔇 Previo                       | ius 🛃   | Save 🔀 Del   | ete                        |                        |          | 🔀 Close                                                          |

A set of buttons, Edit Buttons, appears at the bottom of the list view as shown in the figure above.

Carry out the operations as you would wish i.e. **Save** changes made, **Delete** entire record, or **Previous** if you would wish to exit without saving changes.

If you try to delete a record then the following message will be displayed. Click Yes if you want to delete the selected record otherwise Click No.

| em 2010 🛛 🔛         |
|---------------------|
| delete this record? |
| No                  |
|                     |

**Refresh:** - This operation causes records to be reloaded and clears the fields for fresh data entry.

**Close:** - Closes the form.

#### 4.3.2.2 Kiosk Billing

The Kiosk Billing Form below is used to capture Kiosk billing details and display them when required.

|             |         |              | Kios       | sk's Billin      | g Form              |     |                  | <b></b> |
|-------------|---------|--------------|------------|------------------|---------------------|-----|------------------|---------|
| Kiosk Num   | nber:   | 1            | Compute    |                  | Meter Number:       | 12  | 4586             |         |
| Reading D   | ate:    | Sun - 31/Jar | /2010 🛛 💌  |                  | Location:           | Kis | oro hill Village |         |
| Billing Dat | e:      | Mon - 01/Fet | /2010 🛛 🖌  |                  | Previous Reading:   | 66  | 6                |         |
| Current R   | eading: |              |            |                  | Bl Brought Forward: | 0   |                  |         |
| Bill Amour  | nt:     |              |            |                  | Total Amount:       |     |                  |         |
|             |         |              | K          | iosk's Billing R | ecords              |     |                  |         |
| Index       | Kisok   | Number       | Meter Numb | er               | Current Reading     |     | Previous Reading | Readin  |
| 1           | 1       |              | 124386     |                  | 000                 |     |                  | 31/12/  |
|             |         |              |            |                  |                     |     |                  |         |
|             |         |              |            |                  |                     |     |                  |         |
|             |         |              |            |                  |                     |     |                  |         |
|             |         |              |            |                  |                     |     |                  |         |
|             |         |              |            |                  |                     |     |                  |         |
|             |         |              |            |                  |                     |     |                  |         |
|             |         |              |            |                  |                     |     |                  |         |
|             |         |              |            |                  |                     |     |                  |         |
|             |         |              |            |                  |                     |     |                  |         |
|             |         |              |            |                  |                     |     |                  |         |
|             |         |              |            |                  |                     |     |                  |         |
| <           |         |              |            |                  |                     |     |                  | >       |
| 🔶 Add Ne    | w 🚱     | Edit 🗟 Refi  | resh       |                  |                     |     |                  | Close   |

This form acts as a Kiosk billing point into the system. Kiosks are billed from here.

The Kiosk number is selected form the drop down list or can be typed by the user as required. After selecting the Kiosk number and you click on Compute, all the Kiosk billing records are displayed in the listview, the Meter number, Location, previous reading and balance brought forward, as shown in the figure above. If the customer number is not known then the customer record can be selected by the customer name.

The reading date and the billing date are selected by the user of the system.

As you type or input the current reading, the Bill amount and Total amount are generated by the system automatically as shown in the figure below.

|                                   |                      |            | Kios              | sk's Billing Form      |                               |      | 6      |
|-----------------------------------|----------------------|------------|-------------------|------------------------|-------------------------------|------|--------|
| Kiosk Nur                         | mber:                | 1          | Y Compute         | Meter Number:          | 124                           | 4586 |        |
| Reading Date: Sun - 31/Jan/2010 💌 |                      | Location:  | Kis               | Kisoro hill Village    |                               |      |        |
| Billing Date: Mon - 01/Feb        |                      | b/2010 🛛 🔽 | Previous Reading: | 666                    |                               |      |        |
| Current F                         | Current Reading: 989 |            |                   | Bl Brought Forward     | : 0                           |      |        |
| Bill Amou                         | nt:                  | 646        |                   | Total Amount: 646      |                               |      |        |
|                                   |                      |            | Ki                | iosk's Billing Records |                               |      |        |
| Index                             | Kisok                | Number     | Meter Numb        | er Current Reading     | Current Reading Previous Read |      | Readin |
| 1                                 | 1                    |            | 124586            | 666                    |                               |      | 31/12/ |
|                                   |                      |            |                   |                        |                               |      |        |
|                                   |                      |            |                   |                        |                               |      |        |

#### FORM OPERATIONS

**Add New:** - In this operation, a new Kiosk bill is generated and entered into the system. Before you carry out this operation, all fields must be filled to ensure proper validation otherwise the following error message will be displayed.

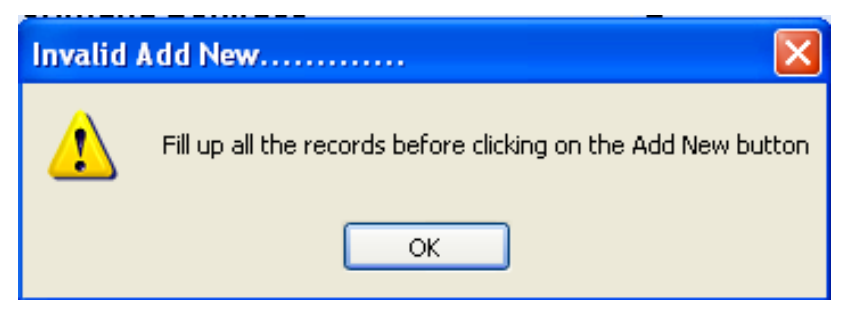

**Edit:** - Initiate this operation if you would like to make changes to existing records. Records are loaded into a Data grid view where you can edit them directly. Find the record that you want to edit and carry out the operations as you wish i.e. **Save** changes made, **Delete** entire record, or **Previous** if you wish to exit without saving changes.

|     |                     | Edit Kiosk's | <b>Billing Record</b> | S                | <b></b>      |
|-----|---------------------|--------------|-----------------------|------------------|--------------|
|     | Kiosk Number        | Meter Number | Current Reading       | Previous Reading | Reading Date |
| •   | 1                   | 124586       | 666                   |                  | 31/12/2009   |
| *   |                     |              |                       |                  |              |
|     |                     |              |                       |                  |              |
|     |                     |              |                       |                  |              |
|     |                     |              |                       |                  |              |
|     |                     |              |                       |                  |              |
|     |                     |              |                       |                  |              |
|     |                     |              |                       |                  |              |
|     |                     |              |                       |                  |              |
|     |                     |              |                       |                  |              |
|     |                     |              |                       |                  |              |
|     |                     |              |                       |                  |              |
|     |                     |              |                       |                  |              |
|     |                     |              |                       |                  |              |
|     |                     |              |                       |                  |              |
|     |                     |              |                       |                  |              |
|     |                     |              |                       |                  |              |
|     |                     |              |                       |                  |              |
|     |                     |              |                       |                  |              |
|     |                     |              |                       |                  |              |
|     |                     |              |                       |                  |              |
|     |                     |              |                       |                  |              |
|     |                     |              |                       |                  |              |
| <   | III                 |              |                       |                  | >            |
| G F | Previous) 🛃 Save) 🔀 | Delete       |                       |                  | 🚺 Close      |

A set of buttons, Edit Buttons, appears at the bottom of the list view as shown in the figure above.

Carry out the operations as you would wish i.e. **Save** changes made, **Delete** entire record, or **Previous** if you would wish to exit without saving changes.

**Refresh:** - This operation causes records to be reloaded and clears the fields for fresh data entry.

**Close:** - Closes the form.

#### 4.3.2.3 Customer Bills Analysis

The Customer Bills Analysis form below is used to analyse customer billing details by year, month and display them when required.

|          | C                       | ustomer Billing Records Ana       | lysis         | <b></b>     |  |  |  |  |
|----------|-------------------------|-----------------------------------|---------------|-------------|--|--|--|--|
| Year: 20 | 09 🔽 Month              | December 🖌 Compute                |               |             |  |  |  |  |
| L        | Customers Without Bills |                                   |               |             |  |  |  |  |
| Index    | Customer Number         | Customer's Name                   | Meter Number  | Connection  |  |  |  |  |
| 1        | 11                      | Sequya Didas                      |               | 10/1/2009   |  |  |  |  |
| 2        | 14                      | Kisoro Mosque                     | 134622        | 10/1/2009   |  |  |  |  |
| 3        | 27                      | The Manager, Shell (U) Ltd        | 132952        | 10/1/2009   |  |  |  |  |
| 4        | 43                      | FH KITOWASO                       |               | 10/1/2009   |  |  |  |  |
| 5        | 61                      | Kisoro Hosptal                    |               | 10/1/2009   |  |  |  |  |
| 6        | 142                     | Kafirica                          |               | 10/1/2009   |  |  |  |  |
| 7        | 149                     | Mbonigaba Laurence                | 3693316       | 10/28/2009  |  |  |  |  |
| 8        | 168                     | Ntezimana James                   | 04100086      | 11/21/200!  |  |  |  |  |
| 9        | 180                     | Washing Bay                       |               | 10/1/2009   |  |  |  |  |
| 10       | 214                     | Mpamyabigwi Davis                 |               | 10/1/2009   |  |  |  |  |
| 11       | 219                     | Warid Telcom                      |               | 10/1/2009   |  |  |  |  |
| 12       | 275                     | Capt Habymugisha Adam             | 0701315       | 10/1/2009   |  |  |  |  |
| 13       | 279                     | D.O.M. Seseme Deaf Project        | 0703312       | 10/1/2009   |  |  |  |  |
| 14       | 298                     | Kanyabukungu stand post / Nyakaba |               | 10/1/2009 🗸 |  |  |  |  |
| <        |                         |                                   |               | >           |  |  |  |  |
|          |                         | Customer's Billing Records        |               |             |  |  |  |  |
| Index    | Customer Number         | Customer Name                     | Location      | ~           |  |  |  |  |
| 1        | 255                     | Ngahirang Michael                 | Kisoro -Kaba  | le road     |  |  |  |  |
| 2        | 303                     | Rumazimisi Jamos                  | Chabi-Chapi   | ka road     |  |  |  |  |
| 3        | 1101                    | Mwunyaneza Emmanuel               | Nyakahaya     | Karoda      |  |  |  |  |
| 4        | 1087                    | Harelimana Richard                | Nyakubuyu     |             |  |  |  |  |
| 5        | 767                     | Duhimhaze Gad                     | Rutare        |             |  |  |  |  |
| 6        | 472                     | Rutare CDC                        | Rutare        |             |  |  |  |  |
| 7        | 681                     | Ntahanganya James                 | Nyakabaya     |             |  |  |  |  |
| 8        | 395                     | Murumbura Eebiano                 | Rutare Villan | e           |  |  |  |  |
| q        | 1123                    | Ntamuhereza Dominic(Er)3          | Nyarurama     | ~           |  |  |  |  |
| <        |                         |                                   |               | >           |  |  |  |  |
| Refresh  | 📄 📄 Print Preview       |                                   |               | 🔀 Close     |  |  |  |  |

The upper listview with capture records for customers without bills as specified by the year and month criteria while the lower listview captures records for customers with bills.

The records for customers without bills can be printed out by clicking on the Print Preview button. When you click on the Print Preview button the figure below is shown.

|                    | Customer Billing Records Analysis 🗧    |              |                        |                                      |              |  |  |  |  |
|--------------------|----------------------------------------|--------------|------------------------|--------------------------------------|--------------|--|--|--|--|
|                    | l of 3 🕨 🔰   👄 🙆                       | 2   🛃 🔲 🖬 🕞  | ▼ 100%                 | ▼ Find                               | Next         |  |  |  |  |
|                    | KISORO TOWN WATER & SEWERAGE AUTHORITY |              |                        |                                      |              |  |  |  |  |
|                    |                                        | DO BOX 100   | VISORO                 |                                      |              |  |  |  |  |
|                    |                                        | P.O BOX 100  | , KISOKO               |                                      |              |  |  |  |  |
|                    | <u>Cl</u>                              | JSTOMERS W   | THOUT BILLS            |                                      |              |  |  |  |  |
| Customer<br>Number | Customer Name                          | Meter Number | Basis Of<br>Charge     | Location                             | Meter Status |  |  |  |  |
| 11                 | Seguya Didas                           |              |                        | Kisoro-Kabale road                   |              |  |  |  |  |
| 14                 | Kisoro Mosque                          | 134622       | Institutional/Go<br>vt | Kisoro Hill Village                  |              |  |  |  |  |
| 27                 | The Manager, Shell (U)<br>Ltd          | 132952       |                        | Kivegeri road                        |              |  |  |  |  |
| 43                 | FH KITOWASO                            |              |                        | Kisoro-Bunagana<br>road              |              |  |  |  |  |
| 61                 | Kisoro Hosptal                         |              |                        | Bunagana road                        |              |  |  |  |  |
| 142                | Kafirica                               |              |                        | Nyarusiza road                       |              |  |  |  |  |
| 149                | Mbonigaba Laurence                     | 3693316      | Domestic               | Gasasira road                        |              |  |  |  |  |
| 168                | Ntezimana James                        | 04100086     |                        | Chanika road                         |              |  |  |  |  |
| 180                | Washing Bay                            |              |                        | Main Village                         |              |  |  |  |  |
| 214                | Mpamyabigwi Davis                      |              |                        | Kivegeri road /Chahi                 |              |  |  |  |  |
| 219                | Warid Telcom                           |              |                        | Kisoro hill                          |              |  |  |  |  |
| 275                | Capt Habymugisha Adam                  | 0701315      |                        | Karumena<br>Village/Mutolere<br>road |              |  |  |  |  |
| <                  | 1                                      |              | 1                      | 1                                    |              |  |  |  |  |
| O Previous         |                                        |              |                        |                                      |              |  |  |  |  |

Click here to print the records shown otherwise click Previous to exit without printing and go back the previous form.

**Refresh:** - This operation causes records to be reloaded and clears the fields for fresh data entry.

**Close:** - Closes the form.

# 4.3.3 Payments

The customer payment information can be displayed by pull down menu on clicking on Payments command as shown in the figure below.

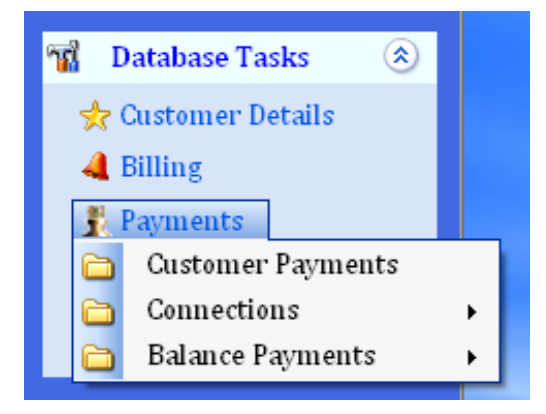

#### 4.3.3.1 Customer Payments

The customer's payment form below is used to capture customer's payment details and display them when required.

|           |         |              | Customer's       | Pay    | ment Form        |      |               | <b></b> |
|-----------|---------|--------------|------------------|--------|------------------|------|---------------|---------|
| Payment I | Date:   | Tue - 23/F   | eb / 2010 🛛 👻    |        | Customer Name:   | Byil | besho Stephen | ~       |
| Customer  | Number: | 90           | Compute          |        | Location:        | Circ | ular road     |         |
| Amount P  | aid:    |              |                  | UGX    | Basis of Charge: | Don  | nestic        |         |
| Current B | alance: |              |                  | UGX    | Payment Amount:  | 160  | 05.37         |         |
| Payment   | Mode:   |              | ~                |        | Reciept No.:     |      |               |         |
|           |         |              | Customer F       | paymer | nt Records       |      |               |         |
| Index     | Custon  | ner Number   | Customer Name    |        |                  |      | Location      |         |
| 1         | 90      |              | Byibesho Stephen |        |                  |      | Circular road |         |
| 3         | 90      |              | Byibesho Stephen |        |                  |      | Seseme        |         |
|           |         |              | · ·              |        |                  |      |               |         |
|           |         |              |                  |        |                  |      |               |         |
|           |         |              |                  |        |                  |      |               |         |
|           |         |              |                  |        |                  |      |               |         |
|           |         |              |                  |        |                  |      |               |         |
|           |         |              |                  |        |                  |      |               |         |
|           |         |              |                  |        |                  |      |               |         |
|           |         |              |                  |        |                  |      |               |         |
|           |         |              |                  |        |                  |      |               |         |
|           |         |              |                  |        |                  |      |               |         |
|           |         |              |                  |        |                  |      |               |         |
|           |         |              |                  |        |                  |      |               |         |
|           |         |              |                  |        |                  |      |               |         |
| <         | 1111    |              |                  |        |                  |      |               | >       |
| 🔶 Add Ne  | w 🚱     | Edit  🎯 Refr | esh              |        |                  |      |               | 🔀 Close |

This form acts as a customer's payment point into the system. Customer bills are paid from here.

The payment date is selected by the user as by the date on which the customer made his payment at the cash office.

The customer record can be selected by the customer number from the drop down list alongside the customer number label. After selecting the customer number and you click on Compute, all the customer payment records are displayed in the listview, the customer name, Location, Basis of Charge and payment amount, as shown in the figure above. If the customer number is not known then the customer record can be selected by the customer name.

As you type or input the amount paid by the customer, the Current Balance is calculated by the system automatically as shown in the figure below.

The payment mode is selected as it was done by the customer and the respective receipt number is entered by the user.

|                       | Customer's Payment Form 🗅 |            |                  |                  |                 |                    |  |  |  |
|-----------------------|---------------------------|------------|------------------|------------------|-----------------|--------------------|--|--|--|
| Payment               | Date:                     | Tue - 23/F | eb / 2010 🛛 👻    |                  | Customer Name:  | Byibesho Stephen 👻 |  |  |  |
| Customer              | Number:                   | 90         | Compute          |                  | Location:       | Circular road      |  |  |  |
| Amount Paid: 16000    |                           |            | UGX              | Basis of Charge: | Domestic        |                    |  |  |  |
| Current B             | alance:                   | 5.37000000 | 00008            | UGX              | Payment Amount: | 16005.37           |  |  |  |
| Payment               | Mode:                     | Cash       | ~                | Reciept No.:     |                 | 316754             |  |  |  |
|                       |                           |            | Customer F       | payme            | nt Records      |                    |  |  |  |
| Index                 | Custon                    | ner Number | Customer Name    |                  |                 | Location           |  |  |  |
| 1                     | 90                        |            | Byibesho Stephen |                  |                 | Circular road      |  |  |  |
| 2                     | 90                        |            | Byibesho Stephen |                  |                 | Circular road      |  |  |  |
| 3 90 Byibesho Stephen |                           |            |                  | Seseme           |                 |                    |  |  |  |
|                       |                           |            |                  |                  |                 |                    |  |  |  |
|                       |                           |            |                  |                  |                 |                    |  |  |  |
|                       |                           |            |                  |                  |                 |                    |  |  |  |

#### FORM OPERATIONS

**Add New:** - In this operation, a new customer payment record is generated and entered into the system. Before you carry out this operation, all fields must be filled to ensure proper validation otherwise the following error message will be displayed.

| Invalid Add New |                                                               |  |  |  |  |  |
|-----------------|---------------------------------------------------------------|--|--|--|--|--|
| ⚠               | Fill up all the records before clicking on the Add New button |  |  |  |  |  |
|                 | ОК                                                            |  |  |  |  |  |

**Edit:** - Click Edit to change or delete any customer payment record and the following Edit Customer's Payment Records form will be displayed. Select the customer whose details you want to edit from the drop down list by either the customer number or by the customer name, and then press Compute. The last customer payment record will be displayed or brought to focus for making the required changes.

|                                                                                           | Edit                     | t Customer's                                                          | s Pay          | /ment Recor      | ds            |                                                      |       |     |
|-------------------------------------------------------------------------------------------|--------------------------|-----------------------------------------------------------------------|----------------|------------------|---------------|------------------------------------------------------|-------|-----|
| Payment Date: Tue - 23/Feb/2010                                                           |                          |                                                                       | Customer Name: | Byil             | besho Stephen |                                                      | ~     |     |
| Customer Number:                                                                          | 90                       | V Compute                                                             |                | Location:        | Circ          | ular road                                            |       |     |
| Amount Paid:                                                                              | 20000                    |                                                                       | UGX            | Basis of Charge: | Dor           | nestic                                               |       |     |
| Current Balance:                                                                          | 16005.37                 |                                                                       | UGX            | Payment Amount:  | 36005.37      |                                                      |       |     |
| Payment Mode:                                                                             | Cash                     | ~                                                                     |                | Reciept No.:     | 331:          | 32                                                   |       |     |
|                                                                                           |                          | Customer F                                                            | ayme           | nt Records       |               |                                                      |       |     |
| Index         Custor           1         90           2         90           3         90 | ner Number C<br>Br<br>Br | ustomer Name<br>yibesho Stephen<br>yibesho Stephen<br>yibesho Stephen |                |                  |               | Location<br>Circular road<br>Circular road<br>Seseme |       |     |
| <                                                                                         |                          |                                                                       |                |                  |               |                                                      |       | >   |
| 🔇 Previous 🛃                                                                              | Save 🔀 Delete            | e                                                                     |                |                  |               |                                                      | 🔀 Clo | ose |

A set of buttons, Edit Buttons, appears at the bottom of the list view as shown in the figure above.

Carry out the operations as you would wish i.e. **Save** changes made, **Delete** entire record, or **Previous** if you would wish to exit without saving changes.

If you try to delete a record then the following message will be displayed. Click Yes if you want to delete the selected record otherwise Click No.

| Water Billing Syst                       | tem 2010 🛛 🔛 |  |  |  |  |  |
|------------------------------------------|--------------|--|--|--|--|--|
| Are sure you want to delete this record? |              |  |  |  |  |  |
| Yes                                      | No           |  |  |  |  |  |
|                                          |              |  |  |  |  |  |

**Refresh:** - This operation causes records to be reloaded and clears the fields for fresh data entry.

**Close:** - Closes the form.

#### 4.3.3.2 Connections

#### 4.3.3.2.1 New Connection

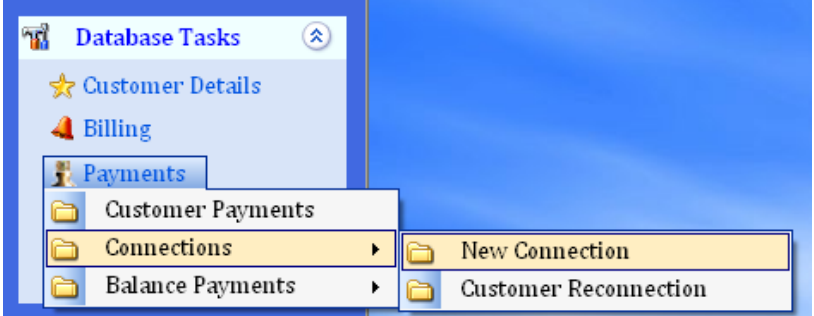

The New Connection form below is used to capture customer's new connection payment details and display them when required.

This form acts as a customer's new connection payment point into the system. Customers that are newly connected to the water system, their payments are recorded from here to the system.

The payment date is selected by the user as by the date on which the customer made his payment at the cash office.

|   | New Connection Payment Form 🗅      |              |            |                                    |            |                 |      |                    |   |
|---|------------------------------------|--------------|------------|------------------------------------|------------|-----------------|------|--------------------|---|
|   | Customer                           | Number:      |            | Compute                            |            | Customer Name:  |      |                    | ~ |
|   | Amount Pa                          | aid:         |            |                                    | UGX        | Payment Date:   | Wed  | - 24/Feb/2010      | ~ |
|   | Current Ba                         | alance: [    |            |                                    | UGX        | Payment Amount: | 5000 | 0                  |   |
|   | Payment I                          | Mode:        |            | ~                                  | ]          | Reciept No.:    |      |                    |   |
|   |                                    |              |            | Connectio                          | on Payr    | ment Records    |      |                    |   |
|   | Index                              | Custon       | ner Number | <b>Customer</b> Name               |            |                 |      | Location           |   |
|   | 1<br>2                             | 1345<br>1346 |            | Ndoroheje Vianne<br>Sebusaga Emmai | ey<br>nuel |                 |      | Mwalo<br>Karabosha |   |
|   |                                    |              |            | 7                                  |            |                 |      |                    |   |
|   |                                    |              |            |                                    |            |                 |      |                    |   |
|   |                                    |              |            |                                    |            |                 |      |                    |   |
|   |                                    |              |            |                                    |            |                 |      |                    |   |
|   |                                    |              |            |                                    |            |                 |      |                    |   |
|   |                                    |              |            |                                    |            |                 |      |                    |   |
|   |                                    |              |            |                                    |            |                 |      |                    |   |
|   |                                    |              |            |                                    |            |                 |      |                    |   |
|   |                                    |              |            |                                    |            |                 |      |                    |   |
|   |                                    |              |            |                                    |            |                 |      |                    |   |
|   |                                    |              |            |                                    |            |                 |      |                    |   |
|   |                                    |              |            |                                    |            |                 |      |                    |   |
|   |                                    |              |            |                                    |            |                 |      |                    |   |
|   |                                    |              |            |                                    |            |                 |      |                    |   |
| l | (                                  |              | 11         |                                    |            |                 |      |                    | > |
|   |                                    |              |            |                                    |            |                 |      |                    |   |
| C | 🕈 Add New 🖓 Edit 🗟 Refresh 🚺 Close |              |            |                                    |            |                 |      |                    |   |

The customer record can be selected by the customer number from the drop down list alongside the customer number label. After selecting the customer number and you click on Compute, the payment amount is displayed, as shown in the figure above. If the customer number is not known then the customer record can be selected by the customer name.

As you type or input the amount paid by the customer, the Current Balance is calculated by the system automatically as shown in the figure below.

The payment mode is selected as it was done by the customer and the respective receipt number is entered by the user.

#### FORM OPERATIONS

**Add New:** - In this operation, a new connection payment record is generated and entered into the system. Before you carry out this operation, all fields must be filled to ensure proper validation otherwise the following error message will be displayed.

| Invalid | Add New 🔀                                                     |
|---------|---------------------------------------------------------------|
| ♪       | Fill up all the records before clicking on the Add New button |
|         | ок                                                            |

**Edit:** - Click Edit to change or delete any customer payment record and the following Edit Connection Payment Records form will be displayed. Select the customer whose details you want to edit from the Datagrid view.

|     |                    | <b>Edit Connection</b> | Payment F | Records      |             |    |
|-----|--------------------|------------------------|-----------|--------------|-------------|----|
|     | Customer Number    | Customer Name          |           | Payment Date | Amount Paid |    |
| •   | 1345               | Ndoroheje Vianney      |           | 11/4/2009    | 50000       |    |
|     | 1346               | Sebusaga Emmanuel      |           | 11/6/2009    | 50000       |    |
| *   |                    |                        |           |              |             |    |
|     |                    |                        |           |              |             |    |
|     |                    |                        |           |              |             |    |
|     |                    |                        |           |              |             |    |
|     |                    |                        |           |              |             |    |
|     |                    |                        |           |              |             |    |
|     |                    |                        |           |              |             |    |
|     |                    |                        |           |              |             |    |
|     |                    |                        |           |              |             |    |
|     |                    |                        |           |              |             |    |
|     |                    |                        |           |              |             |    |
|     |                    |                        |           |              |             |    |
|     |                    |                        |           |              |             |    |
|     |                    |                        |           |              |             |    |
|     |                    |                        |           |              |             |    |
|     |                    |                        |           |              |             |    |
|     |                    |                        |           |              |             |    |
|     |                    |                        |           |              |             |    |
|     |                    |                        |           |              |             |    |
|     |                    |                        |           |              |             |    |
|     |                    |                        |           |              |             |    |
| <   |                    |                        |           |              |             | >  |
|     |                    |                        |           |              |             |    |
| G P | revious) 🛃 Save) 🍃 | Colete                 |           |              | 🚺 Clos      | se |

A set of buttons, Edit Buttons, appears at the bottom of the list view as shown in the figure above.

Carry out the operations as you would wish i.e. **Save** changes made, **Delete** entire record, or **Previous** if you would wish to exit without saving changes.

If you try to delete a record then the following message will be displayed. Click Yes if you want to delete the selected record otherwise Click No.

| Water Billing Sy                         | stem 2010 🛛 🖂 |  |  |  |  |
|------------------------------------------|---------------|--|--|--|--|
| Are sure you want to delete this record? |               |  |  |  |  |
| Yes                                      | No            |  |  |  |  |
|                                          |               |  |  |  |  |

**Refresh:** - This operation causes records to be reloaded and clears the fields for fresh data entry.

**Close:** - Closes the form.

# 4.3.3.2.2 Customer Reconnection

# The Customer Reconnection form below is used to capture customer's new connection payment details and display them when required.

This form acts as a customer's reconnection payment point into the system. Customers that are reconnected to the water system, their payments are recorded from here to the system.

The payment date is selected by the user as by the date on which the customer made his payment at the cash office.

| Re Connection Payment Form 🗅 |             |               |         |                 |      |               |         |  |
|------------------------------|-------------|---------------|---------|-----------------|------|---------------|---------|--|
| Customer Numbe               | r:          | ✓ Compute     |         | Customer Name:  |      |               | ~       |  |
| Amount Paid:                 |             |               | UGX     | Payment Date:   | Wed  | - 24/Feb/2010 | ~       |  |
| Current Balance:             |             |               | UGX     | Payment Amount: | 1000 | 0             |         |  |
| Payment Mode:                |             | <b>v</b>      |         | Reciept No.:    |      |               |         |  |
|                              |             | Connectio     | on Payn | nent Records    |      |               |         |  |
| Index Custo                  | omer Number | Customer Name |         |                 |      | Location      |         |  |
|                              |             |               |         |                 |      |               |         |  |
|                              |             |               |         |                 |      |               |         |  |
|                              |             |               |         |                 |      |               |         |  |
|                              |             |               |         |                 |      |               |         |  |
|                              |             |               |         |                 |      |               |         |  |
|                              |             |               |         |                 |      |               |         |  |
|                              |             |               |         |                 |      |               |         |  |
|                              |             |               |         |                 |      |               |         |  |
|                              |             |               |         |                 |      |               |         |  |
|                              |             |               |         |                 |      |               |         |  |
|                              |             |               |         |                 |      |               |         |  |
| <                            |             |               |         |                 |      |               | >       |  |
|                              |             |               |         |                 |      |               |         |  |
| 🗣 Add New 🖓                  | Edit 🗟 Refi | esh           |         |                 |      |               | 🚺 Close |  |

The customer record can be selected by the customer number from the drop down list alongside the customer number label. After selecting the customer number and you click on Compute, the payment amount is displayed, as shown in the figure above. If the customer number is not known then the customer record can be selected by the customer name.

As you type or input the amount paid by the customer, the Current Balance is calculated by the system automatically as shown in the figure below.

The payment mode is selected as it was done by the customer and the respective receipt number is entered by the user.

#### FORM OPERATIONS

**Add New:** - In this operation, a reconnection payment record is generated and entered into the system. Before you carry out this operation, all fields must be filled to ensure proper validation otherwise the following error message will be displayed.

| Invalid | Add New 🔀                                                     |
|---------|---------------------------------------------------------------|
| ⚠       | Fill up all the records before clicking on the Add New button |
|         | ОК                                                            |

**Edit:** - Click Edit to change or delete any customer reconnection payment record and the following Edit Connection Payment Records form will be displayed. Select the customer whose details you want to edit from the Datagrid view.

|     |                  | <b>Edit Connection</b> | <b>Payment</b> | Records      | 6           |
|-----|------------------|------------------------|----------------|--------------|-------------|
|     | Customer Number  | Customer Name          |                | Payment Date | Amount Paid |
| *   |                  |                        |                |              |             |
|     |                  |                        |                |              |             |
|     |                  |                        |                |              |             |
|     |                  |                        |                |              |             |
|     |                  |                        |                |              |             |
|     |                  |                        |                |              |             |
|     |                  |                        |                |              |             |
|     |                  |                        |                |              |             |
|     |                  |                        |                |              |             |
|     |                  |                        |                |              |             |
|     |                  |                        |                |              |             |
|     |                  |                        |                |              |             |
|     |                  |                        |                |              |             |
|     |                  |                        |                |              |             |
|     |                  |                        |                |              |             |
|     |                  |                        |                |              |             |
|     |                  |                        |                |              |             |
|     |                  |                        |                |              |             |
|     |                  |                        |                |              |             |
|     |                  |                        |                |              |             |
|     |                  |                        |                |              |             |
|     |                  |                        |                |              |             |
|     |                  |                        |                |              |             |
|     |                  |                        |                |              |             |
| <   |                  |                        |                |              | >           |
| O P | revious 🛃 Save 🔀 | Delete                 |                |              | 🔀 Close     |

A set of buttons, Edit Buttons, appears at the bottom of the list view as shown in the figure above.

Carry out the operations as you would wish i.e. **Save** changes made, **Delete** entire record, or **Previous** if you would wish to exit without saving changes.

If you try to delete a record then the following message will be displayed. Click Yes if you want to delete the selected record otherwise Click No.

| Water Billing Sys | stem 2010 🛛 🔀          |
|-------------------|------------------------|
| Are sure you want | to delete this record? |
| Yes               | No                     |
| Yes               | No                     |

**Refresh:** - This operation causes records to be reloaded and clears the fields for fresh data entry.

**Close:** - Closes the form.

#### 4.3.3.3 Balance Payments

#### 4.3.3.3.1 New Connection

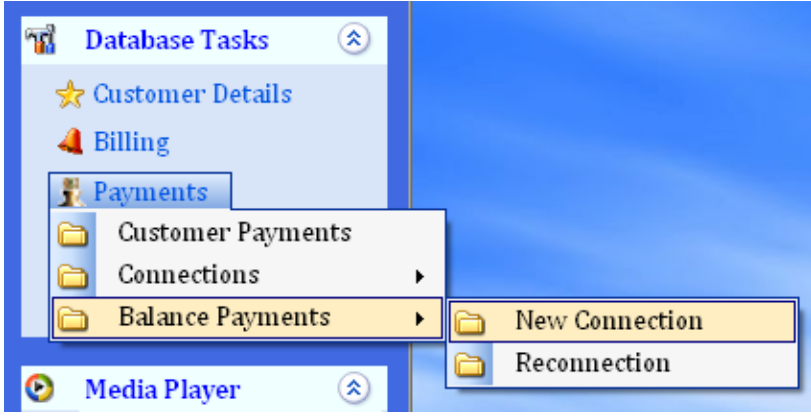

The New Connection Balance Payment form below is used to capture customer's new connection balance payment details and display them when required.

This form acts as a customer's new connection balance payment point into the system. Customers that are newly connected to the water system, their balance payments are recorded from here to the system. The payment date is selected by the user as by the date on which the customer made his payment at the cash office.

|               |         | New         | Connection           | Bala         | nce Paymen       | t Fo | rm            |   | 6     |
|---------------|---------|-------------|----------------------|--------------|------------------|------|---------------|---|-------|
| Customer      | Number: |             | V Compute            |              | Customer Name:   |      |               |   | ~     |
| Amount P      | aid:    |             |                      | UGX          | Payment Date:    | Wed  | - 24/Feb/2010 |   | ~     |
| Current B     | alance: |             |                      | UGX          | Payment Balance: |      |               |   |       |
| Payment Mode: |         |             |                      | Reciept No.: |                  |      |               |   |       |
| L             |         |             | Connectio            | on Payn      | nent Records     |      |               |   |       |
| Index         | Custon  | ner Number  | <b>Customer</b> Name |              |                  |      | Location      |   |       |
| 1             | 1345    |             | Ndoroheje Vianne     | ∋y           |                  |      | Mwalo         |   |       |
| 2             | 1346    |             | Sebusaga Emma        | nuel         |                  |      | Karabosha     |   |       |
|               |         |             |                      |              |                  |      |               |   |       |
|               |         |             |                      |              |                  |      |               |   |       |
|               |         |             |                      |              |                  |      |               |   |       |
|               |         |             |                      |              |                  |      |               |   |       |
|               |         |             |                      |              |                  |      |               |   |       |
|               |         |             |                      |              |                  |      |               |   |       |
|               |         |             |                      |              |                  |      |               |   |       |
|               |         |             |                      |              |                  |      |               |   |       |
|               |         |             |                      |              |                  |      |               |   |       |
|               |         |             |                      |              |                  |      |               |   |       |
|               |         |             |                      |              |                  |      |               |   |       |
|               |         |             |                      |              |                  |      |               |   |       |
|               |         |             |                      |              |                  |      |               |   |       |
|               |         |             |                      |              |                  |      |               |   |       |
|               |         |             |                      |              |                  |      |               |   |       |
| <             |         |             |                      | _            |                  |      |               | _ | >     |
|               |         |             |                      |              |                  |      |               |   |       |
| 🔶 Add Ne      | w 🚯     | Edit 🗟 Refr | esh                  |              |                  |      |               | X | Close |
|               |         |             |                      |              |                  |      |               |   |       |

The customer record can be selected by the customer number from the drop down list alongside the customer number label. After selecting the customer number and you click on Compute, the payment amount is displayed, as shown in the figure above. If the customer number is not known then the customer record can be selected by the customer name.

As you type or input the amount paid by the customer, the Current Balance is calculated by the system automatically as shown in the figure below.

The payment mode is selected as it was done by the customer and the respective receipt number is entered by the user.

#### FORM OPERATIONS

**Add New:** - In this operation, a new connection balance payment record is generated and entered into the system. Before you carry out this operation, all fields must be filled to ensure proper validation otherwise the following error message will be displayed.

| Invalid | Add New 🔀                                                     |
|---------|---------------------------------------------------------------|
| ♪       | Fill up all the records before clicking on the Add New button |
|         | ок                                                            |

**Edit:** - Click Edit to change or delete any customer balance payment record and the following Edit Connection Payment Records form will be displayed. Select the customer whose details you want to edit from the Datagrid view.

|      | Edit Connection Payment Records |                   |  |              |             |  |  |  |  |  |
|------|---------------------------------|-------------------|--|--------------|-------------|--|--|--|--|--|
|      | Customer Number                 | Customer Name     |  | Payment Date | Amount Paid |  |  |  |  |  |
| •    | 1345                            | Ndoroheje Vianney |  | 11/4/2009    | 50000       |  |  |  |  |  |
|      | 1346                            | Sebusaga Emmanuel |  | 11/6/2009    | 50000       |  |  |  |  |  |
| *    |                                 |                   |  |              |             |  |  |  |  |  |
|      |                                 |                   |  |              |             |  |  |  |  |  |
|      |                                 |                   |  |              |             |  |  |  |  |  |
|      |                                 |                   |  |              |             |  |  |  |  |  |
|      |                                 |                   |  |              |             |  |  |  |  |  |
|      |                                 |                   |  |              |             |  |  |  |  |  |
|      |                                 |                   |  |              |             |  |  |  |  |  |
|      |                                 |                   |  |              |             |  |  |  |  |  |
|      |                                 |                   |  |              |             |  |  |  |  |  |
|      |                                 |                   |  |              |             |  |  |  |  |  |
|      |                                 |                   |  |              |             |  |  |  |  |  |
|      |                                 |                   |  |              |             |  |  |  |  |  |
|      |                                 |                   |  |              |             |  |  |  |  |  |
|      |                                 |                   |  |              |             |  |  |  |  |  |
|      |                                 |                   |  |              |             |  |  |  |  |  |
|      |                                 |                   |  |              |             |  |  |  |  |  |
|      |                                 |                   |  |              |             |  |  |  |  |  |
|      |                                 |                   |  |              |             |  |  |  |  |  |
|      |                                 |                   |  |              |             |  |  |  |  |  |
|      |                                 |                   |  |              |             |  |  |  |  |  |
| 1    |                                 |                   |  |              | N           |  |  |  |  |  |
|      |                                 |                   |  |              |             |  |  |  |  |  |
| G Pi | revious) 🛃 Save) 🎽              | C Delete          |  |              | 🚺 Close     |  |  |  |  |  |

A set of buttons, Edit Buttons, appears at the bottom of the list view as shown in the figure above.

Carry out the operations as you would wish i.e. **Save** changes made, **Delete** entire record, or **Previous** if you would wish to exit without saving changes.

If you try to delete a record then the following message will be displayed. Click Yes if you want to delete the selected record otherwise Click No.

| Water Billing Sys | stem 2010 🛛 🔀          |
|-------------------|------------------------|
| Are sure you want | to delete this record? |
| Yes               | No                     |
| Yes               | No                     |

**Refresh:** - This operation causes records to be reloaded and clears the fields for fresh data entry.

**Close:** - Closes the form.

#### 4.3.3.3.2 Customer Reconnection

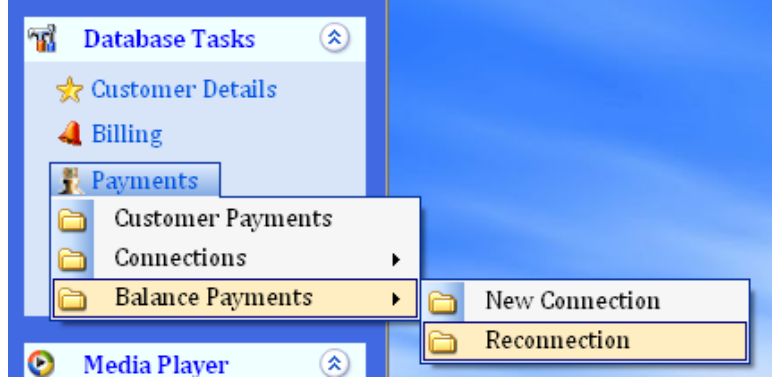

The Customer Reconnection Balance Payment form below is used to capture customer's reconnection balance payment details and display them when required.

This form acts as a customer's reconnection balance payment point into the system. Customers that are reconnected to the water system, their balance payments are recorded from here to the system.

The payment date is selected by the user as by the date on which the customer made his payment at the cash office.

|   | Reconnection Balance Payment Form 🗅 |           |             |               |         |                  |     |               |          |
|---|-------------------------------------|-----------|-------------|---------------|---------|------------------|-----|---------------|----------|
|   | Customer                            | Number:   |             | V Compute     |         | Customer Name:   |     |               | *        |
|   | Amount Pa                           | aid:      |             |               | UGX     | Payment Date:    | Wed | - 24/Feb/2010 | ~        |
|   | Current B                           | alance: [ | :           |               | UGX     | Payment Balance: |     |               |          |
|   | Payment I                           | Mode:     |             | ~             |         | Reciept No.:     |     |               |          |
| L |                                     |           |             | Connectio     | on Payn | nent Records     |     |               |          |
|   | Index                               | Custon    | ner Number  | Customer Name |         |                  |     | Location      |          |
|   |                                     |           |             |               |         |                  |     |               |          |
|   |                                     |           |             |               |         |                  |     |               |          |
|   |                                     |           |             |               |         |                  |     |               |          |
|   |                                     |           |             |               |         |                  |     |               |          |
|   |                                     |           |             |               |         |                  |     |               |          |
|   |                                     |           |             |               |         |                  |     |               |          |
|   |                                     |           |             |               |         |                  |     |               |          |
|   |                                     |           |             |               |         |                  |     |               |          |
|   |                                     |           |             |               |         |                  |     |               |          |
|   |                                     |           |             |               |         |                  |     |               |          |
|   |                                     |           |             |               |         |                  |     |               |          |
|   |                                     |           |             |               |         |                  |     |               |          |
| Ľ | •                                   |           |             |               |         |                  |     |               | <u> </u> |
| C | Add Ne                              | w 🦓       | Edit 🗟 Refr | esh           |         |                  |     |               | 🔀 Close  |

The customer record can be selected by the customer number from the drop down list alongside the customer number label. After selecting the customer number and you click on Compute, the payment amount is displayed, as shown in the figure above. If the customer number is not known then the customer record can be selected by the customer name.

As you type or input the amount paid by the customer, the Current Balance is calculated by the system automatically as shown in the figure below.

The payment mode is selected as it was done by the customer and the respective receipt number is entered by the user.

#### FORM OPERATIONS

**Add New:** - In this operation, a reconnection balance payment record is generated and entered into the system. Before you carry out this operation, all fields must be filled to ensure proper validation otherwise the following error message will be displayed.

| Invalid | Add New 🔀                                                     |
|---------|---------------------------------------------------------------|
| ♪       | Fill up all the records before clicking on the Add New button |
|         | ок                                                            |

**Edit:** - Click Edit to change or delete any customer reconnection balance payment record and the following Edit Connection Payment Records form will be displayed. Select the customer whose details you want to edit from the Datagrid view.

| Edit Reconnection Payment Records |      |                   |               |  |              |             |  |  |  |
|-----------------------------------|------|-------------------|---------------|--|--------------|-------------|--|--|--|
|                                   |      | Customer Number   | Customer Name |  | Payment Date | Amount Paid |  |  |  |
|                                   | *    |                   |               |  |              |             |  |  |  |
|                                   |      |                   |               |  |              |             |  |  |  |
|                                   |      |                   |               |  |              |             |  |  |  |
|                                   |      |                   |               |  |              |             |  |  |  |
|                                   |      |                   |               |  |              |             |  |  |  |
|                                   |      |                   |               |  |              |             |  |  |  |
|                                   |      |                   |               |  |              |             |  |  |  |
|                                   |      |                   |               |  |              |             |  |  |  |
|                                   |      |                   |               |  |              |             |  |  |  |
|                                   |      |                   |               |  |              |             |  |  |  |
|                                   |      |                   |               |  |              |             |  |  |  |
|                                   |      |                   |               |  |              |             |  |  |  |
|                                   |      |                   |               |  |              |             |  |  |  |
|                                   |      |                   |               |  |              |             |  |  |  |
|                                   |      |                   |               |  |              |             |  |  |  |
|                                   |      |                   |               |  |              |             |  |  |  |
|                                   |      |                   |               |  |              |             |  |  |  |
|                                   |      |                   |               |  |              |             |  |  |  |
|                                   |      |                   |               |  |              |             |  |  |  |
|                                   |      |                   |               |  |              |             |  |  |  |
|                                   |      |                   |               |  |              |             |  |  |  |
|                                   |      |                   |               |  |              |             |  |  |  |
|                                   |      |                   |               |  |              |             |  |  |  |
|                                   | <    |                   |               |  |              | N           |  |  |  |
| I                                 | •    |                   |               |  |              |             |  |  |  |
|                                   | 🔇 Pr | evious) 🛃 Save) 🔰 | Delete        |  |              | 🔀 Close     |  |  |  |

A set of buttons, Edit Buttons, appears at the bottom of the list view as shown in the figure above.

Carry out the operations as you would wish i.e. **Save** changes made, **Delete** entire record, or **Previous** if you would wish to exit without saving changes.

If you try to delete a record then the following message will be displayed. Click Yes if you want to delete the selected record otherwise Click No.

| Water Billing Sys | stem 2010 🛛 🔀          |
|-------------------|------------------------|
| Are sure you want | to delete this record? |
| Yes               | No                     |
|                   |                        |

**Refresh:** - This operation causes records to be reloaded and clears the fields for fresh data entry.

**Close:** - Closes the form.

#### 4.3.3.4 Customer Invoice

|            |                 | <b>Customer Invo</b> | ice P     | rocessing         |                      | Ē       |
|------------|-----------------|----------------------|-----------|-------------------|----------------------|---------|
| Year:      | 2009 🖌          | Month: December      | ~         | Customer Name:    |                      | ~       |
| Location:  |                 |                      | ~         | Customer Number   | :                    | Compute |
| -          |                 | Customer's E         | illing Re | cords             |                      |         |
| Index      | Customer Number | Customer Name        |           |                   | Location             | ~       |
| 1          | 1               | Kwizera Alex.1       |           |                   | Kisoro-Kabale road   | 1 -     |
| 2          | 2               | Harerimana Boniface  |           |                   | Kisoro-Kabale road   | 1       |
| 3          | 3               | Kabami Nteziyaremye  | (Microo   | are)              | Kisoro-Kabale road   | 1       |
| 4          | 4               | Panda (UML)          |           |                   | Kisoro hill /Kisoro- | Kabale  |
| 5          | 5               | Nteziryayo Abdul     |           |                   | Kisoro-Kabale road   | t i     |
| 6          | 6               | Segawa. Buruhani.1   |           |                   | Kisoro-Kabale road   | t i     |
| 7          | 7               | The Manager (Bufumb  | ira Hote  | l)                | Kisoro-Kabale road   | 1       |
| 8          | 8               | Hitimana Lukanika(Dr | )         |                   | Kisoro-Kabale road   | 1       |
| 9          | 9               | Hareba Benon.1       |           |                   | Kisoro-Kabale road   | 1       |
| 10         | 10              | Ahamed Fayida (Park  | View ho   | use)              | Kisoro-Kabale road   | 1       |
| 11         | 12              | Mugabo John.1        |           |                   | Kisoro Hill Village  |         |
| 12         | 13              | Naana Richard        |           |                   | Kisoro Hill Village  |         |
| 13         | 15              | Mugabo Salim         |           |                   | Kisoro Hill Village  |         |
| 14         | 16              | Kwizera Herberts Hor | ne        |                   | Kisoro Hill Village  |         |
| 15         | 17              | Nsenga Gerald        |           |                   | Chuho road           |         |
| <b>16</b>  | 18              | Niyonzima Ivan       |           |                   | Kisoro Hill Village  |         |
| 17         | 19              | Uwimana Francis.1-(F | lome)     |                   | Kisoro Hill Village  |         |
| 18         | 20              | Bugigi Muhammad -ho  | ome       |                   | Kisoro Hill Village  |         |
| 19         | 21              | Mbishibishi John     |           |                   | Kisoro Hill Village  |         |
| 20         | 22              | Rucakatsi Mahuuku St | anley.1   |                   | Kisoro Hill Village  |         |
| 21         | 23              | Uwimana Francis-2    |           |                   | Kisoro Hill Village  |         |
| 22         | 24              | Ngirabakunzi Emmanu  | iel       |                   | Kisoro Hill Village  |         |
| 23         | 25              | Mulengezi Moses      |           |                   | Kisoro Hill Village  |         |
| 24         | 26              | The Manager, KIBA    |           |                   | Kisoro-Kabale road   | 1       |
| 25         | 28              | The Manager, Stanbic | bank      |                   | Kisoro-Kabale road   | ~       |
| <          |                 |                      |           |                   |                      | >       |
| Select All | Select None     |                      | Refre     | esh) 📄 Print Prev | iew 💽                | X Close |

The Customer Invoice Processing form above is used to print customer bills and display them when required.

The customer bills are sorted by Year, Month, Location, Customer Name and Customer Number by selecting form the dropdown list as required by the system user.

The Customer bills to be printed are selected by checking the check boxes at the beginning of the customer billing record as shown in the figure below.

|           | Customer Invoice Processing 🗅 |                              |                |                             |  |  |  |  |  |  |
|-----------|-------------------------------|------------------------------|----------------|-----------------------------|--|--|--|--|--|--|
| Year:     | 2009 🔽                        | Month: December 🛛 🕑          | Customer Name: | <                           |  |  |  |  |  |  |
| Location: |                               | <b>∼</b>                     | Customer Numbe | Compute                     |  |  |  |  |  |  |
|           | Customer's Billing Records    |                              |                |                             |  |  |  |  |  |  |
| Index     | Customer Number               | Customer Name                |                | Location 🔷                  |  |  |  |  |  |  |
| ✓ 1       | 1                             | Kwizera Alex.1               |                | Kisoro-Kabale road          |  |  |  |  |  |  |
| 2         | 2                             | Harerimana Boniface          |                | Kisoro-Kabale road          |  |  |  |  |  |  |
| 🗹 3       | 3                             | Kabami Nteziyaremye (Microca | are)           | Kisoro-Kabale road          |  |  |  |  |  |  |
| ☑ 4       | 4                             | Panda (UML)                  |                | Kisoro hill /Kisoro- Kabale |  |  |  |  |  |  |
| ✓ 5       | 5                             | Nteziryayo Abdul             |                | Kisoro-Kabale road          |  |  |  |  |  |  |
| 6         | 6                             | Segawa. Buruhani.1           |                | Kisoro-Kabale road          |  |  |  |  |  |  |
| 7         | 7                             | The Manager (Bufumbira Hotel | )              | Kisoro-Kabale road          |  |  |  |  |  |  |
| 8         | 8                             | Hitimana Lukanika(Dr )       |                | Kisoro-Kabale road          |  |  |  |  |  |  |
| 9         | 9                             | Hareba Benon.1               |                | Kisoro-Kabale road          |  |  |  |  |  |  |
| 10        | 10                            | Ahamed Fayida (Park View hou | use)           | Kisoro-Kabale road          |  |  |  |  |  |  |

To select all the records to be printed, Click Select All otherwise Click Select None or select the require records one by one.

When the selection of the required records is done, Click Print Preview. This will result to the display of the form below. Insert the invoice papers in the printer to enable printing of the customer bills.

**Refresh:** - This operation causes records to be reloaded and clears the fields for fresh data entry.

**Close:** - Closes the form.

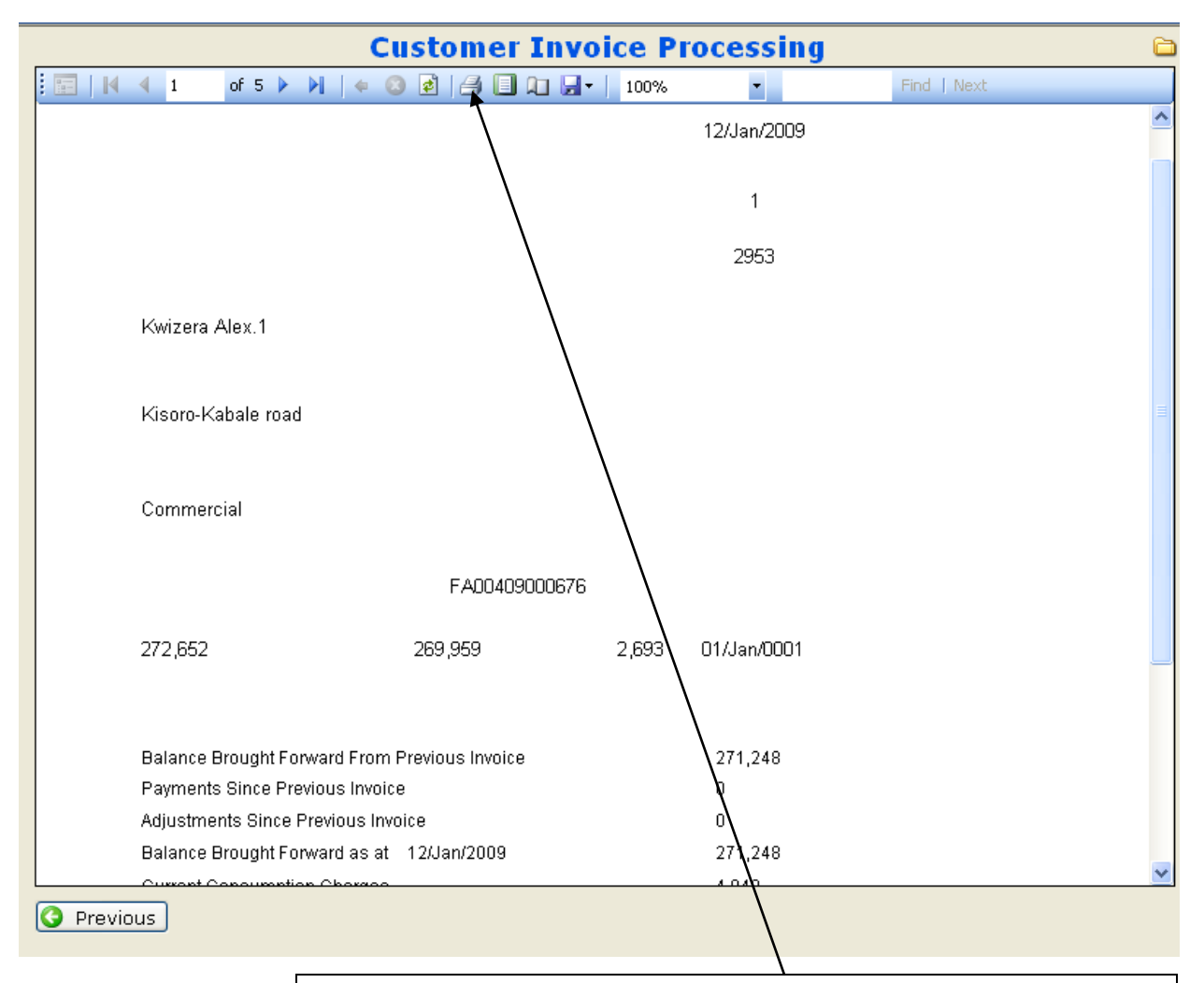

Click here to print the records shown otherwise click Previous to exit without printing and go back the previous form.

# 4.3.4 Financial details

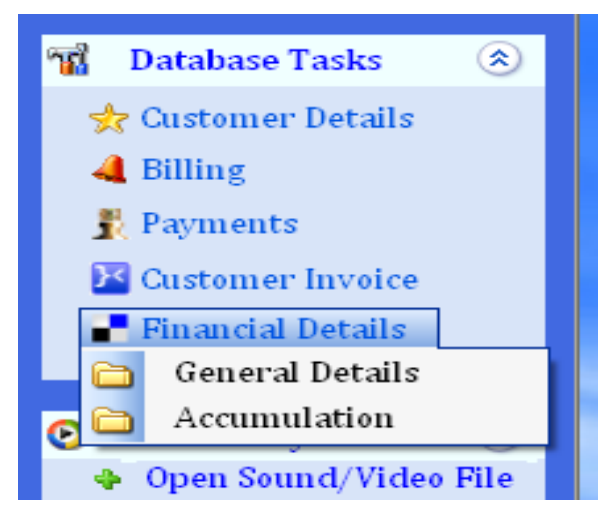

The Financial details can be displayed by pull down menu on clicking on the customer details command as shown in the figure above.

# 4.3.4.1 General Details

The Financial Details Form under General Details below is used to display and print financial details that include Billing, Collection, Salary Payment, Expenditure and Consumption Details when required.

| Financial Details Form 🗅            |                   |         |                |           |       |  |  |
|-------------------------------------|-------------------|---------|----------------|-----------|-------|--|--|
| Year: 2009 💌                        | Month: December 🛛 | Compute |                |           |       |  |  |
| <ul> <li>Billing Details</li> </ul> |                   |         |                |           |       |  |  |
| Bl Brought Forward:                 | 42,496,253        | UGX     | Service Fee:   | 1,872,000 | UGX   |  |  |
| Consumption Fee:                    | 19,711,992        | UGX     | Sewerage Fee:  | 1,085,000 | UGX   |  |  |
| Total Amount Billed:                | 69,245,664        | UGX     | Vat Amount:    | 4,080,419 | UGX   |  |  |
| - Collection Datails                |                   |         |                |           |       |  |  |
| From Bills:                         | 24,547,025        | UGX     | Bills Balance: | 7,213,823 | UGX   |  |  |
| New Connections:                    | 0                 | ugx     | Conn' Balance: | 0         | UGX   |  |  |
| Re-Connections:                     | 0                 | ugx     | Re-Co Balance: | 0         | UGX   |  |  |
| -Salary Payment De                  | atails            |         |                |           |       |  |  |
| Amount Paid:                        | 0                 | ugx     | Balance:       | 0         | UGX   |  |  |
|                                     |                   |         |                |           |       |  |  |
| Expenditure Detail                  | s<br>0            | lugx    | Water Board    | 0         | lucx  |  |  |
| management.                         |                   | ] = =   | Water board.   | 0         | Joan  |  |  |
| Consumption Deta                    | ils               |         |                |           |       |  |  |
| Water Consumed:                     | 13,141,328        | Litres  |                | 13,141    | Units |  |  |
|                                     |                   |         |                |           |       |  |  |
|                                     |                   |         |                |           |       |  |  |
| 🗟 Refresh 🛛 🔚 Prin                  | t Preview         |         |                | X         | Close |  |  |

The records are sorted by year and Month and the click the Compute button that generates the records according to the criteria specified by the user of the system as seen in the figure above. Click Print Preview to continue with the printing of the displayed records that results to the form below.

| Financial Details Form                                         |               |                  |             |
|----------------------------------------------------------------|---------------|------------------|-------------|
| 🚺 🗐 🚺 🖣 1 of                                                   | 1 ▶ ▶   ♦ 🙆 🛃 | 🚽 🗐 🛍 🛃 🖌 100% 🔹 | Find   Next |
| KISORO TOWN WATER & SEWERAGE AUTHORITY                         |               |                  |             |
| P.O BOX 100, KISORO                                            |               |                  |             |
| GENERAL FINANCIAL DETAILS                                      |               |                  |             |
| Billing Details (UGX)                                          |               |                  |             |
| Bl Brought<br>Forward:                                         | 42,496,253    | Service Fee:     | 1,872,000   |
| Consumption Fee:                                               | 19,711,992    | Sewerage Fee:    | 1,085,000   |
| Total Amount<br>Billed:                                        | 69,245,664    | Vat Amount:      | 4,080,419   |
| Collection Details (UGX)                                       |               |                  |             |
| From Bills:                                                    | 24,547,025    | Bills Balance:   | 7,213,823   |
| New Connections:                                               | 0             | Cont Balance:    | 0           |
| Re-Connections:                                                | 0             | Re-CoBalance:    | 0           |
| Salary Payment Details (UGX)                                   |               |                  |             |
| Previous                                                       |               |                  |             |
| Click here to print the records shown otherwise click Previous |               |                  |             |

to exit without printing and go back the previous form.

**Refresh:** - This operation causes records to be reloaded and clears the fields for fresh data entry.

**Close:** - Closes the form.

## 4.3.4.2 Accumulation

The Financial Accumulation Form under Accumulation below is used to display and print accumulation details from the collection as recorded form the payment made by the customers.
| Financial Accumulation Form 😂 |              |                          |            |  |  |  |  |
|-------------------------------|--------------|--------------------------|------------|--|--|--|--|
| Year: 2009 💌 Month:           | December 🔽 🕻 | ompute                   |            |  |  |  |  |
|                               |              |                          |            |  |  |  |  |
| 1: 0                          | 0            | <b>17:</b> 0             | 24,547,025 |  |  |  |  |
| 2: 0                          | 0            | <b>18:</b> 0             | 24,547,025 |  |  |  |  |
| 3: 0                          | 0            | <b>19:</b> 0             | 24,547,025 |  |  |  |  |
| 4: 0                          | 0            | <b>20:</b> 0             | 24,547,025 |  |  |  |  |
| <b>5:</b> 0                   | 0            | 21: 0                    | 24,547,025 |  |  |  |  |
| <b>6:</b> 0                   | 0            | 22: 0                    | 24,547,025 |  |  |  |  |
| <b>7:</b> 0                   | 0            | <b>23:</b> 0             | 24,547,025 |  |  |  |  |
| 8: 0                          | 0            | 24: 0                    | 24,547,025 |  |  |  |  |
| 9: 0                          | 0            | <b>25:</b> 0             | 24,547,025 |  |  |  |  |
| <b>10:</b> 0                  | 0            | 26: 0                    | 24,547,025 |  |  |  |  |
| 11: 0                         | 0            | 27: 0                    | 24,547,025 |  |  |  |  |
| <b>12:</b> 24,547,025         | 24,547,025   | <b>28:</b> 0             | 24,547,025 |  |  |  |  |
| 13: 0                         | 24,547,025   | <b>29:</b> 0             | 24,547,025 |  |  |  |  |
| 14: 0                         | 24,547,025   | <b>30:</b> 0             | 24,547,025 |  |  |  |  |
| 15: 0                         | 24,547,025   | 31: 0                    | 24,547,025 |  |  |  |  |
| <b>16:</b> 0                  | 24,547,025   |                          |            |  |  |  |  |
| Collection Details            |              |                          |            |  |  |  |  |
| Total Amount Collected: 24    | ,547,025     | UGX Total Balance: 7,213 | 3,823 UGX  |  |  |  |  |
| Refresh 🔚 Print Previe        | w            |                          | 🔀 Close    |  |  |  |  |

The records are sorted by year and Month and the click the Compute button that generates the records according to the criteria specified by the user of the system as seen in the figure above. Click Print Preview to continue with the printing of the displayed records that results to the form below.

|       |        | Financial /            | Accumul     | ation | Form        | 6 |
|-------|--------|------------------------|-------------|-------|-------------|---|
|       | ₫ ◀ 1  | of 1 🕨 🕅   🗢 🔕 🚅   🚑 🔲 | 100         | %     | Find   Next |   |
|       | ŀ      | ISORO TOWN WATER       | & SEWI      | ERAG  | E AUTHORITY | ^ |
|       |        | P.O BOX                | 100, KISC   | RO    |             |   |
|       |        | Accumu                 | lation Deta | ils   |             |   |
|       |        |                        |             |       |             | , |
| 1.    | 0      | 0                      | 17.         | 0     | 0           |   |
| 2.    | 0      | 0                      | 18.         | 0     | 24,547,025  | ≣ |
| З.    | 0      | 0                      | 19.         | 0     | 24,547,025  |   |
| 4.    | 0      | 0                      | 20.         | 0     | 24,547,025  |   |
| 5.    | 0      | 0                      | 21.         | 0     | 24,547,025  |   |
| 6.    | 0      | 0                      | 22.         | 0     | 24,547,025  |   |
| 7.    | 0      | 0                      | 23.         |       | 24,547,025  |   |
| 8.    | 0      | 0                      | 24.         | 0     | 24,547,025  |   |
| 9.    | 0      | 0                      | 25.         | 0     | 24,547,025  |   |
| 10.   | 0      | 0                      | 26.         | 0     | 24,547,025  |   |
| 11.   | n      | Û                      | 27.         | n     | 24 547 025  | ~ |
| O Pre | evious |                        |             |       | j,          |   |

**Refresh:** - This operation causes records to be reloaded and clears the fields for fresh data entry.

**Close:** - Closes the form.

# 4.4 Media Player

The Media Player is used to play your favorite music and videos while executing other program features. It is initiated by clicking Open Sound/Video File command as shown in the figure below.

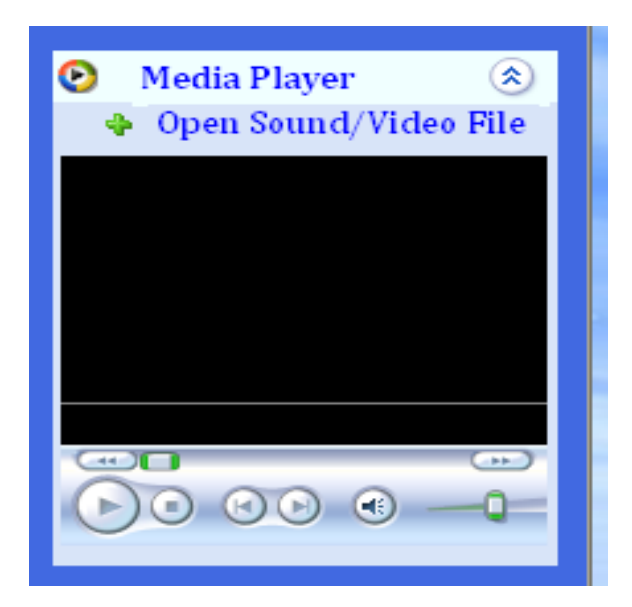

Clicking Open Sound/Video File command displays the figure below.

| Open         |                                                                                                    | ? 🔀                                                                                                    |
|--------------|----------------------------------------------------------------------------------------------------|----------------------------------------------------------------------------------------------------|
| Look in:     | 📑 My Documents 💽                                                                                                    | 3 🦻 📂 🛄 •                                                                                                    |
| Pecent       | Adobe AdobeStockPhotos Alcohol 120% Computer_network_files FIFA 08                                                        | NFS Most Wanted NokiaLifeblogData SQL Server Management Studi Trial1 Updater5 Version Cue Nisual Studio 2005 |
| My Documents | <ul> <li>Fin</li> <li>Hss Bronchures</li> <li>MONEY</li> <li>My Music</li> <li>My Pictures</li> <li>NeroVision</li> </ul> | Visual Studio 2008                                                                                           |
| My Computer  | Network_topology_files                                                                                                    | biz card<br>Book1                                                                                            |
| My Network   | File name:     I       Files of type:     All Files (*.*)                                                                 | Open     Cancel                                                                                              |

The Sound/Video File can be opened by clicking File the Open.

Browse for the file you want to play and click Open as shown in the figure below.

| Open                                                                                                    |                                        |                         |   |     |                  | ? 🗙    |
|----------------------------------------------------------------------------------------------------|----------------------------------------|-------------------------|---|-----|------------------|--------|
| Look in:                                                                                                    | 🚞 Bongo                                |                         | * | 3 🦻 | <del>ب 🔝</del> 🔊 |        |
| Content Content Conten | 🙀 One thing-Wyre<br>🙀 Yule Pale - Red: | e ft amani<br>san       |   |     |                  |        |
| Desktop                                                                                                    |                                        |                         |   |     |                  |        |
| J<br>My Documents                                                                                                    |                                        |                         |   |     |                  |        |
| My Computer                                                                                                    |                                        |                         |   |     |                  |        |
| X_                                                                                                    | File name:                             | One thing-Wyre ft amani |   |     | ~                | Open   |
| My Network                                                                                                    | Files of type:                         | All Files (*.*)         |   |     | ~                | Cancel |

Click Open will prompt the Sound/Video file to play automatically as shown in the figure below.

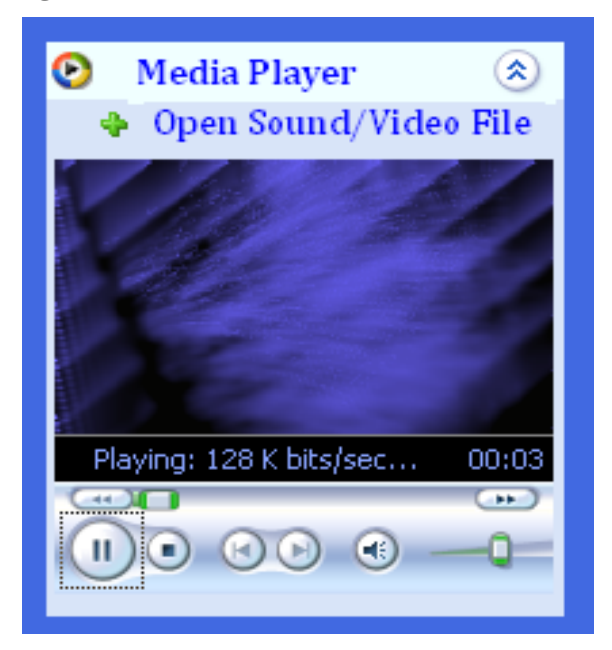

# 4.5 Menu bar

### 4.5.1 File

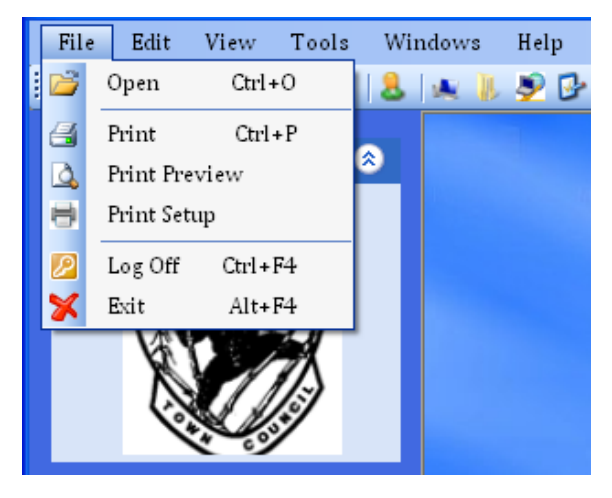

#### 4.5.1.1 Open

The Open command prompts to open the Sound/Video File to be played in the media player.

## 4.5.1.2 Print

The Print command prompts to print the selected records by the system users.

#### 4.5.1.3 Print Preview

The Print Preview command prompts to view the records to be printed by the system users.

#### 4.5.1.4 Print Setup

The Print Setup command prompts the user to setup the print options.

## 4.5.1.5 Log Off

The Log Off command prompts the system to log off and return to the introduction interface for other users to login into the system with their user name and passwords.

## 4.5.1.6 Exit

The Exit command prompts the system to shutdown and exit completely.

#### 4.5.2 Edit

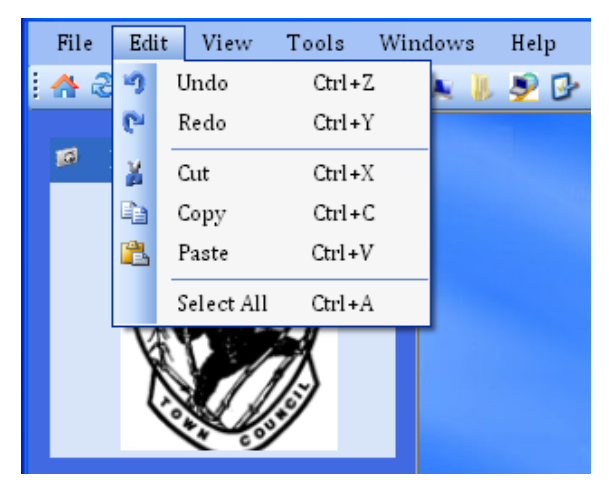

## 4.5.2.1 Undo

The Undo command prompts the system to undo the change made.

#### 4.5.2.2 Redo

The Redo command prompts the system to redo the change made.

#### 4.5.2.3 Cut

The Cut command prompts to cut or remove the selected text data in the system.

#### 4.5.2.4 Copy

The Copy command prompts to make a copy or remove of the selected text data in the system.

#### 4.5.2.5 Paste

The Paste command prompts to paste the text data that was previously copied or cut by the system user in the system.

### 4.5.2.6 Select All

The Select All command prompts to select all text data in the system.

#### 4.5.3 View

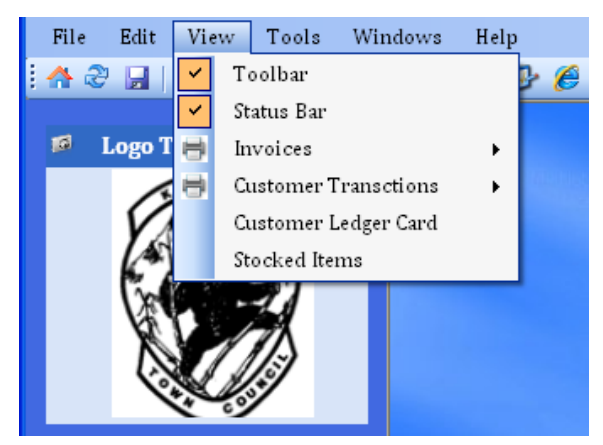

## 4.5.3.1 Toolbar

The Toolbar command prompts to show or hide the system toolbar.

## 4.5.3.2 Status bar

The Status bar command prompts to show or hide the system status bar.

### 4.5.3.3 Invoices

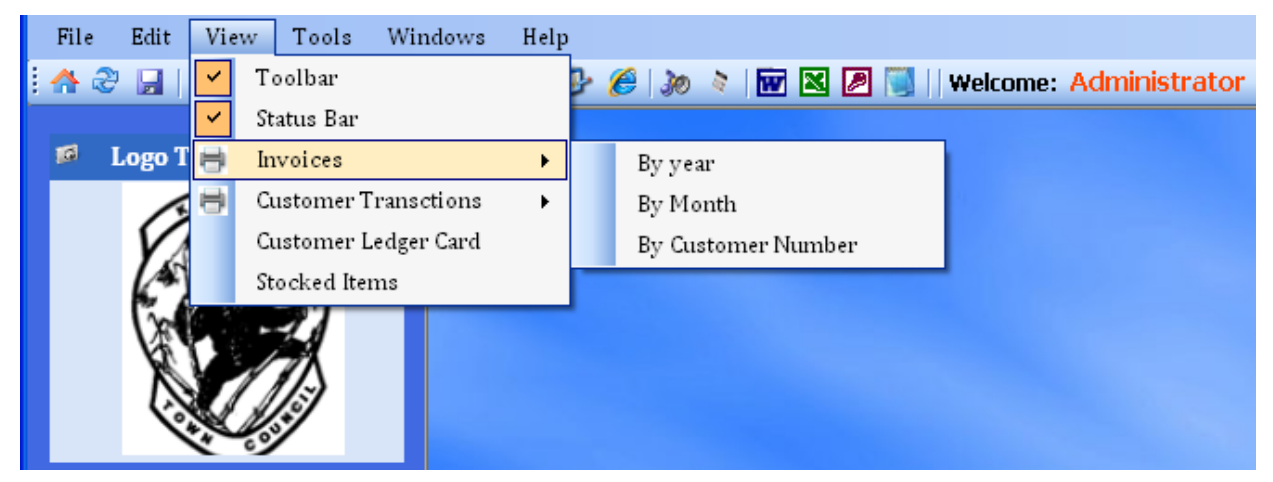

The Invoices command prompts to show the customer invoices by year, month and by customer number.

#### 4.5.3.3.1 By Year

|            |                 | <b>Customer Invoi</b>  | ce Processing           | <b>E</b>                   |
|------------|-----------------|------------------------|-------------------------|----------------------------|
| Year:      | 2009 👻          |                        | Customer Name:          | ×                          |
| Location   | Bigina          |                        | ~                       | Compute                    |
|            |                 | Customer's Bi          | lling Records           |                            |
| Index      | Customer Number | Customer Name          |                         | Location 🔥                 |
| 1          | 913             | Bitangaro Sam Kwizera  | 3                       | Bigina Village /Munzererc  |
| 2          | 858             | Hafasha Godfrey        |                         | Bigina Village             |
| 3          | 846             | Twebaze Annociata      |                         | Bigina village             |
| 4          | 410             | Nsabuwera Aaron        |                         | Bigina Village, Rukiribuga |
| 5          | 409             | Nkunze Emmanuel        |                         | Bigina Village, Rukiribuga |
| 6          | 370             | Tusiime Bernard(Rev).1 | L                       | Bigina village / Mutesa cl |
| 7          | 368             | Kwizera Gideon(Rev)    |                         | Bigina Plot 4, P.O. Box 25 |
| 8          | 768             | Rukundo Tom(Dr )       |                         | Bigina                     |
| 9          | 749             | Sebagabo Bosco.1       |                         | Bigina Village             |
| 10         | 743             | Maiso Francis          |                         | Bigina village             |
| 11         | 737             | Bizimenyera John       |                         | Bigina                     |
| 12         | 711             | Nyiraneza Dorothy      |                         | Bigina                     |
| 13         | 141             | Tumushime Charles      |                         | Bigina /Muzerero road      |
| 14         | 140             | Tereraho John          |                         | Bigina /Muzerero road      |
| 15         | 138             | Harera Boniface.2      |                         | Bigina /Muzerero road      |
| 16         | 87              | Nemeye Nelson          |                         | Bigina Village,Budallah ro |
| 17         | 750             | Ntanyungura Aurelian   |                         | Bigina Village             |
| 18         | 931             | Ishimwe Collins        |                         | Bigina Village / Gasasira  |
| 19         | 1189            | Mbonizana samuel       |                         | Bigina/Nyarusiza road      |
| 20         | 592             | Nzabandora Paul. 2     |                         | Bigina /Buddallah road     |
| 21         | 593             | Bakame Dominic         |                         | Bigina / Rukiribuga rad    |
| 22         | 1180            | Nsabiyera Emmanuel S   | tephen                  | Bigina                     |
| 23         | 1170            | Niyonzima Stephen      | -                       | Bigina Village             |
| 24         | 729             | Nsenga Christopher     |                         | Bigina                     |
| 25         | 156             | Nsabimana Robert .1    |                         | Bigina Village             |
|            | 1000            | · ·····                |                         | n:_:                       |
| Coloot All |                 |                        |                         |                            |
| Select All |                 |                        | 🍣 Refresh  📄 Print Prev | view 🔀 Close               |

The Customer Invoice Processing form above is used to print customer bills sorted by year and display them when required.

The customer bills are also sorted by Location and Customer Name by selecting form the dropdown list as required by the system user.

The Customer bills to be printed are selected by checking the check boxes at the beginning of the customer billing record.

To select all the records to be printed, Click Select All otherwise Click Select None or select the require records one by one.

When the selection of the required records is done, Click Print Preview. This will result to the display of the print invoice form. Insert the invoice papers in the printer to enable printing of the customer bills.

**Refresh:** - This operation causes records to be reloaded and clears the fields for fresh data entry.

**Close:** - Closes the form.

|            |                 | <b>Customer Invo</b>   | ice Proc      | essing       |                         |       |
|------------|-----------------|------------------------|---------------|--------------|-------------------------|-------|
| Year:      | 2009 🔽          | Month: December        | Cu            | stomer Name: |                         | <     |
| Location   |                 |                        | ~             |              | Cor                     | npute |
|            |                 | Customer's Bi          | illing Record | ls           |                         |       |
| Index      | Customer Number | Customer Name          |               |              | Location                | ^     |
| 1          | 1               | Kwizera Alex.1         |               |              | Kisoro-Kabale road      |       |
| 2          | 2               | Harerimana Boniface    |               |              | Kisoro-Kabale road      |       |
| 3          | 3               | Kabami Nteziyaremye    | (Microcare)   | )            | Kisoro-Kabale road      |       |
| 4          | 4               | Panda (UML)            |               |              | Kisoro hill /Kisoro- Ka | abale |
| 5          | 5               | Nteziryayo Abdul       |               |              | Kisoro-Kabale road      |       |
| 6          | 6               | Segawa. Buruhani.1     |               |              | Kisoro-Kabale road      |       |
| 7          | 7               | The Manager (Bufumbi   | ira Hotel)    |              | Kisoro-Kabale road      |       |
| 8          | 8               | Hitimana Lukanika(Dr   | )             |              | Kisoro-Kabale road      |       |
| 9          | 9               | Hareba Benon.1         |               |              | Kisoro-Kabale road      |       |
| 10         | 10              | Ahamed Fayida (Park V  | View house)   | )            | Kisoro-Kabale road      |       |
| 11         | 12              | Mugabo John.1          |               |              | Kisoro Hill Village     |       |
| 12         | 13              | Naana Richard          |               |              | Kisoro Hill Village     |       |
| 13         | 15              | Mugabo Salim           |               |              | Kisoro Hill Village     |       |
| 14         | 16              | Kwizera Herberts Hom   | ne            |              | Kisoro Hill Village     |       |
| 15         | 17              | Nsenga Gerald          |               |              | Chuho road              |       |
| <b>16</b>  | 18              | Niyonzima Ivan         |               |              | Kisoro Hill Village     |       |
| 17         | 19              | Uwimana Francis.1-(H   | lome)         |              | Kisoro Hill Village     |       |
| <b>18</b>  | 20              | Bugigi Muhammad -ho    | me            |              | Kisoro Hill Village     |       |
| <b>19</b>  | 21              | Mbishibishi John       |               |              | Kisoro Hill Village     |       |
| 20         | 22              | Rucakatsi Mahuuku Sta  | anley.1       |              | Kisoro Hill Village     |       |
| 21         | 23              | Uwimana Francis-2      |               |              | Kisoro Hill Village     |       |
| 22         | 24              | Ngirabakunzi Emmanu    | el            |              | Kisoro Hill Village     |       |
| 23         | 25              | Mulengezi Moses        |               |              | Kisoro Hill Village     |       |
| 24         | 26              | The Manager, KIBA      |               |              | Kisoro-Kabale road      |       |
| 25         | 28              | The Manager, Stanbic I | bank          |              | Kisoro-Kabale road      | ~     |
| 2 00       |                 | Allering Determined    |               |              | Marine Malada and       | >     |
|            |                 |                        |               |              |                         |       |
| Select All | Select None     |                        | 2 Refresh     | 📄 Print Prev | iew 🔀                   | Close |

#### 4.5.3.3.2 By Month

The Customer Invoice Processing form above is used to print customer bills sorted by year and month and display them when required.

The customer bills are also sorted by Location and Customer Name by selecting form the dropdown list as required by the system user.

The Customer bills to be printed are selected by checking the check boxes at the beginning of the customer billing record.

To select all the records to be printed, Click Select All otherwise Click Select None or select the require records one by one.

When the selection of the required records is done, Click Print Preview. This will result to the display of the print invoice form. Insert the invoice papers in the printer to enable printing of the customer bills.

**Refresh:** - This operation causes records to be reloaded and clears the fields for fresh data entry.

**Close:** - Closes the form.

|                          | <b>Customer Invo</b> | ice Pı     | rocessing         |                | Ē       |
|--------------------------|----------------------|------------|-------------------|----------------|---------|
| Year: 2009 💌 M           | 1onth: December      | ~          | Customer Name:    | Kwizera Alex.1 | ~       |
| Location:                |                      | ~          | Customer Number:  | 1 🗸            | Compute |
|                          | Customer's E         | Billing Re | cords             |                |         |
| Requirements             | Details              |            |                   |                |         |
| Customer Number          | 1                    |            |                   |                |         |
| Customer Name            | Kwizera Alex.1       |            |                   |                |         |
| Location                 | Kisoro-Kabale roa    | d          |                   |                |         |
| Basis of Charge          | Commercial           |            |                   |                |         |
| Meter Number             | FA00409000676        |            |                   |                |         |
|                          |                      |            |                   |                |         |
| Current Reading          | 272652               |            |                   |                |         |
| Previous Reading         | 269959               |            |                   |                |         |
| Consumption              | 2693                 |            |                   |                |         |
| -                        |                      |            |                   |                |         |
| Reading Date             | 11/30/2009           |            |                   |                |         |
| Billing Date             | 12/1/2009            |            |                   |                |         |
| Invoice Number           | 2953                 |            |                   |                |         |
| Previous Invoice Balance | 271248               |            |                   |                |         |
| Previous Payments        | 0                    |            |                   |                |         |
| Balance Brought Forward  | 271248               |            |                   |                |         |
| Service Fee              | 1500                 |            |                   |                |         |
| Bill Amount              | 4039.5               |            |                   |                |         |
| Vat Amount               | 4597.11              |            |                   |                |         |
| Sewerage Fee             | 20000                |            |                   |                |         |
| _                        |                      |            |                   |                |         |
| Total Amount             | 301384.61            |            |                   |                |         |
|                          |                      |            |                   |                |         |
| Record Date              | 11/30/2009           |            |                   |                |         |
| System User              | Barbra               |            |                   |                |         |
|                          |                      |            |                   |                |         |
|                          |                      |            |                   |                |         |
| Select All Select None   |                      | Defe       | sch 🕞 Drint Droui |                | Close   |
|                          |                      | Rene       |                   |                | Ciose   |

#### 4.5.3.3.3 By Customer Number

The Customer Invoice Processing form above is used to print customer bills sorted by year, month and customer number and display them when required.

The customer bills are also sorted by Location and Customer Name by selecting form the dropdown list as required by the system user.

The Customer bills to be printed are selected by checking the check boxes at the beginning of the customer billing record.

To select all the records to be printed, Click Select All otherwise Click Select None or select the require records one by one.

When the selection of the required records is done, Click Print Preview. This will result to the display of the print invoice form. Insert the invoice papers in the printer to enable printing of the customer bills.

**Refresh:** - This operation causes records to be reloaded and clears the fields for fresh data entry.

**Close:** - Closes the form.

| File Edi | t View | Tools      | Windows     | Help |     |             |  |
|----------|--------|------------|-------------|------|-----|-------------|--|
| i 🛧 🍣 🔒  | 🖌 🖌 Т  | oolbar     |             |      | B ( | 🥖 🔊 🔌 🚾 🔀   |  |
|          | 🖌 🖌 St | tatus Bar  |             |      |     |             |  |
| 🎜 Logo   | T 📄 h  | nvoices    |             | •    |     |             |  |
|          | C      | ustomer T  | ransctions  | •    |     | By Year     |  |
| V        | c c    | ustomer L  | edger Card. |      |     | By Month    |  |
| k        | SI SI  | tocked Ite | ms          |      |     | By Week     |  |
| Ū        |        | 21         |             |      |     | By Date     |  |
| X X      |        | 71         |             |      |     | By Customer |  |
| Į        |        | [3]        |             |      |     |             |  |
|          | 1      | ~          |             |      |     |             |  |

# 4.5.3.4 Customer Transactions

## 4.5.3.4.1 By Year

|                     |                              | Customer Transactions Form      | 6                           |  |  |  |  |  |  |
|---------------------|------------------------------|---------------------------------|-----------------------------|--|--|--|--|--|--|
| Year: 20            | 09 🖌                         |                                 | Compute                     |  |  |  |  |  |  |
| Transaction Records |                              |                                 |                             |  |  |  |  |  |  |
| Index               | Customer Number              | Customer Name                   | Location 🔷                  |  |  |  |  |  |  |
| 1                   | 1                            | Kwizera Alex.1                  | Kisoro-Kabale road          |  |  |  |  |  |  |
| 2                   | 2                            | Harerimana Boniface             | Kamonyi                     |  |  |  |  |  |  |
| 3                   | 3                            | Kabami Nteziyaremye (Microcare) | Kisoro-Kabale road          |  |  |  |  |  |  |
| 4                   | 4                            | Panda (UML)                     | Kisoro hill /Kisoro- Kabale |  |  |  |  |  |  |
| 5                   | 4                            | Panda (UML)                     | Kamonyi                     |  |  |  |  |  |  |
| 6                   | 5                            | Nteziryayo Abdul                | Kisoro-Kabale road          |  |  |  |  |  |  |
| 7                   | 5                            | Nteziryayo Abdul                | Kisoro-Kabale road          |  |  |  |  |  |  |
| 8                   | 6                            | Segawa. Buruhani.1              | Kisoro-Kabale road          |  |  |  |  |  |  |
| 9                   | 7                            | The Manager (Bufumbira Hotel)   | Kisoro-Kabale road          |  |  |  |  |  |  |
| 10                  | 7                            | The Manager (Bufumbira Hotel)   | Kisoro-Kabale road          |  |  |  |  |  |  |
| 11                  | 7                            | The Manager (Bufumbira Hotel)   | Kisoro-Kabale road          |  |  |  |  |  |  |
| 12                  | 8                            | Hitimana Lukanika(Dr )          | Kisoro-Kabale road          |  |  |  |  |  |  |
| 13                  | 9                            | Hareba Benon.1                  | Kisoro-Kabale road          |  |  |  |  |  |  |
| 14                  | 9                            | Hareba Benon.1                  | Kisoro-Kabale road          |  |  |  |  |  |  |
| 15                  | 10                           | Ahamed Fayida (Park View house) | Kisoro-Kabale road          |  |  |  |  |  |  |
| 16                  | 13                           | Naana Richard                   | Kisoro Hill Village         |  |  |  |  |  |  |
| 17                  | 13                           | Naana Richard                   | Mutolere road               |  |  |  |  |  |  |
| 18                  | 13                           | Naana Richard                   | Kisoro Hill Village         |  |  |  |  |  |  |
| 19                  | 13                           | Naana Richard                   | Kisoro Hill Village         |  |  |  |  |  |  |
| 20                  | 16                           | Kwizera Herberts Home           | Kisoro Hill Village         |  |  |  |  |  |  |
| 21                  | 16                           | Kwizera Herberts Home           | Kivegeri road / Nyagishin   |  |  |  |  |  |  |
| 22                  | 16                           | Kwizera Herberts Home           | Kisoro Hill Village         |  |  |  |  |  |  |
| 23                  | 17                           | Nsenga Gerald                   | Chuho road                  |  |  |  |  |  |  |
| 24                  | 17                           | Nsenga Gerald                   | Kisoro - Kabale road 🛛 🗸    |  |  |  |  |  |  |
| <                   |                              |                                 |                             |  |  |  |  |  |  |
| Collectio           | on Details                   |                                 |                             |  |  |  |  |  |  |
| Total Am            | ount Collected: <b>78,38</b> | 9,280 UGX Total Balance: 2      | 7,893,132 UGX               |  |  |  |  |  |  |
| 2 Refrest           | n 📄 Print Preview            |                                 | 🔀 Close                     |  |  |  |  |  |  |

The Customer Transaction form above is used to print customer transaction details sorted by year and display them when required.

Click Print Preview. This will result to the display of the print form as shown in the figure below.

|                 |                                       | Cust                                   | omer T             | ransact         | ions Fo | rm      |           |                |
|-----------------|---------------------------------------|----------------------------------------|--------------------|-----------------|---------|---------|-----------|----------------|
|                 | 🖣 1 of 32 🕨                           | 🕨 🗧 😣 🖪                                | 1   6 🗆 1          | ] 🛃 🛛 📔 100%    | • •     |         | Find   Ne | ext            |
|                 | KISORO                                | TOWN W                                 | ATER &             | & SEWEI         | RAGE A  | UTHOR   | ITY       |                |
|                 |                                       | q                                      | O BOX 1            | 00 KISOR        | 0       |         |           |                |
|                 |                                       | Ger                                    | eral Tran          | eactions Pe     | nort    |         |           |                |
|                 |                                       | <u>uer</u>                             |                    |                 |         |         |           |                |
| Customer<br>No. | Customer Name                         | Location                               | Basis Of<br>Charge | Payment<br>Date | Amount  | Balance | Mode      | Reciept<br>No. |
| 1               | Kwizera Alex.1                        | Kisoro-<br>Kabale road                 | Commerc<br>ial     |                 |         |         |           |                |
|                 |                                       |                                        |                    | 01/Jan/0001     | 300,000 | 1,385   | Cash      | 32797          |
| 2               | Harerimana<br>Boniface                | Kamonyi                                |                    |                 |         |         |           |                |
|                 |                                       |                                        |                    | 01/Jan/0001     | 50,000  | 20,856  | Cash      | 31551          |
| 3               | Kabami<br>Nteziyaremye<br>(Microcare) | Kisoro-<br>Kabale road                 | Commerc<br>ial     |                 |         |         |           |                |
|                 |                                       |                                        |                    | 11/Nov/2009     | 111,100 | 83      | Cash      | 31973          |
| 4               | Panda (UML)                           | Kisoro<br>hill /Kisoro-<br>Kabale road | Commerc<br>ial     |                 |         |         |           |                |
|                 |                                       |                                        |                    | 10/Aug/2009     | 36,400  | 170     | Cash      | 31291          |
|                 |                                       |                                        |                    | 11/Nov/2009     | 70,400  | -2      | Cash      | 32661          |
| 5               | Nteziryayo<br>Abdul                   | Kisoro-<br>Kabale road                 | Domestic           |                 |         |         |           |                |
|                 |                                       |                                        |                    | 10/Aug/2009     | 10,000  | -552    | Cash      | 32783          |

Click the print icon to print the records shown otherwise click Previous to exit without printing and go back the previous form.

**Refresh:** - This operation causes records to be reloaded and clears the fields for fresh data entry.

## 4.5.3.4.2 By Month

The Customer Transaction form below is used to print customer transaction details sorted by year and month and display them when required.

| Voor      |                       | Customer Transactions Form                | <u> </u>                    |
|-----------|-----------------------|-------------------------------------------|-----------------------------|
| 7 ear. 20 | Month: De             |                                           | Compute                     |
|           |                       | Transaction Records                       |                             |
| Index     | Customer Number       | Customer Name                             | Location 🗠                  |
| 1         | 1                     | Kwizera Alex.1                            | Kisoro-Kabale road 📃        |
| 2         | 4                     | Panda (UML)                               | Kisoro hill /Kisoro- Kabale |
| 3         | 5                     | Nteziryayo Abdul                          | Kisoro-Kabale road          |
| 4         | 7                     | The Manager (Bufumbira Hotel)             | Kisoro-Kabale road          |
| 5         | 8                     | Hitimana Lukanika(Dr )                    | Kisoro-Kabale road          |
| 6         | 9                     | Hareba Benon.1                            | Kisoro-Kabale road          |
| 7         | 13                    | Naana Richard                             | Kisoro Hill Village         |
| 8         | 16                    | Kwizera Herberts Home                     | Kisoro Hill Village         |
| 9         | 17                    | Nsenga Gerald                             | Chuho road                  |
| 10        | 20                    | Bugigi Muhammad -home                     | Kisoro Hill Village         |
| 11        | 21                    | Mbishibishi John                          | Kisoro Hill Village         |
| 12        | 22                    | Rucakatsi Mahuuku Stanley.1               | Kisoro Hill Village         |
| 13        | 25                    | Mulengezi Moses                           | Kisoro Hill Village         |
| 14        | 30                    | Bakenga James -1                          | Kisoro-Kabale road          |
| 15        | 35                    | Kisoro Tourist Hotel                      | Kisoro-Kabale road          |
| 16        | 41                    | District Water Office                     | Kisoro-Bunagana road        |
| 17        | 45                    | Rwabanda Sam                              | Nyamirima Village           |
| 18        | 45                    | Rwabanda Sam                              | Nyamirima Village           |
| 19        | 47                    | Nturo John.C                              | Nyamirima Village           |
| 20        | 51                    | Dusabe Geoffrey.1                         | Bunagana road               |
| 21        | 53                    | The Parish Priest, Kisoro Catholic Parish | Bunagana road               |
| 22        | 54                    | Duhimbaze Kenneth                         | Bunagana road               |
| 23        | 55                    | Dusabe Geoffrey. 3                        | Kivengere road              |
| 24        | 56                    | Nzabonimpa Francis C/O Halera Boniface    | Bunagana road 🛛 🗸 🗸         |
| <         |                       |                                           | -                           |
| Collecti  | on Details            |                                           |                             |
| Total Am  | ount Collected: 24,54 | 7,025 UGX Total Balance: 7,               | 213,823 UGX                 |
| Refresl   | h) 📄 Print Preview    |                                           | Close                       |

Click Print Preview to print the displayed customer transaction details.

Click the print icon to print the records shown otherwise click Previous to exit without printing and go back the previous form.

**Refresh:** - This operation causes records to be reloaded and clears the fields for fresh data entry.

## 4.5.3.4.3 By Week

The Customer Transaction form below is used to print customer transaction details sorted by year, month and week and display them when required.

|                                          |                        | Customer Transactions Form           |                      |     |  |  |  |  |
|------------------------------------------|------------------------|--------------------------------------|----------------------|-----|--|--|--|--|
| Year: 2009 V Month: December V Week: 4 V |                        |                                      |                      |     |  |  |  |  |
|                                          |                        | Transaction Records                  |                      |     |  |  |  |  |
| Index                                    | Customer Number        | Customer Name                        | Location             | ^   |  |  |  |  |
| 1                                        | 20                     | Buqiqi Muhammad -home                | Kisoro Hill Village  |     |  |  |  |  |
| 2                                        | 22                     | Rucakatsi Mahuuku Stanley.1          | Kisoro Hill Village  |     |  |  |  |  |
| 3                                        | 47                     | Nturo John.C                         | Nyamirima Village    |     |  |  |  |  |
| 4                                        | 58                     | Sebutale Pascal                      | Bunagana road        |     |  |  |  |  |
| 5                                        | 62                     | Dufitimukiza Christopher-farm        | Bunagana road        |     |  |  |  |  |
| 6                                        | 70                     | JSH Tank 10PD Kiconco Peace          | Bunagana road        |     |  |  |  |  |
| 7                                        | 84                     | Nkeza Annociata                      | Church road          |     |  |  |  |  |
| 8                                        | 93                     | Marimanya Connie 1                   | Circular road        |     |  |  |  |  |
| 9                                        | 102                    | Bugigi Muhammed( Virunga Hotel)      | Mutanda road         |     |  |  |  |  |
| 10                                       | 102                    | Bugigi Muhammed( Virunga Hotel)      | Mutanda road         |     |  |  |  |  |
| 11                                       | 103                    | Mugisha Charles                      | Mutanda road         |     |  |  |  |  |
| 12                                       | 117                    | Sebahutu Geofrey                     | Chuho road           |     |  |  |  |  |
| 13                                       | 135                    | Kiganda Abdul Musobya                | Nyarusiza road       |     |  |  |  |  |
| 14                                       | 162                    | Niyonsaba Alex                       | Gasasira road        |     |  |  |  |  |
| 15                                       | 176                    | Ndagiza Said Sirati                  | Main Village         |     |  |  |  |  |
| 16                                       | 187                    | Sebuhingiririza Rwabitiplot43        | Main Village         |     |  |  |  |  |
| 17                                       | 199                    | New Market PTs.                      | Main Village         |     |  |  |  |  |
| 18                                       | 202                    | New park PTS                         | Main Village         |     |  |  |  |  |
| 19                                       | 225                    | Rezida Joseph                        | Karumena Village     |     |  |  |  |  |
| 20                                       | 240                    | Sebisura Manzi                       | Kamonyi              |     |  |  |  |  |
| 21                                       | 252                    | Hategek Imana.Syliver                | Mutolere road        |     |  |  |  |  |
| 22                                       | 259                    | Mayunga Pontius 2                    | Mbongera/Bugera      |     |  |  |  |  |
| 23                                       | 264                    | Nkusi Wa Bnyavanga                   | Mutolere road        |     |  |  |  |  |
| 24                                       | 286                    | District Director of Health Services | Kisoro - Kabale road | ~   |  |  |  |  |
| <                                        |                        |                                      |                      | >   |  |  |  |  |
| Collectio                                | n Details              |                                      |                      |     |  |  |  |  |
| Total Am                                 | ount Collected: 6.758. | 971 UGX Total Balance: 1.6           | 35,187 U             | IGX |  |  |  |  |
|                                          |                        |                                      |                      |     |  |  |  |  |
| Refrest                                  | n 📄 Print Preview      |                                      | 🔀 CI                 | ose |  |  |  |  |

Click Print Preview to print the displayed customer transaction details.

Click the print icon to print the records shown otherwise click Previous to exit without printing and go back the previous form.

**Refresh:** - This operation causes records to be reloaded and clears the fields for fresh data entry.

## 4.5.3.4.4 By Date

The Customer Transaction form below is used to print customer transaction details sorted by year, month, week and date and display them when required.

|           |                                | Customer Transactions Form                | C                    |
|-----------|--------------------------------|-------------------------------------------|----------------------|
| Year: 20  | 09 🛛 Month: No                 | vember 👻 Week: 2 💌 Payment                | t Date: 11 👻 Compute |
|           |                                | Transaction Records                       |                      |
| Index     | Customer Number                | Customer Name                             | Location 🧹           |
| 1         | 3                              | Kabami Nteziyaremye (Microcare)           | Kisoro-Kabale road   |
| 2         | 5                              | Nteziryayo Abdul                          | Kisoro-Kabale road   |
| 3         | 7                              | The Manager (Bufumbira Hotel)             | Kisoro-Kabale road   |
| 4         | 25                             | Mulengezi Moses                           | Kisoro Hill Village  |
| 5         | 29                             | Nkurunziza Peter.1                        | Kisoro-Kabale road   |
| 6         | 30                             | Bakenga James -1                          | Kisoro-Kabale road   |
| 7         | 45                             | Rwabanda Sam                              | Nyamirima Village    |
| 8         | 46                             | Semucyo Enos                              | Nyamirima Village    |
| 9         | 53                             | The Parish Priest, Kisoro Catholic Parish | Bunagana road        |
| 10        | 58                             | Sebutale Pascal                           | Bunagana road        |
| 11        | 59                             | Rubibi Yeremiah                           | Bunagana road        |
| 12        | 66                             | MSH.9 Mrs Ndiramiye                       | Bunagana road        |
| 13        | 70                             | JSH Tank 10PD Kiconco Peace               | Bunagana road        |
| 14        | 72                             | JSH.14&15Twebaze Wilbroad                 | Bunagana road        |
| 15        | 73                             | JSH.17&18 Kisoro Hospital                 | Bunagana road        |
| 16        | 79                             | Kagayifu Geoffrey                         | Bunagana road        |
| 17        | 82                             | Sabiti Epaphrah.1                         | Church road          |
| 18        | 102                            | Bugigi Muhammed( Virunga Hotel)           | Mutanda road         |
| 19        | 104                            | Hanyurwa Sheeba.1                         | Mutanda road         |
| 20        | 105                            | The Manager, Mubano Hotel                 | Mutanda road         |
| 21        | 105                            | The Manager, Mubano Hotel                 | Mutanda road         |
| 22        | 110                            | Nyagahima Joseline                        | Chuho road           |
| 23        | 132                            | Hakiza William                            | Nyarusiza road       |
| 24        | 133                            | Nsababera Junior                          | Nyarusiza road 🔍 🗸   |
| <         |                                |                                           | >                    |
| Collectio | on Details                     |                                           |                      |
| Total Am  | ount Collected: <b>8,868</b> , | 193 UGX Total Balance: 2,6                | 521,643 UGX          |
| Refrest   | n 📄 Print Preview              |                                           | 🔀 Close              |

Click Print Preview to print the displayed customer transaction details.

Click the print icon to print the records shown otherwise click Previous to exit without printing and go back the previous form.

**Refresh:** - This operation causes records to be reloaded and clears the fields for fresh data entry.

# 4.5.3.4.5 By Customer

The Customer Transaction form below is used to print customer transaction details sorted by year, month, week, date and customer number or name and display them when required.

|             |         |           |        | Cı      | stomer ' | Transact     | ion  | s Form          |     |          |      | ĉ       |
|-------------|---------|-----------|--------|---------|----------|--------------|------|-----------------|-----|----------|------|---------|
| Payment     | Year:   | 2009      | *      | Month:  | December | ~            | W    | eek:            | P   | ayment D | ate: | ~       |
| Customer    | Name:   | Abex V    | Vash   | ing Bay |          | ~            | Cu   | ustomer Number  | : 7 | 24       | ~    | Compute |
| Location:   |         | Kisoro    | Hill V | /illage |          |              | Ba   | asis of Charge: | (   | Commerc  | ial  |         |
|             |         |           |        |         | Tran     | saction Reco | ords |                 |     |          |      |         |
| Index       | Payn    | nent Da   | te     |         | Amount I | Paid         |      | Balance         |     |          | Mo   | de      |
| 1           | 12/1    | 7/2009    |        |         | 150000   |              |      | 101326.94       |     |          | Cas  | h       |
| 2           | 12/3    | 0/2009    |        |         | 70000    |              |      | 31326.94        |     |          | Cas  | h       |
|             |         |           |        |         |          |              |      |                 |     |          |      |         |
|             |         |           |        |         |          |              |      |                 |     |          |      |         |
|             |         |           |        |         |          |              |      |                 |     |          |      |         |
|             |         |           |        |         |          |              |      |                 |     |          |      |         |
|             |         |           |        |         |          |              |      |                 |     |          |      |         |
|             |         |           |        |         |          |              |      |                 |     |          |      |         |
|             |         |           |        |         |          |              |      |                 |     |          |      |         |
|             |         |           |        |         |          |              |      |                 |     |          |      |         |
|             |         |           |        |         |          |              |      |                 |     |          |      |         |
|             |         |           |        |         |          |              |      |                 |     |          |      |         |
|             |         |           |        |         |          |              |      |                 |     |          |      |         |
|             |         |           |        |         |          |              |      |                 |     |          |      |         |
|             |         |           |        |         |          |              |      |                 |     |          |      |         |
|             |         |           |        |         |          |              |      |                 |     |          |      |         |
| <           |         |           |        |         |          |              |      |                 |     |          |      | >       |
| - Collectio | n Dota  | ile       |        |         |          | ,            |      |                 |     |          |      |         |
| Total Amo   | ount Co | llected:  | 220    | ,000    |          | UGX          | Tot  | al Balance: 31, | 327 |          |      | UGX     |
|             |         |           |        |         |          |              |      |                 |     |          |      |         |
| 🍣 Refresh   |         | Print Pre | eview  | •       |          |              |      |                 |     |          | (    | 🔀 Close |

Click Print Preview to print the displayed customer transaction details as shown in the figure below.

| Image: Image: |
|----------------------------------------------------------------------------------------------------|
| KISORO TOWN WATER & SEWERAGE AUTHORITY         P.O BOX 100, KISORO         Customer Financial Details Report         Customer Name: Abex Washing Bay         Customer       724       Basis of Charge: Commercial         Location:       Kisoro Hill Village                                                                                                    |
| P.O BOX 100, KISORO         Customer Financial Details Report         Customer Name:       Abex Washing Bay         Customer       724       Basis of Charge:       Commercial         Number:       Constorer       Kisoro Hill Village                                                                                                    |
| Customer Financial Details Report         Customer Name:       Abex Washing Bay         Customer       724       Basis of Charge:       Commercial         Number:       Location:       Kisoro Hill Village                                                                                                    |
| Customer Name: Abex Washing Bay<br>Customer <b>724</b> Basis of Charge: Commercial<br>Number:<br>Location: Kisoro Hill Village                                                                                                    |
| Customer Name: Abex Washing Bay<br>Customer <b>724</b> Basis of Charge: Commercial<br>Number:<br>Location: Kisoro Hill Village                                                                                                    |
| Customer <b>724</b> Basis of Charge: Commercial<br>Number:<br>Location: Kisoro Hill Village                                                                                                    |
| Number:<br>Location: Kisoro Hill Village                                                                                                    |
| Location: Kisoro Hill Village                                                                                                    |
|                                                                                                    |
|                                                                                                    |
| Payment Date Amount Balance Mode Recent No. Invoice No. Record Da                                                                                                    |
| 01/Jan/0001 70.000 31.327 Cash 32926 2960 12/19/200                                                                                                    |
|                                                                                                    |

Click the print icon to print the records shown otherwise click Previous to exit without printing and go back the previous form.

**Refresh:** - This operation causes records to be reloaded and clears the fields for fresh data entry.

# 4.5.3.5 Customer Ledger Card

The Customer Ledger form below is used to print customer transaction details sorted by the period between years and months and display them when required.

|           | Cus                       | tomer Transa    | ctions Form        |               | 2           |
|-----------|---------------------------|-----------------|--------------------|---------------|-------------|
|           |                           | ) (             | То                 |               |             |
| Year: 20  | 008 💙 Month:              | ~               | Year: 2010 💌 r     | Month:        | ~           |
| Custome   | er Name: Abex Washing Bay | ~               | Customer Num       | ber: 724 🗸    | Compute     |
| Location  | : Kisoro Hill Village     |                 | Basis of Charg     | e: Commercial |             |
| Index     | Meter Number              | Current Reading | Previous Reading   | Consumption   | Invoic      |
| 1         | 132753                    | 742867          | 593321             | 149546        | 2754        |
| 2         | 132753                    | 833983          | 742867             | 91116         | 2960        |
| 3         | 132753                    | 833983          | 742867             | 91116         | 2960        |
| 4         | 132753                    | 593321          | 555761             | 37560         | 1288        |
| 5         | 132753                    | 593321          | 555761             | 37560         | 1288        |
| 6         | 132753                    | 742867          | 593321             | 149546        | 2754        |
|           |                           |                 |                    |               |             |
|           |                           |                 |                    |               |             |
|           |                           |                 |                    |               |             |
|           |                           |                 |                    |               |             |
|           |                           |                 |                    |               |             |
|           |                           |                 |                    |               |             |
|           |                           |                 |                    |               |             |
|           |                           |                 |                    |               |             |
|           |                           |                 |                    |               |             |
|           |                           |                 |                    |               |             |
|           |                           |                 |                    |               |             |
|           |                           |                 |                    |               |             |
|           |                           |                 |                    |               |             |
|           |                           |                 |                    |               |             |
|           |                           |                 |                    |               |             |
| <         |                           |                 |                    |               | <u>&gt;</u> |
| Collectio | on Details                |                 |                    |               |             |
| Total Am  | ount Collected: 575,000   | UG)             | K Total Balance: 1 | 68,282        | UGX         |
| Refresh   | n 📄 Print Preview         |                 |                    |               | 🚺 Close     |

Click Print Preview to print the displayed customer transaction details as shown in the figure below.

| Image: Image: |              |                    | Cust                | tomer Trai   | nsactions         | Form           |                |         |
|----------------------------------------------------------------------------------------------------|--------------|--------------------|---------------------|--------------|-------------------|----------------|----------------|---------|
| KISORO TOWN WATER & SEWERAGE AUTHORITY         P.O BOX 100, KISORO         CUSTOMER LEDGER CARD         Customer Name:       Abex Washing Bay         Customer Number:       724       Basis of Charge:       Commercial         Location:       Kisoro Hill Village       Meter Number:       132753         Date       Current<br>Reading       Previous<br>Reading       Consumption       Amount of<br>Bill       Amount of<br>Paid       No.       Balance         Ol/Jan/0001       742.867       91,116       168,282       80,000       2754       88,282         Ol/Jan/0001       742,867       91,116       168,282       80,000       2754       88,282         Ol/Jan/0001       742,867       91,116       168,282       80,000       2754       88,282         01/Jan/0001       83,983       742,867       91,116       101,327       70,000       2960       101,327       10,001       106,815 <t< td=""><td></td><td>1 of 1 🕨</td><td>) 🗧 🛛 🕏</td><td>  🖪 🔲 🖬 🔒</td><td>100%</td><td>•</td><td>Find   I</td><td>Next</td></t<>                                                                                                    |              | 1 of 1 🕨           | ) 🗧 🛛 🕏             | 🖪 🔲 🖬 🔒      | 100%              | •              | Find   I       | Next    |
| P.O BOX 100, KISOROCUSTOMER LEDGED CARDCustomer NammerAbex Varing Baz724Sais of ChargenCommercialDotation:724Sais of ChargenCommercialDateCurrent<br>ReadingPrevious<br>ReadingConsumption<br>Amount of<br>BillAmount of<br>PaidNovice<br>ReadingBalance<br>Date01/Jan/0001742,86793,321149,546168,28280,000275482,82201/Jan/0001833,983742,86791,116101,32770,0002960101,32701/Jan/0001833,983742,86791,116101,32770,000296031,32710/Dec/2009593,221555,76137,560168,15335,000128.8106,81510/Dec/2009593,231555,76137,560106,81535,000128.8106,81510/Dec/2009742,86793,321149,46638,282170,000128.8163,81510/Dec/2009593,321555,76137,560106,81535,000128.8163,81510/Dec/2009593,321555,76137,560106,81535,000128.8163,82510/Dec/2009742,86793,321149,54638,282170,000128.8163,825                                                                                                    |              | KISORO             | TOWN W              | ATER & S     | EWERAG            | E AUTH         | ORITY          |         |
| P.O BOX 100, KISORO         CUSTOMER LEDGER CARD         Customer Name:       Abex Washing Bay         Customer Number:       724       Basis of Charge:       Commercial         Location:       Kisoro Hill Village       Meter Number:       132753         Date       Current<br>Reading       Previous<br>Reading       Consumption<br>Reading       Amount of<br>Bill       Amount of<br>Paid       Invoice       Balance         01/Jan/0001       742,867       593,321       149,546       168,282       80,000       2754       88,282         01/Jan/0001       833,983       742,867       91,116       251,327       150,000       2960       101,327         01/Jan/0001       833,983       742,867       91,116       101,327       70,000       2960       31,327         10/Dec/2009       593,321       555,761       37,560       176,815       70,000       1288       106,815         10/Dec/2009       593,321       555,761       37,560       106,815       35,000       1288       71,815         10/Dec/2009       742,867       93,321       149,546       382,822       170,000       2754       168,282                                                                                                    |              |                    |                     |              | VICODO            |                |                |         |
| CUSTOMER LEDGER CARD         Customer Name:       Abex Washing Bay         Customer Number:       724       Basis of Charge:       Commercial         Location:       Kisoro Hill Village       Meter Number:       132753         Date       Current<br>Reading       Previous<br>Reading       Consumption       Amount of<br>Bill       Amount of<br>Paid       No.       Balance         01/Jan/0001       742,867       993,321       149,546       168,282       80,000       2754       82,282         01/Jan/0001       833,983       742,867       91,116       101,327       150,000       2960       101,327         0/Jan/0001       833,983       742,867       91,116       101,327       70,000       2960       31,327         10/Dec/2009       593,321       555,761       37,560       176,815       70,000       1288       106,815         10/Dec/2009       593,321       555,761       37,560       106,815       35,000       1288       71,815         11/Nov/2009       742,867       593,321       149,546       383,282       170,000       2754       168,282 <td></td> <td></td> <td>F</td> <td>2.0 BOX 100,</td> <td>KISORO</td> <td></td> <td></td> <td></td>                                                                                                    |              |                    | F                   | 2.0 BOX 100, | KISORO            |                |                |         |
| Customer Name:       Abex Washing Bay         Customer Nume:       724       Basis of Charge:       Commercial         Location:       Kisoro Hill Village       Meter Number:       132753         Date       Current<br>Reading       Previous<br>Reading       Consumption       Amount of<br>Bill       Amount of<br>Paid       Invoice       Balance         01/Jan/0001       742,867       993,321       149,546       168,282       80,000       2754       88,282         01/Jan/0001       833,983       742,867       91,116       101,327       70,000       2960       31,327         01/Jan/0001       833,983       742,867       91,116       101,327       70,000       2960       31,327         01/Jan/0001       93,321       555,761       37,560       106,815       35,000       1288       106,815         10/Dec/2009       93,321       555,761       37,560       106,815       35,000       1288       71,815         11/Nov/2009       742,867       93,321       149,546       38,282       170,000       2754       168,282                                                                                                    |              |                    | <u>Cl</u>           | JSTOMER LED  | GER CARD          |                |                |         |
| Customer Number:       724       Basis of Charge:       Commercial         Location:       Kisoro Hill Village       Meter Number:       132753         Date       Current<br>Reading       Previous<br>Reading       Consumption       Amount of<br>Bill       Amount of<br>Paid       Invoice<br>No.       Balance         01/Jan/0001       742,867       593,321       149,546       168,282       80,000       2754       88,282         01/Jan/0001       833,983       742,867       91,116       251,327       150,000       2960       101,327         01/Jan/0001       833,983       742,867       91,116       101,327       70,000       2960       31,327         10/Dec/2009       593,321       555,761       37,560       176,815       70,000       1288       106,815         10/Dec/2009       593,321       555,761       37,560       106,815       35,000       1288       71,815         11/Nov/2009       742,867       593,321       149,546       388,282       170,000       2754       168,282                                                                                                    | Customer Nan | ne: Abex           | Washing Bay         |              |                   |                |                |         |
| Location:         Kisoro Hill Village         Meter Number:         132753           Date         Current<br>Reading         Previous<br>Reading         Consumption         Amount of<br>Bill         Amount of<br>Paid         Invoice<br>No.         Balance<br>No.           01/Jan/0001         742,867         593,321         149,546         168,282         80,000         2754         88,282           01/Jan/0001         833,983         742,867         91,116         251,327         150,000         2960         101,327           01/Jan/0001         833,983         742,867         91,116         101,327         70,000         2960         31,327           10/Dec/2009         593,321         555,761         37,560         176,815         70,000         1288         106,815           10/Dec/2009         593,321         555,761         37,560         106,815         35,000         1288         71,815           11/Nov/2009         742,867         593,321         149,546         338,282         170,000         2754         168,282                                                                                                    | Customer Nur | nber: 724          |                     |              | Basis of Cł       | narge: Co      | mmercial       |         |
| Location:Kisoro Hill VillageMeter Number:132753DateCurrent<br>ReadingPrevious<br>ReadingConsumption<br>ReadingAmount of<br>BillAmount<br>PaidInvoice<br>No.Balance<br>No.01/Jan/0001742,867593,321149,546168,28280,000275488,28201/Jan/0001833,983742,86791,116251,327150,0002960101,32701/Jan/0001833,983742,86791,116101,32770,000296031,32710/Dec/2009593,321555,76137,560176,81570,0001288106,81510/Dec/2009593,321555,76137,560106,81535,000128871,81511/Nov/2009742,867593,321149,546338,282170,0002754168,282                                                                                                    |              |                    | TT:44 T T:44        |              | 2.000 01 01       |                |                |         |
| DateCurrent<br>ReadingPrevious<br>ReadingConsumptionAmount of<br>BillAmount<br>PaidInvoice<br>No.Balance<br>No.01/Jan/0001742,867593,321149,546168,28280,000275488,28201/Jan/0001833,983742,86791,116251,327150,0002960101,32701/Jan/0001833,983742,86791,116101,32770,000296031,32710/Dec/2009593,321555,76137,560176,81570,0001288106,81510/Dec/2009593,321555,76137,560106,81535,000128871,81511/Nov/2009742,867593,321149,546338,282170,0002754168,282                                                                                                    | Location:    | K.isor             | o Hill Village      |              | Meter Nun         | iber: 13.      | 2153           |         |
| 01/Jan/0001         742,867         593,321         149,546         168,282         80,000         2754         88,282           01/Jan/0001         833,983         742,867         91,116         251,327         150,000         2960         101,327           01/Jan/0001         833,983         742,867         91,116         101,327         70,000         2960         31,327           01/Dec/2009         593,321         555,761         37,560         176,815         70,000         1288         106,815           10/Dec/2009         593,321         555,761         37,560         106,815         35,000         1288         71,815           11/Nov/2009         742,867         593,321         149,546         338,282         170,000         2754         168,282                                                                                                    | Date         | Current<br>Reading | Previous<br>Reading | Consumption  | Amount of<br>Bill | Amount<br>Paid | Invoice<br>No. | Balance |
| 01/Jan/0001         833,983         742,867         91,116         251,327         150,000         2960         101,327           01/Jan/0001         833,983         742,867         91,116         101,327         70,000         2960         31,327           10/Dec/2009         593,321         555,761         37,560         176,815         70,000         1288         106,815           10/Dec/2009         593,321         555,761         37,560         106,815         35,000         1288         71,815           10/Dec/2009         593,321         555,761         37,560         106,815         35,000         1288         71,815           11/Nov/2009         742,867         593,321         149,546         338,282         170,000         2754         168,282                                                                                                    | 01/Jan/0001  | 742,867            | 593,321             | 149,546      | 168,282           | 80,000         | 2754           | 88,282  |
| 01/Jan/0001         833,983         742,867         91,116         101,327         70,000         2960         31,327           10/Dec/2009         593,321         555,761         37,560         176,815         70,000         1288         106,815           10/Dec/2009         593,321         555,761         37,560         106,815         35,000         1288         71,815           11/Nov/2009         742,867         593,321         149,546         338,282         170,000         2754         168,282                                                                                                    | 01/Jan/0001  | 833,983            | 742,867             | 91,116       | 251,327           | 150,000        | 2960           | 101,327 |
| 10/Dec/2009         593,321         555,761         37,560         176,815         70,000         1288         106,815           10/Dec/2009         593,321         555,761         37,560         106,815         35,000         1288         71,815           11/Nov/2009         742,867         593,321         149,546         338,282         170,000         2754         168,282                                                                                                    | 01/Jan/0001  | 833,983            | 742,867             | 91,116       | 101,327           | 70,000         | 2960           | 31,327  |
| 10/Dec/2009         593,321         555,761         37,560         106,815         35,000         1288         71,815           11/Nov/2009         742,867         593,321         149,546         338,282         170,000         2754         168,282                                                                                                    | 10/Dec/2009  | 593,321            | 555,761             | 37,560       | 176,815           | 70,000         | 1288           | 106,815 |
| 11/Nov/2009 742,867 593,321 149,546 338,282 170,000 2754 168,282                                                                                                    | 10/Dec/2009  | 593,321            | 555,761             | 37,560       | 106,815           | 35,000         | 1288           | 71,815  |
|                                                                                                    | 11/Nov/2009  | 742,867            | 593,321             | 149,546      | 338,282           | 170,000        | 2754           | 168,282 |
|                                                                                                    |              |                    |                     |              |                   |                |                |         |
|                                                                                                    |              |                    |                     |              |                   |                |                |         |
|                                                                                                    |              |                    |                     |              |                   |                |                |         |
|                                                                                                    |              |                    |                     |              |                   |                |                |         |
|                                                                                                    |              |                    |                     |              |                   |                |                |         |
|                                                                                                    | <            |                    |                     | 1111         |                   |                |                |         |
| <u>د المحمد المحم</u>                                                                                                    | O Previous   |                    |                     |              |                   |                |                |         |

Click the print icon to print the records shown otherwise click Previous to exit without printing and go back the previous form.

**Refresh:** - This operation causes records to be reloaded and clears the fields for fresh data entry.

## 4.5.3.6 Stocked Items

The Stocked Items form below is used to print stocked items details sorted by the year, month and item name and display them when required.

|            |           |              | Sto        | cked   | <b>Items F</b> | orm     |            | (            |
|------------|-----------|--------------|------------|--------|----------------|---------|------------|--------------|
| Year: 20:  | 10 🔽      | Month: Febru | uary       | ~      | Item Name:     | Water M | letres     |              |
|            |           |              | St         | tocked | Items Recor    | ds      |            |              |
| Index      | Item Id   | It           | tem Name   |        |                |         | Item Units | Quantity Sto |
| ☑ 1        | 1         | W            | ater Metre | S      |                |         | Pcs        | 450          |
|            |           |              |            |        |                |         |            |              |
|            |           |              |            |        |                |         |            |              |
|            |           |              |            |        |                |         |            |              |
|            |           |              |            |        |                |         |            |              |
|            |           |              |            |        |                |         |            |              |
|            |           |              |            |        |                |         |            |              |
|            |           |              |            |        |                |         |            |              |
|            |           |              |            |        |                |         |            |              |
|            |           |              |            |        |                |         |            |              |
|            |           |              |            |        |                |         |            |              |
|            |           |              |            |        |                |         |            |              |
|            |           |              |            |        |                |         |            |              |
|            |           |              |            |        |                |         |            |              |
|            |           |              |            |        |                |         |            |              |
|            |           |              |            |        |                |         |            |              |
|            |           |              |            |        |                |         |            |              |
|            |           |              |            |        |                |         |            |              |
| <          |           |              |            |        |                |         |            |              |
| Select All | Select No | one          |            |        |                |         |            |              |
|            |           |              | Re Re      | fresh  | Print Pres     | view    |            | Close        |
|            |           |              |            |        |                |         |            | 0.050        |

The stocked items to be printed are selected by checking the check boxes at the beginning of the stocked item record as shown in the figure below.

To select all the records to be printed, Click Select All otherwise Click Select None or select the require records one by one.

Click Print Preview to print the displayed stocked items details as shown in the figure below.

|       |                |        | Stocke              | d Item             | s Form            |            |     |                  | 6 |
|-------|----------------|--------|---------------------|--------------------|-------------------|------------|-----|------------------|---|
|       | 📢 🖣 1 of 1 🕨 🕅 | 🔶 🙆 🛊  | 1   4 🗖 🏛           | ] 🛃 <b>-</b>   100 | )% 🔹              |            | Fi  | nd   Next        |   |
|       | KISORO TOV     | VN WAT | FER & \$            | SEWER              | AGE AUTI          | IOR        | TΥ  |                  |   |
|       |                | P.O    | BOX 100,            | KISORC             | )                 |            |     |                  |   |
|       |                |        |                     |                    |                   |            |     |                  |   |
| SL.No | Item Name      | Unit   | Quantity<br>Stocked | Additions          | Total<br>Recieved | Issue<br>s |     | Stock<br>Balance |   |
| 1     | Water Metres   | Pcs    | 450                 |                    | 450               |            | 450 |                  |   |
|       |                |        |                     |                    |                   |            |     |                  |   |
|       |                |        |                     |                    |                   |            |     |                  |   |
|       |                |        |                     |                    |                   |            |     |                  |   |
|       |                |        |                     |                    |                   |            |     |                  |   |
|       |                |        |                     |                    |                   |            |     |                  |   |
|       |                |        |                     |                    |                   |            |     |                  |   |
|       |                |        |                     |                    |                   |            |     |                  |   |
|       |                |        |                     |                    |                   |            |     |                  |   |
|       |                |        |                     |                    |                   |            |     |                  |   |
|       |                |        |                     |                    |                   |            |     |                  |   |
|       |                |        |                     |                    |                   |            |     |                  |   |
|       |                |        |                     |                    |                   |            |     |                  |   |
|       |                |        |                     |                    |                   |            |     |                  |   |
| <     |                |        |                     |                    |                   |            |     |                  | ) |
| O Pre | vious          |        |                     |                    |                   |            |     |                  |   |

Click the print icon to print the records shown otherwise click Previous to exit without printing and go back the previous form.

**Refresh:** - This operation causes records to be reloaded and clears the fields for fresh data entry.

# 4.5.4 Tools

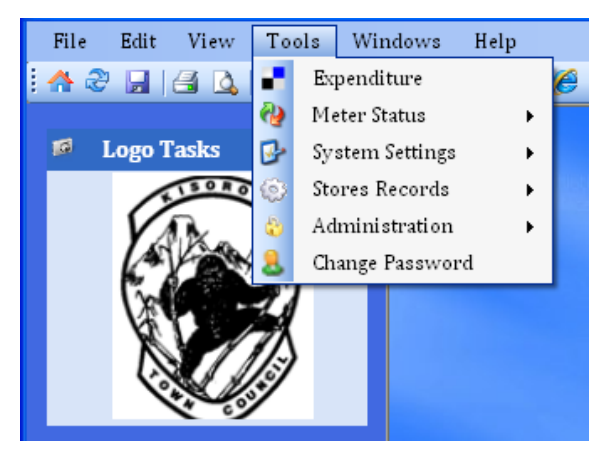

# 4.5.4.1 Expenditure

The Expenditure command prompts to open the Expenditure Form.

|                  |                             | Expe       | nditure Form     | Ê                   |  |  |
|------------------|-----------------------------|------------|------------------|---------------------|--|--|
| Expenditure Id:2 |                             |            | Exp. Date:       | Fri - 26/Feb/2010 💌 |  |  |
| Exp. Type:       |                             |            | ~                |                     |  |  |
| Authorised by: A | rea MAnager                 |            | Recieved by:     |                     |  |  |
| Details:         |                             |            |                  | <                   |  |  |
| Amount Spent:    |                             | UGX Mo     | de:              | Reciept No.:        |  |  |
|                  |                             | Exp        | enditure Records |                     |  |  |
| Index Expe       | ex Expenditure Id Exp. Date |            | Expenditure Type | Authorised by       |  |  |
| 1 1              |                             | 26/02/2010 | Management       | Area MAnager        |  |  |
|                  |                             |            |                  |                     |  |  |
|                  |                             |            |                  |                     |  |  |
|                  |                             |            |                  |                     |  |  |
|                  |                             |            |                  |                     |  |  |
|                  |                             |            |                  |                     |  |  |
|                  |                             |            |                  |                     |  |  |
|                  |                             |            |                  |                     |  |  |
|                  |                             |            |                  |                     |  |  |
|                  |                             |            |                  |                     |  |  |
|                  |                             |            |                  |                     |  |  |
|                  |                             |            |                  |                     |  |  |
|                  |                             |            |                  |                     |  |  |
|                  |                             |            |                  |                     |  |  |
|                  |                             |            |                  |                     |  |  |
|                  |                             |            |                  |                     |  |  |
| <                | Ш                           |            |                  | >                   |  |  |
| 🔶 Add New 🛛 🚷    | Edit 🔐 Refre                | esh        |                  | Close               |  |  |

The expenditure Id is automatically generated by the system, the expenditure date is selected by the system user, and the expenditure type is selected by the user specifying the type of expenditure made either by the Management or by the Water Board as shown in the diagram below.

|                 |                           | Expend    | iture Form   |                   | ĩ   |
|-----------------|---------------------------|-----------|--------------|-------------------|-----|
| Expenditure Id: | 2                         |           | Exp. Date:   | Fri - 26/Feb/2010 | ~   |
| Exp. Type:      |                           | ~         |              |                   |     |
| Authorised by:  | Management<br>Water Board |           | Recieved by: |                   |     |
| Details:        |                           |           |              |                   | < < |
| Amount Spent:   |                           | UGX Mode: | ~            | Reciept No.:      |     |

The person's name that authorized the expenditure to be made is entered under authorised by while the receiver's name is also entered under received by. The details of the expenditure are entered under details and so are the amount spent, mode of payment and the receipt number.

## FORM OPERATIONS

**Add New:** - In this operation, an expenditure record is entered into the system. Before you carry out this operation, all fields must be filled to ensure proper validation otherwise the following error message will be displayed.

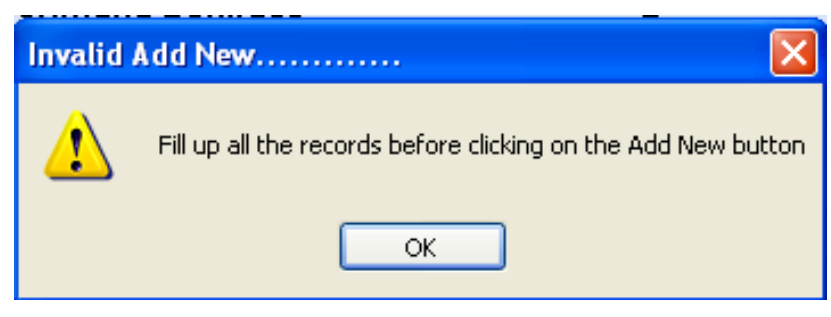

**Edit:** - Click Edit to change or delete any expenditure record and the following Edit Expenditure Records form will be displayed. Select the expenditure whose details you want to edit from the Datagrid view.

|          |                         | Edit Expenditu   | ire Records      | Ĺ             |
|----------|-------------------------|------------------|------------------|---------------|
|          | Expenditure Id          | Expenditure Date | Expenditure Type | Authorised By |
| ۱.       | 1                       | 26/02/2010       | Management       | Area MAnager  |
| *        |                         |                  |                  |               |
|          |                         |                  |                  |               |
|          |                         |                  |                  |               |
|          |                         |                  |                  |               |
|          |                         |                  |                  |               |
|          |                         |                  |                  |               |
|          |                         |                  |                  |               |
|          |                         |                  |                  |               |
|          |                         |                  |                  |               |
|          |                         |                  |                  |               |
|          |                         |                  |                  |               |
|          |                         |                  |                  |               |
|          |                         |                  |                  |               |
|          |                         |                  |                  |               |
|          |                         |                  |                  |               |
|          |                         |                  |                  |               |
|          |                         |                  |                  |               |
|          |                         |                  |                  |               |
|          |                         |                  |                  |               |
|          |                         |                  |                  |               |
|          |                         |                  |                  |               |
| <        | III                     |                  |                  | >             |
|          |                         |                  |                  |               |
| <b>(</b> | Previous 🛛 🔚 Save 🖉 🔀 D | elete            |                  | 🔀 Close       |

A set of buttons, Edit Buttons, appears at the bottom of the list view as shown in the figure above.

Carry out the operations as you would wish i.e. **Save** changes made, **Delete** entire record, or **Previous** if you would wish to exit without saving changes.

If you try to delete a record then the following message will be displayed. Click Yes if you want to delete the selected record otherwise Click No.

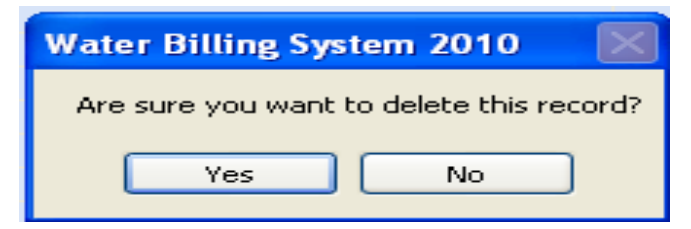

**Refresh:** - This operation causes records to be reloaded and clears the fields for fresh data entry.

#### 4.5.4.2 Meter Status

| File Edit View | Tools  | Windows       | Help |                                                                                                    |
|----------------|--------|---------------|------|----------------------------------------------------------------------------------------------------|
| 🚓 🍣 🔚 🖂 🕰      | Ex.    | penditure     |      | 🥖 🔌 😿 💌 🖉 🚳 🛛                                                                                                  |
|                | 🦦 Ма   | eter Status   | •    | Customer Meters                                                                                                |
| 🧔 Logo Tasks   | 🚱 Sy   | stem Settings | •    | Kiosk Meters                                                                                                   |
| EISORO         | 🎯 Sto  | ores Records  | •    | The second second second second second second second second second second second second second second second s |
|                | 😓 🛛 Ad | lministration | •    |                                                                                                    |
|                | 💄 Ch   | ange Password | :l   |                                                                                                    |
|                |        |               |      |                                                                                                    |

#### 4.5.4.2.1 Customer Status

This form updates the connection status of the customers. Customers that are connected to water are recorded in the meter status as connected while those that are not connected to water are recorded in the meter status as Not Connected. All new customers are recorded in the meter status as Not Connected by default. The Customer Meter status form can be shown below.

|           | Custome                               | er Meter Statu     | s Form                  |               | C     |
|-----------|---------------------------------------|--------------------|-------------------------|---------------|-------|
| Customer  | Number: 🗸 Con                         | pute Custome       | r Name:                 |               | ~     |
| Meter Nu  | mber:                                 | Connect            | ion Date: <b>Friday</b> | - 26/Feb/2010 | ~     |
| Meter Sta | atus:                                 | Meter Re           | ading:                  |               |       |
|           |                                       | Customer's Records |                         |               |       |
| Index     | Customer's Name                       | Customer Number    | Meter Number            | Meter Reading | ^     |
| 1         | Kwizera Alex.1                        | 1                  | FA00409000676           | 269959        |       |
| 2         | Harerimana Boniface                   | 2                  | 222309                  | 1910179       |       |
| 3         | Kabami Nteziyaremye (Microc           | 3                  | 0409000677              | 324623        |       |
| 4         | Panda (UML)                           | 4                  | 223096                  | 603714        |       |
| 5         | Nteziryayo Abdul                      | 5                  | 04100071                | 310472        |       |
| 6         | Segawa. Buruhani.1                    | 6                  | 0703186                 | 169002        |       |
| 7         | The Manager (Bufumbira Hotel)         | 7                  | FB011909-04             | 1153009       |       |
| 8         | Hitimana Lukanika(Dr )                | 8                  | 3692058                 | 659978        |       |
| 9         | Hareba Benon.1                        | 9                  | 0409000679              | 1284038       |       |
| 10        | Ahamed Fayida (Park View ho           | 10                 | 025931-05               | 555198        |       |
| 11        | Seguya Didas                          | 11                 |                         | 0             |       |
| 12        | Mugabo John.1                         | 12                 | 223598                  | 251296        |       |
| 13        | Naana Richard                         | 13                 | FA024813-05             | 1380977       |       |
| 14        | Kisoro Mosque                         | 14                 | 134622                  | 44863         |       |
| 15        | Mugabo Salim                          | 15                 | 0703380                 | 97041         |       |
| 16        | Kwizera Herberts Home                 | 16                 | 9112081                 | 794347        |       |
| 17        | Nsenga Gerald                         | 17                 | 03131                   | 106236        |       |
| 18        | Niyonzima Ivan                        | 18                 | 3691838                 | 0             |       |
| 19        | Uwimana Francis.1-(Home)              | 19                 | 3693354                 | 140072        |       |
| 20        | Bugigi Muhammad -home                 | 20                 | 3692060                 | 0             |       |
| 21        | Mbishibishi John                      | 21                 | 3692002                 | 0             |       |
| 22        | Rucakatsi Mahuuku Stanley.1           | 22                 | 025934-05               | 0             |       |
| 23        | Uwimana Francis-2                     | 23                 |                         | 0             |       |
| 24        | Noirahakunzi Emmanuel                 | 24                 | 0701253                 | Π             | ~     |
| <         | · · · · · · · · · · · · · · · · · · · |                    |                         |               | >     |
| -         |                                       |                    |                         |               |       |
| 🛃 Update  | e Record 🛛 🗟 Refresh                  |                    |                         | ×             | Close |

#### FORM OPERATIONS

**Update Record**: - In this operation, the customer meter connection status is recorded and updated in the system.

**Refresh:** - This operation causes records to be reloaded and clears the fields for fresh data entry.

**Close:** - Closes the form.

#### 4.5.4.2.2 Kiosk Status

This form updates the connection status of the kiosks. Kiosks that are connected to water are recorded in the meter status as connected while those that are not connected to water are recorded in the meter status as Not Connected. All new kiosks are recorded in the meter status as Not Connected by default. The Kiosk Meter status form can be shown below.

| Kiosk Meter Status Form |                    |              |                 |              |              |
|-------------------------|--------------------|--------------|-----------------|--------------|--------------|
| Kiosk Nun               | nber:              | Compute      | Loaction:       |              |              |
| Meter Nu                | mber:              |              | Connection Date | Friday - 2   | 6/Feb/2010 💌 |
| Meter Sta               | atus:              | ~            | Meter Reading:  |              |              |
|                         |                    | Kiosk        | 's Records      |              |              |
|                         |                    |              |                 |              |              |
|                         |                    |              |                 |              |              |
| Index                   | Kiosk Number       | Meter Number | Meter Reading   | Meter Status | Record Date  |
| 1                       | 1                  | 124586       |                 |              | 10/21/2009   |
|                         |                    |              |                 |              |              |
|                         |                    |              |                 |              |              |
|                         |                    |              |                 |              |              |
|                         |                    |              |                 |              |              |
|                         |                    |              |                 |              |              |
|                         |                    |              |                 |              |              |
|                         |                    |              |                 |              |              |
|                         |                    |              |                 |              |              |
|                         |                    |              |                 |              |              |
|                         |                    |              |                 |              |              |
|                         |                    |              |                 |              |              |
|                         |                    |              |                 |              |              |
| <                       |                    |              |                 |              | >            |
| 🕞 Update                | e Record 🗟 Refresh |              |                 |              | Close        |

## FORM OPERATIONS

**Update Record**: - In this operation, the kiosk meter connection status is recorded and updated in the system.

**Refresh:** - This operation causes records to be reloaded and clears the fields for fresh data entry.

**Close:** - Closes the form.

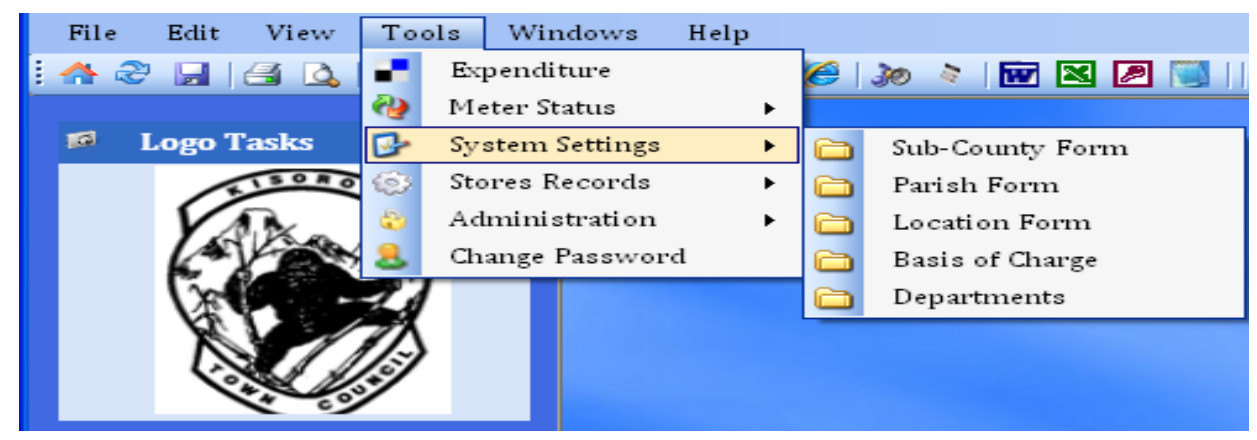

# 4.5.4.3 System Settings

# 4.5.4.3.1 Sub-County Form

The Sub-County command prompts to open the Sub-County Form.

| Sub-County Form |                     |              |          |               |         |
|-----------------|---------------------|--------------|----------|---------------|---------|
| Sub-Cour        | nty Name:           |              |          |               |         |
|                 |                     | Sub County F | Records  |               |         |
| Index           | Sub-County Name     | Rec          | ord Date | System User   |         |
| 1               | Nyakabande          | 10/          | 8/2009   | Administrator |         |
| 2               | Nyakinama           | 10/3         | 8/2009   | Administrator |         |
| 3               | Chahi               | 10/          | 8/2009   | Administrator |         |
| 4               | Nyarusiza           | 10/3         | 8/2009   | Administrator |         |
| 5               | Muramba             | 10/3         | 8/2009   | Administrator |         |
| 6               | Kisoro TC           | 10/          | 8/2009   | Administrator |         |
| 7               | kabale              | 10/          | 14/2009  | Administrator |         |
| 8               | South ward          | 10/          | 23/2009  | birujacks     |         |
| 9               | Kisoro town council | 10/          | 23/2009  | birujacks     |         |
|                 |                     |              |          |               |         |
|                 |                     |              |          |               |         |
|                 |                     |              |          |               |         |
|                 |                     |              |          |               |         |
|                 |                     |              |          |               |         |
|                 |                     |              |          |               |         |
|                 |                     |              |          |               |         |
|                 |                     |              |          |               |         |
|                 |                     |              |          |               |         |
|                 |                     |              |          |               |         |
|                 |                     |              |          |               |         |
|                 |                     |              |          |               |         |
|                 |                     |              |          |               |         |
|                 |                     |              |          |               |         |
|                 |                     |              |          |               |         |
|                 |                     |              |          |               |         |
|                 |                     |              |          |               |         |
|                 |                     |              |          |               |         |
|                 |                     |              |          |               |         |
| 🗣 Add Ne        | ew 🚷 Edit 🎯 Refresh |              |          |               | 🛃 Close |

The Sub-County is entered by the system user in order to add a new Sub-County to the system.

## FORM OPERATIONS

**Add New:** - In this operation, a Sub-County record is entered into the system. Before you carry out this operation, all fields must be filled to ensure proper validation otherwise the following error message will be displayed.

| Invalid | Add New 🔀                                                     |
|---------|---------------------------------------------------------------|
| ⚠       | Fill up all the records before clicking on the Add New button |
|         | ОК                                                            |

**Edit:** - Click Edit to change or delete any Sub-County record and the following Edit Sub-County Records form will be displayed. Select the Sub-County whose details you want to edit from the Datagrid view.

| Edit Sub-County Records |                            |             |               | Ē       |
|-------------------------|----------------------------|-------------|---------------|---------|
|                         | Sub-County Name            | System Date | System User   |         |
| •                       | Nyakabande                 | 10/8/2009   | Administrator |         |
|                         | Nyakinama                  | 10/8/2009   | Administrator |         |
|                         | Chahi                      | 10/8/2009   | Administrator |         |
|                         | Nyarusiza                  | 10/8/2009   | Administrator |         |
|                         | Muramba                    | 10/8/2009   | Administrator |         |
|                         | Kisoro TC                  | 10/8/2009   | Administrator |         |
|                         | kabale                     | 10/14/2009  | Administrator |         |
|                         | South ward                 | 10/23/2009  | birujacks     |         |
|                         | Kisoro town council        | 10/23/2009  | birujacks     |         |
| *                       |                            |             |               |         |
|                         |                            |             |               |         |
| 3                       | Previous) 🛃 Save) 🔀 Delete |             |               | 🔀 Close |

A set of buttons, Edit Buttons, appears at the bottom of the list view as shown in the figure above.

Carry out the operations as you would wish i.e. **Save** changes made, **Delete** entire record, or **Previous** if you would wish to exit without saving changes.

If you try to delete a record then the following message will be displayed. Click Yes if you want to delete the selected record otherwise Click No.

| Water Billing Sys                       | stem 2010 🛛 🔀 |  |
|-----------------------------------------|---------------|--|
| Are sure you want to delete this record |               |  |
| Yes                                     | No            |  |
|                                         |               |  |

**Refresh:** - This operation causes records to be reloaded and clears the fields for fresh data entry.

**Close:** - Closes the form.

## 4.5.4.3.2 Parish Form

The Parish Form command prompts to open the Parish Form as shown below

|        |                    | Parish Form         | C           |  |  |
|--------|--------------------|---------------------|-------------|--|--|
| Sub-Co | ounty:             | Parish Name:        |             |  |  |
|        |                    | Parish Records      |             |  |  |
| Index  | Parish             | Sub-County          | Record Date |  |  |
| 1      | Gikoro             | Nyakabande          | 10/8/2009   |  |  |
| 2      | Mutolere           | Nyakabande          | 10/8/2009   |  |  |
| 3      | Kagera             | Nyakabande          | 10/8/2009   |  |  |
| 4      | Rwaramba           | Nyakinama           | 10/8/2009   |  |  |
| 5      | Mubuga             | Nyakinama           | 10/8/2009   |  |  |
| 6      | Nyacisenyi         | Nyarusiza           | 10/8/2009   |  |  |
| 7      | Mabungo            | Nyarusiza           | 10/8/2009   |  |  |
| 8      | Kabuhungiro        | Nyarusiza           | 10/8/2009   |  |  |
| 9      | Kabindi            | Nyarusiza           | 10/8/2009   |  |  |
| 10     | tyre               | kabale              | 10/14/2009  |  |  |
| 11     | South ward         | Kisoro town council | 10/23/2009  |  |  |
| 12     | Nyakabaya          | Nyarusiza           | 10/8/2009   |  |  |
| 13     | North ward         | Kisoro town council | 10/23/2009  |  |  |
| 14     | Bikoro             | Nyarusiza           | 10/8/2009   |  |  |
| 15     | Gasiza             | Nyakabande          | 10/23/2009  |  |  |
| 16     | Gisorora           | Nyakabande          | 10/23/2009  |  |  |
| 17     | Nyakabingo         | Chahi               | 10/8/2009   |  |  |
| 18     | Chanika            | Chahi               | 10/8/2009   |  |  |
| 19     | Muganza            | Chahi               | 10/8/2009   |  |  |
| 20     | Kisoro Town        | Kisoro TC           | 10/8/2009   |  |  |
| 21     | Sooko              | Muramba             | 10/8/2009   |  |  |
| 22     | Chuho              | Nyakabande          | 10/8/2009   |  |  |
|        |                    |                     |             |  |  |
|        |                    |                     |             |  |  |
|        |                    |                     |             |  |  |
|        |                    |                     |             |  |  |
|        |                    |                     |             |  |  |
| <      |                    |                     | >           |  |  |
|        |                    |                     |             |  |  |
| 🕈 Add  | New 🥵 Edit 😪 Refre | sh                  | Close       |  |  |

The Sub-County name is selected form the drop down list while the Parish name is entered by the system user.

#### FORM OPERATIONS

**Add New:** - In this operation, a new Parish record is entered into the system. Before you carry out this operation, all fields must be filled to ensure proper validation otherwise the following error message will be displayed.

| Invalid | Add New 🔀                                                     |
|---------|---------------------------------------------------------------|
| ♪       | Fill up all the records before clicking on the Add New button |
|         | ок                                                            |

**Edit:** - Click Edit to change or delete any Parish record and the following Edit Parish Records form will be displayed. Select the Parish whose details you want to edit from the Datagrid view.

|   | Edit Parish Records                |             |                     |             |                    |  |
|---|------------------------------------|-------------|---------------------|-------------|--------------------|--|
| ſ |                                    | Parish      | Sub-County          | System Date | System_Weel System |  |
|   | •                                  | Gikoro      | Nyakabande          | 10/8/2009   | 2 - 10 - 2009 Octo |  |
|   |                                    | Mutolere    | Nyakabande          | 10/8/2009   | 2 - 10 - 2009 Octo |  |
|   |                                    | Kagera      | Nyakabande          | 10/8/2009   | 2 - 10 - 2009 Octo |  |
|   |                                    | Rwaramba    | Nyakinama           | 10/8/2009   | 2 - 10 - 2009 Octo |  |
|   |                                    | Mubuga      | Nyakinama           | 10/8/2009   | 2 - 10 - 2009 Octo |  |
|   |                                    | Nyacisenyi  | Nyarusiza           | 10/8/2009   | 2 - 10 - 2009 Octo |  |
|   |                                    | Mabungo     | Nyarusiza           | 10/8/2009   | 2 - 10 - 2009 Octo |  |
|   |                                    | Kabuhungiro | Nyarusiza           | 10/8/2009   | 2 - 10 - 2009 Octo |  |
|   |                                    | Kabindi     | Nyarusiza           | 10/8/2009   | 2 - 10 - 2009 Octo |  |
|   |                                    | tyre        | kabale              | 10/14/2009  | 2 - 10 - 2009 Octo |  |
|   |                                    | South ward  | Kisoro town council | 10/23/2009  | 4 - 10 - 2009 Octo |  |
|   |                                    | Nyakabaya   | Nyarusiza           | 10/8/2009   | 2 - 10 - 2009 Octo |  |
|   |                                    | North ward  | Kisoro town council | 10/23/2009  | 4 - 10 - 2009 Octo |  |
|   |                                    | Bikoro      | Nyarusiza           | 10/8/2009   | 2 - 10 - 2009 Octo |  |
|   |                                    | Gasiza      | Nyakabande          | 10/23/2009  | 4 - 10 - 2009 Octo |  |
|   |                                    | Gisorora    | Nyakabande          | 10/23/2009  | 4 - 10 - 2009 Octo |  |
|   |                                    | Nyakabingo  | Chahi               | 10/8/2009   | 2 - 10 - 2009 Octo |  |
|   |                                    | Chanika     | Chahi               | 10/8/2009   | 2 - 10 - 2009 Octo |  |
|   |                                    | Muganza     | Chahi               | 10/8/2009   | 2 - 10 - 2009 Octo |  |
|   |                                    | Kisoro Town | Kisoro TC           | 10/8/2009   | 2 - 10 - 2009 Octo |  |
|   |                                    | Sooko       | Muramba             | 10/8/2009   | 2 - 10 - 2009 Octo |  |
|   |                                    | Chuho       | Nyakabande          | 10/8/2009   | 2 - 10 - 2009 Octo |  |
|   | *                                  |             |                     |             |                    |  |
|   |                                    |             |                     |             |                    |  |
| L |                                    |             |                     |             |                    |  |
| ( | O Previous 🛃 Save 🔀 Delete 🚺 Close |             |                     |             |                    |  |

A set of buttons, Edit Buttons, appears at the bottom of the list view as shown in the figure above.

Carry out the operations as you would wish i.e. **Save** changes made, **Delete** entire record, or **Previous** if you would wish to exit without saving changes.

If you try to delete a record then the following message will be displayed. Click Yes if you want to delete the selected record otherwise Click No.

| Water Billing Sy                        | stem 2010 🛛 🔀 |  |
|-----------------------------------------|---------------|--|
| Are sure you want to delete this record |               |  |
| Yes                                     | No            |  |
|                                         |               |  |

**Refresh:** - This operation causes records to be reloaded and clears the fields for fresh data entry.

**Close:** - Closes the form.

## 4.5.4.3.3 Location Form

The Location Form command prompts to open the Location Form as shown below

|          | Location Form                            |                         |                          |  |  |
|----------|------------------------------------------|-------------------------|--------------------------|--|--|
| Sub-Cou  | nty:                                     | Parish:                 | ~                        |  |  |
| Village: |                                          |                         |                          |  |  |
|          | L                                        | Leasting Records        |                          |  |  |
|          |                                          | Lucation Records        |                          |  |  |
| Index    | Location/village                         | Parish<br>Kisasa Balisa | sub-county               |  |  |
| 1        | Koone<br>Kilus Baad                      | KISOFO POLICE           | KISOFO A                 |  |  |
| 2        | Kiira koad<br>Maliaaa                    |                         | KISOFO A                 |  |  |
| 3        | Malinga<br>Mushuuna 1                    | Zone A                  | KISOFO A                 |  |  |
| 4        | Mudrivura 1<br>Kabakle Boad              |                         | KISUFU A                 |  |  |
| 5        | Rabakie Kudu<br>Bikoro gasiza            | Cyre<br>South ward      | Kabale<br>Kisoro town cr |  |  |
| 7        | Kibaya                                   | Casiza                  | Nuakahando               |  |  |
| 8        | Kanyahukungu                             | Gisorora                | Nyakabande               |  |  |
| 9        | Zindiro                                  | North ward              | Kisoro town cr           |  |  |
| -        | Lindi b                                  | North Hard              | Kisoro connic.           |  |  |
|          |                                          |                         |                          |  |  |
|          |                                          |                         |                          |  |  |
|          |                                          |                         |                          |  |  |
|          |                                          |                         |                          |  |  |
|          |                                          |                         |                          |  |  |
|          |                                          |                         |                          |  |  |
|          |                                          |                         |                          |  |  |
|          |                                          |                         |                          |  |  |
|          |                                          |                         |                          |  |  |
|          |                                          |                         |                          |  |  |
|          |                                          |                         |                          |  |  |
|          |                                          |                         |                          |  |  |
|          |                                          |                         |                          |  |  |
|          |                                          |                         |                          |  |  |
|          |                                          |                         |                          |  |  |
| <        |                                          |                         | >                        |  |  |
|          |                                          |                         |                          |  |  |
| 🔶 Add Ni | 🗣 Add New ) 🝓 Edit ) 🗟 Refresh 🛛 🔀 Close |                         |                          |  |  |

The Sub-County name and the Parish name are selected form the drop down list while the Location name is entered by the system user.

## FORM OPERATIONS

**Add New:** - In this operation, a new Location record is entered into the system. Before you carry out this operation, all fields must be filled to ensure proper validation otherwise the following error message will be displayed.

| Invalid | Invalid Add New                                               |  |  |  |  |
|---------|---------------------------------------------------------------|--|--|--|--|
| ⚠       | Fill up all the records before clicking on the Add New button |  |  |  |  |
|         | ОК                                                            |  |  |  |  |

**Edit:** - Click Edit to change or delete any Location record and the following Edit Location Records form will be displayed. Select the Location whose details you want to edit from the Datagrid view.

| Edit Location Records |                                            |               |                     |             |  |
|-----------------------|--------------------------------------------|---------------|---------------------|-------------|--|
|                       | Location                                   | Parish        | Sub-County          | System Date |  |
| •                     | Koone                                      | Kisoro Police | Kisoro A            | 10/1/2009   |  |
|                       | Kiira Road                                 | Kisoro Police | Kisoro A            | 10/1/2009   |  |
|                       | Malinga                                    | Zone A        | Kisoro A            | 10/1/2009   |  |
|                       | Muahvura 1                                 | Zone A        | Kisoro A            | 10/1/2009   |  |
|                       | Kabakle Road                               | tyre          | kabale              | 10/14/2009  |  |
|                       | Bikoro gasiza                              | South ward    | Kisoro town council | 10/23/2009  |  |
|                       | Kibaya                                     | Gasiza        | Nyakabande          | 10/23/2009  |  |
|                       | Kanyabukungu                               | Gisorora      | Nyakabande          | 10/23/2009  |  |
|                       | Zindiro                                    | North ward    | Kisoro town council | 12/2/2009   |  |
| *                     |                                            |               |                     |             |  |
| <                     |                                            | 11            |                     |             |  |
| _                     |                                            |               |                     |             |  |
| <b>G</b> F            | 🔾 Previous 🛛 😽 Save 🛛 💥 Delete 🛛 🛛 🚺 Close |               |                     |             |  |

A set of buttons, Edit Buttons, appears at the bottom of the list view as shown in the figure above.

Carry out the operations as you would wish i.e. **Save** changes made, **Delete** entire record, or **Previous** if you would wish to exit without saving changes.

If you try to delete a record then the following message will be displayed. Click Yes if you want to delete the selected record otherwise Click No.

| his record? |
|-------------|
|             |
|             |

**Refresh:** - This operation causes records to be reloaded and clears the fields for fresh data entry.

**Close:** - Closes the form.

## 4.5.4.3.4 Basis of Charge

The Basis of Charge command prompts to open the Basis of Charge Form.

| Basis of Charge Form 🛱     |                                                                 |            |                                                    |                                                                |         |
|----------------------------|-----------------------------------------------------------------|------------|----------------------------------------------------|----------------------------------------------------------------|---------|
| Basis of Ch                | arge:                                                           |            |                                                    |                                                                |         |
|                            |                                                                 | Basis of C | harge Records                                      |                                                                |         |
| Index<br>1 0<br>2 1<br>3 1 | Basis of Charge<br>Commercial<br>Institutional/Govt<br>Domestic | Basis of C | Record Date<br>9/25/2009<br>9/25/2009<br>9/25/2009 | System User<br>Administrator<br>Administrator<br>Administrator |         |
| 🗣 Add New                  | / 🛞 Edit 🖓 Refresh                                              |            |                                                    |                                                                | 🔀 Close |

The Basis of Charge is entered by the system user in order to add a new Basis of Charge to the system.

## FORM OPERATIONS

**Add New:** - In this operation, a Basis of Charge record is entered into the system. Before you carry out this operation, all fields must be filled to ensure proper validation otherwise the following error message will be displayed.

| Invalid | Add New 🛛                                                     |
|---------|---------------------------------------------------------------|
| ♪       | Fill up all the records before clicking on the Add New button |
|         | ок                                                            |

**Edit:** - Click Edit to change or delete any Basis of Charge record and the following Edit Basis of Charge Records form will be displayed. Select the Basis of Charge whose details you want to edit from the Datagrid view.

|     | Edit Basis              | of Charge Red | cords         |   |       |
|-----|-------------------------|---------------|---------------|---|-------|
|     | Basis of Charge         | System Date   | System User   |   |       |
| •   | Commercial              | 9/25/2009     | Administrator |   |       |
|     | Institutional/Govt      | 9/25/2009     | Administrator |   |       |
|     | Domestic                | 9/25/2009     | Administrator |   |       |
| *   |                         |               |               |   |       |
|     |                         |               |               |   |       |
|     |                         |               |               |   |       |
|     |                         |               |               |   |       |
|     |                         |               |               |   |       |
|     |                         |               |               |   |       |
|     |                         |               |               |   |       |
|     |                         |               |               |   |       |
|     |                         |               |               |   |       |
|     |                         |               |               |   |       |
|     |                         |               |               |   |       |
|     |                         |               |               |   |       |
|     |                         |               |               |   |       |
|     |                         |               |               |   |       |
|     |                         |               |               |   |       |
|     |                         |               |               |   |       |
|     |                         |               |               |   |       |
|     |                         |               |               |   |       |
|     |                         |               |               |   |       |
|     |                         |               |               |   |       |
|     |                         |               |               |   |       |
|     |                         |               |               |   |       |
|     |                         |               |               | _ |       |
| 🔇 Р | revious 🛃 Save 🔀 Delete |               |               | X | Close |

A set of buttons, Edit Buttons, appears at the bottom of the list view as shown in the figure above.

Carry out the operations as you would wish i.e. **Save** changes made, **Delete** entire record, or **Previous** if you would wish to exit without saving changes.

If you try to delete a record then the following message will be displayed. Click Yes if you want to delete the selected record otherwise Click No.

| Water Billing Sys | stem 2010 🛛 🖂          |
|-------------------|------------------------|
| Are sure you want | to delete this record? |
| Yes               | No                     |
|                   |                        |

**Refresh:** - This operation causes records to be reloaded and clears the fields for fresh data entry.

**Close:** - Closes the form.

## 4.5.4.3.5 Departments

The Departments command prompts to open the Departments Form.

| Department Form 🗅 |                     |             |               |       |  |
|-------------------|---------------------|-------------|---------------|-------|--|
| Departme          | nt Name:            |             |               |       |  |
|                   | Department Records  |             |               |       |  |
| Index             | Department          | Record Date | System User   |       |  |
| 1                 | Accounts            | 9/30/2009   | Administrator |       |  |
| 2                 | Sales               | 9/30/2009   | Administrator |       |  |
| 3                 | Support             | 9/30/2009   | Administrator |       |  |
| 4                 | Field Office        | 9/30/2009   | Administrator |       |  |
| 5                 | Administration      | 10/14/2009  | Administrator |       |  |
|                   |                     |             |               |       |  |
|                   |                     |             |               |       |  |
|                   |                     |             |               |       |  |
|                   |                     |             |               |       |  |
|                   |                     |             |               |       |  |
|                   |                     |             |               |       |  |
|                   |                     |             |               |       |  |
|                   |                     |             |               |       |  |
|                   |                     |             |               |       |  |
|                   |                     |             |               |       |  |
|                   |                     |             |               |       |  |
|                   |                     |             |               |       |  |
|                   |                     |             |               |       |  |
|                   |                     |             |               |       |  |
|                   |                     |             |               |       |  |
|                   |                     |             |               |       |  |
|                   |                     |             |               |       |  |
|                   |                     |             |               |       |  |
|                   |                     |             |               |       |  |
|                   |                     |             |               |       |  |
|                   |                     |             |               |       |  |
|                   |                     |             |               |       |  |
|                   |                     |             |               |       |  |
| 🗣 Add Ne          | ew 🝓 Edit 🎯 Refresh |             |               | Close |  |
The Departments name is entered by the system user in order to add a new Department to the system.

#### FORM OPERATIONS

**Add New:** - In this operation, a Department record is entered into the system. Before you carry out this operation, all fields must be filled to ensure proper validation otherwise the following error message will be displayed.

| Invalid Add New |                                                               |  |  |  |
|-----------------|---------------------------------------------------------------|--|--|--|
| ♪               | Fill up all the records before clicking on the Add New button |  |  |  |
|                 | ОК                                                            |  |  |  |

**Edit:** - Click Edit to change or delete any Department record and the following Edit Departments Records form will be displayed. Select the Department whose details you want to edit from the Datagrid view.

|   | Edit Department Records 0 |             |               |          |  |  |  |  |
|---|---------------------------|-------------|---------------|----------|--|--|--|--|
|   | Department Name           | System Date | System User   |          |  |  |  |  |
| • | Accounts                  | 9/30/2009   | Administrator |          |  |  |  |  |
|   | Sales                     | 9/30/2009   | Administrator |          |  |  |  |  |
|   | Support                   | 9/30/2009   | Administrator |          |  |  |  |  |
|   | Field Office              | 9/30/2009   | Administrator |          |  |  |  |  |
|   | Administration            | 10/14/2009  | Administrator |          |  |  |  |  |
| * |                           |             |               |          |  |  |  |  |
|   |                           |             |               |          |  |  |  |  |
|   |                           |             |               |          |  |  |  |  |
|   |                           |             |               |          |  |  |  |  |
|   |                           |             |               |          |  |  |  |  |
|   |                           |             |               |          |  |  |  |  |
|   |                           |             |               |          |  |  |  |  |
|   |                           |             |               |          |  |  |  |  |
|   |                           |             |               |          |  |  |  |  |
|   |                           |             |               |          |  |  |  |  |
|   |                           |             |               |          |  |  |  |  |
|   |                           |             |               |          |  |  |  |  |
|   |                           |             |               |          |  |  |  |  |
|   |                           |             |               |          |  |  |  |  |
|   |                           |             |               |          |  |  |  |  |
|   |                           |             |               |          |  |  |  |  |
|   |                           |             |               |          |  |  |  |  |
|   |                           |             |               |          |  |  |  |  |
|   |                           |             |               |          |  |  |  |  |
|   |                           |             |               |          |  |  |  |  |
|   |                           |             |               |          |  |  |  |  |
|   |                           |             |               | Cloco    |  |  |  |  |
|   | revious 🛃 Save 🔀 Delete   |             |               | La Close |  |  |  |  |

Carry out the operations as you would wish i.e. **Save** changes made, **Delete** entire record, or **Previous** if you would wish to exit without saving changes.

If you try to delete a record then the following message will be displayed. Click Yes if you want to delete the selected record otherwise Click No.

| Water Billing System 2010                |    |  |  |  |  |
|------------------------------------------|----|--|--|--|--|
| Are sure you want to delete this record? |    |  |  |  |  |
| Yes                                      | No |  |  |  |  |
|                                          |    |  |  |  |  |

**Refresh:** - This operation causes records to be reloaded and clears the fields for fresh data entry.

**Close:** - Closes the form.

#### 4.5.4.4 Stores Records

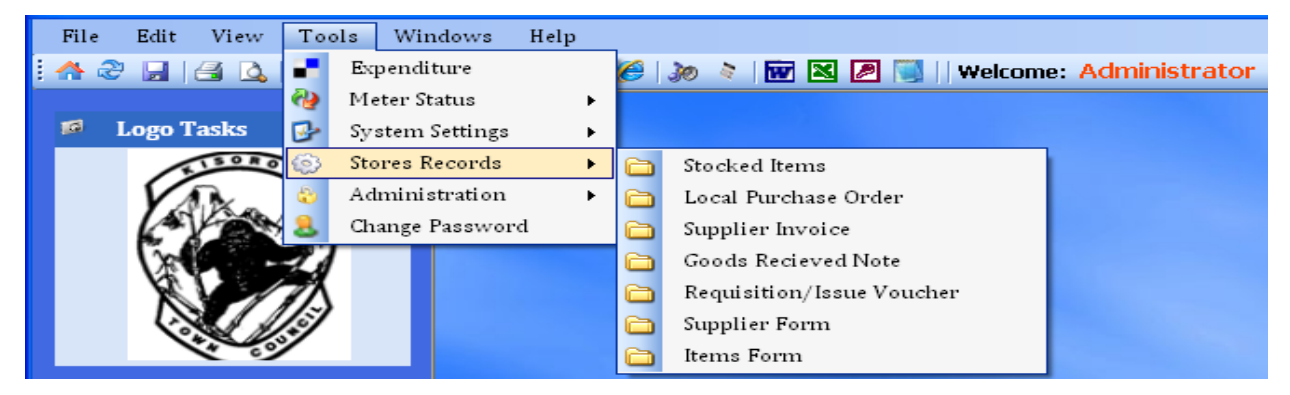

#### 4.5.4.4.1 Stocked Items

The Stocked Items command prompts to open the Stocked Items Form as shown in the figure below.

Selecting the Item name prompts the system to load the Item Id, Item Units and available Quantity, the receiving date is selected by the system user, and the received quantity is entered by the system user while the person that received the items is selected for the drop down list.

|           |                    | Stoc         | ked Iten     | ns Form |                 | Ē             |
|-----------|--------------------|--------------|--------------|---------|-----------------|---------------|
| Recieving | Date: Fri - 26/Feb | /2010 🔽      | Item Name:   |         |                 | ~             |
| Item Id:  |                    |              | Item Units:  |         | Available Qtty: |               |
| Recieved  | Qtty:              |              | Recieved by: |         |                 | ~             |
|           |                    | Ste          | ocked Items  | Records |                 |               |
|           |                    |              |              |         |                 |               |
| Index     | Item Id            | Item Name    |              |         | Item Units      | Quantity Stor |
| 1         | 1                  | Water Metres |              |         | Pcs             | 450           |
|           |                    |              |              |         |                 |               |
|           |                    |              |              |         |                 |               |
|           |                    |              |              |         |                 |               |
|           |                    |              |              |         |                 |               |
|           |                    |              |              |         |                 |               |
|           |                    |              |              |         |                 |               |
|           |                    |              |              |         |                 |               |
|           |                    |              |              |         |                 |               |
|           |                    |              |              |         |                 |               |
|           |                    |              |              |         |                 |               |
|           |                    |              |              |         |                 |               |
|           |                    |              |              |         |                 |               |
|           |                    |              |              |         |                 |               |
|           |                    |              |              |         |                 |               |
|           |                    |              |              |         |                 |               |
|           |                    |              |              |         |                 |               |
| 4         |                    |              |              |         |                 | >             |
|           |                    |              |              |         |                 |               |
| 🛃 Update  | e Stock 🗟 Refresh  |              |              |         |                 | 🔀 Close       |

## FORM OPERATIONS

**Update Record**: - In this operation, the stocked items are recorded and updated in the system.

**Refresh:** - This operation causes records to be reloaded and clears the fields for fresh data entry.

**Close:** - Closes the form.

#### 4.5.4.4.2 Local Purchase Order

The Local Purchase Order command prompts to open the Local Purchase Order Form as shown in the figure below.

Selecting the Supplier name prompts the system to load the Supplier Id, the LPO number is generated by the system automatically but it can also be entered manually by the user, the LPO date is selected by the system user.

The LPO details are filled where the quantity and unit price are entered by the user while the particulars are selected for the drop down list.

The designation1 and designation2 form their respective are selected for the drop down lists.

| Local Purchase Order (LPO) Form 🗅 |             |                  |                 |                 |             |         |
|-----------------------------------|-------------|------------------|-----------------|-----------------|-------------|---------|
| Supplier's Nar                    | ne:         |                  |                 |                 |             |         |
| LPO Number:                       | 00002       | LPC              | ) Date: Fri - : | 26/Feb/2010 💌 🤒 | Suplier Id: |         |
| Qty Par                           | ticulars    |                  |                 |                 | Unit Price  | Amount  |
|                                   |             |                  |                 | ~               |             |         |
|                                   |             |                  |                 | ~               |             |         |
|                                   |             |                  |                 | ~               |             |         |
|                                   |             |                  |                 | ~               |             |         |
|                                   |             |                  |                 | ~               |             |         |
|                                   |             |                  |                 | ~               |             |         |
|                                   |             |                  |                 | ~               |             |         |
|                                   |             |                  |                 | ~               |             |         |
|                                   |             |                  |                 | ~               |             |         |
|                                   |             |                  |                 | ~               |             |         |
|                                   |             |                  |                 | ~               |             |         |
|                                   |             |                  |                 | ~               |             |         |
|                                   |             |                  |                 | ~               |             |         |
|                                   |             |                  |                 | ✓               |             |         |
|                                   |             |                  |                 | ~               |             |         |
| E.&.O.E                           |             |                  |                 |                 |             | 1       |
| De                                | signation1: | <u> </u>         | Designation     | 12:             | Y Total:    |         |
| Add New                           | 🚱 Edit 🗟    | Refresh [ 🕄 View | / LPO Records   |                 |             | 🔀 Close |

#### FORM OPERATIONS

**Add New:** - In this operation, a Local Purchase Order record is entered into the system. Before you carry out this operation, all fields must be filled to ensure proper validation otherwise the following error message will be displayed.

| Invalid | Add New 🔀                                                     |
|---------|---------------------------------------------------------------|
| ♪       | Fill up all the records before clicking on the Add New button |
|         | ок                                                            |

**Edit:** - Click Edit to change or delete any Local Purchase Order record and the following Edit Local Purchase Order Records form will be displayed. Select the LPO whose details you want to edit from the Datagrid view.

|            | Edit Local Purchase Order Records |            |             |                  |   |       |  |  |
|------------|-----------------------------------|------------|-------------|------------------|---|-------|--|--|
|            | LPO Number                        | LPO Date   | Supplier Id | Supplier Name    |   |       |  |  |
| •          | 00001                             | 25/02/2010 | 00001       | HACKsoft Systems |   |       |  |  |
| *          |                                   |            |             |                  |   |       |  |  |
|            |                                   |            |             |                  |   |       |  |  |
|            |                                   |            |             |                  |   |       |  |  |
|            |                                   |            |             |                  |   |       |  |  |
|            |                                   |            |             |                  |   |       |  |  |
|            |                                   |            |             |                  |   |       |  |  |
|            |                                   |            |             |                  |   |       |  |  |
|            |                                   |            |             |                  |   |       |  |  |
|            |                                   |            |             |                  |   |       |  |  |
|            |                                   |            |             |                  |   |       |  |  |
|            |                                   |            |             |                  |   |       |  |  |
|            |                                   |            |             |                  |   |       |  |  |
|            |                                   |            |             |                  |   |       |  |  |
|            |                                   |            |             |                  |   |       |  |  |
|            |                                   |            |             |                  |   |       |  |  |
|            |                                   |            |             |                  |   |       |  |  |
|            |                                   |            |             |                  |   |       |  |  |
|            |                                   |            |             |                  |   |       |  |  |
|            |                                   |            |             |                  |   |       |  |  |
|            |                                   |            |             |                  |   |       |  |  |
|            |                                   |            |             |                  |   |       |  |  |
|            |                                   |            |             |                  |   |       |  |  |
|            |                                   |            |             |                  |   |       |  |  |
| <          |                                   |            |             |                  | _ | >     |  |  |
| <b>G</b> P | revious 🛛 🛃 Save 🕽 🎽              | 🕻 Delete   |             |                  | X | Close |  |  |

A set of buttons, Edit Buttons, appears at the bottom of the list view as shown in the figure above.

Carry out the operations as you would wish i.e. **Save** changes made, **Delete** entire record, or **Previous** if you would wish to exit without saving changes.

If you try to delete a record then the following message will be displayed. Click Yes if you want to delete the selected record otherwise Click No.

| Water Billing System 2010                |  |  |  |  |  |  |
|------------------------------------------|--|--|--|--|--|--|
| Are sure you want to delete this record? |  |  |  |  |  |  |
| Yes No                                   |  |  |  |  |  |  |
|                                          |  |  |  |  |  |  |

**View LPO Records:** - This enables the user to view the saved LPO records as shown below.

| Local Purchase Order Records |            |            |             |                  |       |  |
|------------------------------|------------|------------|-------------|------------------|-------|--|
| Index                        | LPO Number | LPO Date   | Supplier Id | Supplier Name    |       |  |
| 1                            | 00001      | 25/02/2010 | 00001       | HACKsoft Systems |       |  |
|                              |            |            |             |                  |       |  |
|                              |            |            |             |                  |       |  |
|                              |            |            |             |                  |       |  |
|                              |            |            |             |                  |       |  |
|                              |            |            |             |                  |       |  |
|                              |            |            |             |                  |       |  |
|                              |            |            |             |                  |       |  |
|                              |            |            |             |                  |       |  |
|                              |            |            |             |                  |       |  |
|                              |            |            |             |                  |       |  |
|                              |            |            |             |                  |       |  |
|                              |            |            |             |                  |       |  |
|                              |            |            |             |                  |       |  |
|                              |            |            |             |                  |       |  |
|                              |            |            |             |                  |       |  |
|                              |            |            |             |                  |       |  |
|                              |            |            |             |                  |       |  |
|                              |            |            |             |                  |       |  |
|                              |            |            |             |                  |       |  |
|                              |            |            |             |                  |       |  |
|                              |            |            |             |                  |       |  |
|                              |            |            |             |                  |       |  |
|                              |            |            |             |                  |       |  |
|                              |            |            |             |                  |       |  |
| <                            |            |            |             |                  | >     |  |
| 🔇 Previo                     | us         |            |             | X                | Close |  |

Click previous to view the previous window otherwise click Close to exit the LPO window.

**Refresh:** - This operation causes records to be reloaded and clears the fields for fresh data entry.

## 4.5.4.4.3 Supplier Invoice

The Supplier Invoice command prompts to open the Supplier Invoice Form as shown in the figure below.

|            | Supplier Invoice Form |               |                      |               |             |  |  |
|------------|-----------------------|---------------|----------------------|---------------|-------------|--|--|
| Invoice N  | umber:                | LPO No        | Comput               | LPO Date:     |             |  |  |
| Invoice D  | ate: Fri - 26/Fe      | b / 2010 💌    | Recieved by:         |               |             |  |  |
|            |                       | LPO Reco      | rds without Invoices |               |             |  |  |
| Index      | LPO Number            | LPO Date      | Supplier Id          | Supplier Name |             |  |  |
|            |                       |               |                      |               |             |  |  |
|            |                       |               |                      |               |             |  |  |
|            |                       |               |                      |               |             |  |  |
|            |                       |               |                      |               |             |  |  |
|            |                       |               |                      |               |             |  |  |
|            |                       |               |                      |               |             |  |  |
|            |                       |               |                      |               | <u> </u>    |  |  |
|            |                       | Invoi         | ced LPO Records      |               |             |  |  |
| Index      | LPO Number            | LPO Date      | Invoice Number       | Invoice Date  | Supplier Id |  |  |
| 1          | 00001                 | 25/02/2010    | 0123                 | 25/02/2010    | 00001       |  |  |
|            |                       |               |                      |               |             |  |  |
|            |                       |               |                      |               |             |  |  |
|            |                       |               |                      |               |             |  |  |
|            |                       |               |                      |               |             |  |  |
|            |                       |               |                      |               |             |  |  |
| <          |                       |               |                      |               | >           |  |  |
| Select All | Select None Mark .    | As Uninvoiced |                      |               |             |  |  |
|            |                       |               |                      |               |             |  |  |
| 🗣 Add Ne   | ew 谢 Edit 🎯 Ref       | fresh         |                      |               | 🔀 Close     |  |  |

The invoice number is entered manually by the user; the LPO number is selected form the system and then click compute. Clicking the compute button retrieves the LPO date from the system while the invoice date is selected by the system user plus entering the person who received the supplier invoice.

#### FORM OPERATIONS

**To mark as Uninvoiced**: - The lower list view shows the LPOs that have been invoice by the suppliers. To mark as Uninvoiced, select the check box adjacent to the record, and then press Mark As Uninvoiced. To select all records, press Select all below the list view otherwise Click Select None or select the require records one by one.

**Add New:** - In this operation, an invoice record is entered into the system. Before you carry out this operation, all fields must be filled to ensure proper validation otherwise the following error message will be displayed.

| Invalid Add New |                                                               |  |  |  |  |
|-----------------|---------------------------------------------------------------|--|--|--|--|
| ♪               | Fill up all the records before clicking on the Add New button |  |  |  |  |
|                 | ОК                                                            |  |  |  |  |

**Edit:** - Click Edit to change or delete any invoice record and the following Edit Supplier's Invoice Records form will be displayed. Select the invoice whose details you want to edit from the Datagrid view.

| Edit Supplier's Invoice Records |      |               |            |             |                  |         |
|---------------------------------|------|---------------|------------|-------------|------------------|---------|
|                                 |      | LPO Number    | LPO Date   | Supplier Id | Supplier Name    |         |
|                                 | ۱.   | 00001         | 25/02/2010 | 00001       | HACKsoft Systems |         |
|                                 | *    |               |            |             |                  |         |
|                                 |      |               |            |             |                  |         |
|                                 |      |               |            |             |                  |         |
|                                 |      |               |            |             |                  |         |
|                                 |      |               |            |             |                  |         |
|                                 |      |               |            |             |                  |         |
|                                 |      |               |            |             |                  |         |
|                                 |      |               |            |             |                  |         |
|                                 |      |               |            |             |                  |         |
|                                 |      |               |            |             |                  |         |
|                                 |      |               |            |             |                  |         |
|                                 |      |               |            |             |                  |         |
|                                 |      |               |            |             |                  |         |
|                                 |      |               |            |             |                  |         |
|                                 |      |               |            |             |                  |         |
|                                 |      |               |            |             |                  |         |
|                                 |      |               |            |             |                  |         |
|                                 |      |               |            |             |                  |         |
|                                 |      |               |            |             |                  |         |
|                                 |      |               |            |             |                  |         |
|                                 |      |               |            |             |                  |         |
|                                 |      |               |            |             |                  |         |
|                                 | <    |               |            |             |                  | >       |
|                                 |      |               |            |             |                  |         |
|                                 | 🔇 Pr | evious 🛃 Save |            |             |                  | 🚺 Close |

Carry out the operations as you would wish i.e. **Save** changes made, or **Previous** if you would wish to exit without saving changes.

**Refresh:** - This operation causes records to be reloaded and clears the fields for fresh data entry.

**Close:** - Closes the form.

|                                    |       |               | G       | ioods Reciev   | ed Note             | 6                |
|------------------------------------|-------|---------------|---------|----------------|---------------------|------------------|
| Recieving                          | Date: | Fri - 26/Feb, | /2010   | <b>∽</b>       | Goods Recieved No.: |                  |
| Supplier N                         | lame: |               |         |                | Supplier Id:        |                  |
| Item Nam                           | e:    |               |         |                | V Item Id:          |                  |
| Item Unit:                         | s:    |               | Quantit | :y:            | Recieved by:        | ~                |
|                                    |       |               |         | Goods Recieved | Records             |                  |
| Index                              | Recie | eved Note Id  |         | Recieving Date | Supplier Id         | Supplier Name    |
| 1                                  | 0845  | 8             | 2       | 25/02/2010     | 00001               | HACKsoft Systems |
|                                    |       |               |         |                |                     |                  |
|                                    |       |               |         |                |                     |                  |
|                                    |       |               |         |                |                     |                  |
|                                    |       |               |         |                |                     |                  |
|                                    |       |               |         |                |                     |                  |
|                                    |       |               |         |                |                     |                  |
|                                    |       |               |         |                |                     |                  |
|                                    |       |               |         |                |                     |                  |
|                                    |       |               |         |                |                     |                  |
|                                    |       |               |         |                |                     |                  |
|                                    |       |               |         |                |                     |                  |
|                                    |       |               |         |                |                     |                  |
|                                    |       |               |         |                |                     |                  |
| <                                  |       |               |         | 1              |                     |                  |
|                                    |       |               |         |                |                     |                  |
| 🗣 Add New 🚯 Edit 🗟 Refresh 🚺 Close |       |               |         |                |                     |                  |

4.5.4.4.4 Goods Received Note

The Goods Received Note command prompts to open the Goods Received Note Form as shown in the figure above

The Goods Received number is entered manually by the system user.

Selecting the Supplier name prompts the system to load the Supplier Id, selecting the Item name prompts the system to load the Item Id and Item Units while the Quantity received is entered by the user and the person that receiving person is selected for the drop down list.

#### FORM OPERATIONS

**Add New:** - In this operation, a Goods Received Note record is entered into the system. Before you carry out this operation, all fields must be filled to ensure proper validation otherwise the following error message will be displayed.

| Invalid | Add New 🛛 🛛                                                   |
|---------|---------------------------------------------------------------|
| ⚠       | Fill up all the records before clicking on the Add New button |
|         | ОК                                                            |

**Edit:** - Click Edit to change or delete any Goods Received Note record and the following Edit Goods Received Note Records form will be displayed. Select the Goods Received Note whose details you want to edit from the Datagrid view.

|            | Edit Goods Recieved Records 🗅 |                |             |                  |  |  |  |
|------------|-------------------------------|----------------|-------------|------------------|--|--|--|
|            | Recieved Note Id              | Recieving Date | Supplier Id | Supplier Name    |  |  |  |
| •          | 08458                         | 25/02/2010     | 00001       | HACKsoft Systems |  |  |  |
| *          |                               |                |             |                  |  |  |  |
|            |                               |                |             |                  |  |  |  |
|            |                               |                |             |                  |  |  |  |
|            |                               |                |             |                  |  |  |  |
|            |                               |                |             |                  |  |  |  |
|            |                               |                |             |                  |  |  |  |
|            |                               |                |             |                  |  |  |  |
|            |                               |                |             |                  |  |  |  |
|            |                               |                |             |                  |  |  |  |
|            |                               |                |             |                  |  |  |  |
|            |                               |                |             |                  |  |  |  |
|            |                               |                |             |                  |  |  |  |
|            |                               |                |             |                  |  |  |  |
|            |                               |                |             |                  |  |  |  |
|            |                               |                |             |                  |  |  |  |
|            |                               |                |             |                  |  |  |  |
|            |                               |                |             |                  |  |  |  |
|            |                               |                |             |                  |  |  |  |
|            |                               |                |             |                  |  |  |  |
|            |                               |                |             |                  |  |  |  |
| <          |                               |                |             | >                |  |  |  |
|            |                               |                |             |                  |  |  |  |
| <b>G</b> P | revious 🛛 🛃 Save 🛛 🔀 Dele     | te             |             | 🔀 Close          |  |  |  |

Carry out the operations as you would wish i.e. **Save** changes made, **Delete** entire record, or **Previous** if you would wish to exit without saving changes.

If you try to delete a record then the following message will be displayed. Click Yes if you want to delete the selected record otherwise Click No.

| Water Billing System 2010                |  |  |  |  |  |
|------------------------------------------|--|--|--|--|--|
| Are sure you want to delete this record? |  |  |  |  |  |
| Yes No                                   |  |  |  |  |  |
|                                          |  |  |  |  |  |

**Refresh:** - This operation causes records to be reloaded and clears the fields for fresh data entry.

**Close:** - Closes the form.

| Requisition/Issue Voucher Form |                                  |       |        |       |      |                  |                  |                 |     |               |   |   |
|--------------------------------|----------------------------------|-------|--------|-------|------|------------------|------------------|-----------------|-----|---------------|---|---|
|                                | Requisition Date: Fri - 26/Feb/2 |       |        | b/20  | 10 💌 |                  | Requisition No.: |                 |     |               |   |   |
|                                | Item Nam                         | e:    |        |       |      | ~                |                  | Issued by:      |     |               |   | ~ |
|                                | Item Units                       | 5:    |        |       | Item | Id:              |                  | Issuing Date:   | Fri | - 26/Feb/2010 |   | ~ |
|                                | Quantity:                        |       |        |       |      |                  |                  | Available Qtty: |     |               |   |   |
|                                | Recieved                         | by:   |        |       |      | ~                |                  | Recieving Date: | Fri | - 26/Feb/2010 |   | ~ |
|                                |                                  |       |        |       |      | Requisition/Is:  | sue Vou          | cher Records    |     |               |   |   |
|                                | Index                            | Vouch | ier Nu | ımber | F    | Requisition Date | •                | Item Id         |     | Item Name     |   |   |
|                                | 1                                | 91012 |        |       | 2    | 5/02/2010        |                  | 1               |     | Water Metres  |   |   |
|                                |                                  |       |        |       |      |                  |                  |                 |     |               |   |   |
|                                |                                  |       |        |       |      |                  |                  |                 |     |               |   |   |
|                                |                                  |       |        |       |      |                  |                  |                 |     |               |   |   |
|                                |                                  |       |        |       |      |                  |                  |                 |     |               |   |   |
|                                |                                  |       |        |       |      |                  |                  |                 |     |               |   |   |
|                                |                                  |       |        |       |      |                  |                  |                 |     |               |   |   |
|                                |                                  |       |        |       |      |                  |                  |                 |     |               |   |   |
|                                |                                  |       |        |       |      |                  |                  |                 |     |               |   |   |
|                                |                                  |       |        |       |      |                  |                  |                 |     |               |   |   |
|                                |                                  |       |        |       |      |                  |                  |                 |     |               |   |   |
|                                |                                  |       |        |       |      |                  |                  |                 |     |               |   |   |
|                                |                                  |       |        |       |      |                  |                  |                 |     |               |   |   |
|                                |                                  |       |        |       |      |                  |                  |                 |     |               |   |   |
|                                |                                  |       |        |       |      |                  |                  |                 |     |               |   |   |
|                                |                                  |       |        |       |      |                  |                  |                 |     |               | > |   |
|                                |                                  |       |        |       |      |                  |                  |                 |     |               | _ |   |
|                                | Add New 🔂 Edit Refresh           |       |        |       |      |                  |                  |                 |     |               |   |   |

#### 4.5.4.4.5 Requisition/Issue Voucher

The Requisition/Issue Voucher command prompts to open the Requisition/Issue Voucher Form as shown in the figure above

The Requisition/Issue Voucher is used to assign stocked items to the employee's of KITOWASO to use in the field or to supply to customers.

The Requisition number is entered manually by the system user.

Selecting the Item name prompts the system to load the Item Id, Item Units and the available quantity while the Quantity to be issued is entered by the user and the person that receiving person is selected for the drop down list. The issuing and receiving date are selected from the date viewer by the system user.

## FORM OPERATIONS

**Add New:** - In this operation, a Requisition record is entered into the system. Before you carry out this operation, all fields must be filled to ensure proper validation otherwise the following error message will be displayed.

| Invalid Add New |                                                               |  |  |  |  |
|-----------------|---------------------------------------------------------------|--|--|--|--|
| ♪               | Fill up all the records before clicking on the Add New button |  |  |  |  |
|                 | ОК                                                            |  |  |  |  |

**Edit:** - Click Edit to change or delete any Requisition record and the following Edit Requisition/Issue Voucher Records form will be displayed. Select the Requisition whose details you want to edit from the Datagrid view.

|   | Edit Requisition/Issue Voucher Records 😂 |              |         |              |         |  |  |  |
|---|------------------------------------------|--------------|---------|--------------|---------|--|--|--|
|   | Voucher Number                           | Voucher Date | Item Id | Item Name    |         |  |  |  |
|   | 91012                                    | 25/02/2010   | 1       | Water Metres |         |  |  |  |
| * |                                          |              |         |              |         |  |  |  |
|   |                                          |              |         |              |         |  |  |  |
|   |                                          |              |         |              |         |  |  |  |
|   |                                          |              |         |              |         |  |  |  |
|   |                                          |              |         |              |         |  |  |  |
|   |                                          |              |         |              |         |  |  |  |
|   |                                          |              |         |              |         |  |  |  |
|   |                                          |              |         |              |         |  |  |  |
|   |                                          |              |         |              |         |  |  |  |
|   |                                          |              |         |              |         |  |  |  |
|   |                                          |              |         |              |         |  |  |  |
|   |                                          |              |         |              |         |  |  |  |
|   |                                          |              |         |              |         |  |  |  |
|   |                                          |              |         |              |         |  |  |  |
|   |                                          |              |         |              |         |  |  |  |
|   |                                          |              |         |              |         |  |  |  |
|   |                                          |              |         |              |         |  |  |  |
|   |                                          |              |         |              |         |  |  |  |
|   |                                          |              |         |              |         |  |  |  |
|   |                                          |              |         |              |         |  |  |  |
|   |                                          |              |         |              |         |  |  |  |
| < |                                          |              |         |              | 2       |  |  |  |
|   | <u>n</u>                                 |              |         |              | <b></b> |  |  |  |
| G | Previous 🛃 Save                          | 🔀 Delete     |         |              | 🚺 Close |  |  |  |

Carry out the operations as you would wish i.e. **Save** changes made, **Delete** entire record, or **Previous** if you would wish to exit without saving changes.

If you try to delete a record then the following message will be displayed. Click Yes if you want to delete the selected record otherwise Click No.

| Water Billing System 2010                |  |  |  |  |  |  |
|------------------------------------------|--|--|--|--|--|--|
| Are sure you want to delete this record? |  |  |  |  |  |  |
| Yes No                                   |  |  |  |  |  |  |
|                                          |  |  |  |  |  |  |

**Refresh:** - This operation causes records to be reloaded and clears the fields for fresh data entry.

#### 4.5.4.4.6 Suppler Form

The supplier management form below is used to capture supplier details and display them when required.

This form acts as a supplier entry point into the system. Supplier details are entered here. These details include; Supplier Name, Tel Number, Alternative phone, Email Address, Postal Address, Physical Location, Website and Materials supplied.

The supplier Id is assigned automatically by the computer, so there's no need to follow up the last supplier number.

|                                    | Supplier's Form 🗅 |                  |                    |       |               |            |
|------------------------------------|-------------------|------------------|--------------------|-------|---------------|------------|
| Supplier's Name:                   |                   |                  |                    |       |               |            |
| Tel Number:                        |                   |                  | Supplier Id:       | 00002 |               |            |
| Alternative Phone:                 |                   |                  | Email Address:     |       |               |            |
| Postal Address:                    |                   |                  | Physical Location: |       |               |            |
| Website:                           |                   |                  |                    |       |               |            |
| Materials Supplied:                |                   |                  |                    |       |               | *          |
|                                    |                   | Supplie          | r's Records        |       |               |            |
| Index Supplie                      | r Id              | Supplier Name    |                    |       | Postal Addres | s<br>Kampa |
| 1 00001                            |                   | HACKSUIT Bystems |                    |       | P.0 B0X 09111 | zampa      |
|                                    |                   |                  |                    |       |               |            |
|                                    |                   |                  |                    |       |               |            |
|                                    |                   |                  |                    |       |               |            |
|                                    |                   |                  |                    |       |               |            |
|                                    |                   |                  |                    |       |               |            |
|                                    |                   |                  |                    |       |               |            |
|                                    |                   |                  |                    |       |               |            |
|                                    |                   |                  |                    |       |               |            |
|                                    |                   |                  |                    |       |               |            |
|                                    |                   |                  |                    |       |               |            |
| 🕈 Add New 🔮 Edit 🗟 Refresh 🚺 Close |                   |                  |                    |       |               |            |

#### FORM OPERATIONS

**Add New:** - In this operation, a supplier record is entered into the system. Before you carry out this operation, all fields must be filled to ensure proper validation otherwise the following error message will be displayed.

| Invalid | Add New 🔀                                                     |
|---------|---------------------------------------------------------------|
| ♪       | Fill up all the records before clicking on the Add New button |
|         | ОК                                                            |

**Edit:** - Click Edit to change or delete any supplier record and the following Edit Supplier's Records form will be displayed. Select the supplier whose details you want to edit from the Datagrid view.

|     | Edit Supplier's Records 🗅 |                  |                         |  |  |  |  |  |
|-----|---------------------------|------------------|-------------------------|--|--|--|--|--|
|     | Supplier Id               | Supplier Name    | Physical Location       |  |  |  |  |  |
| •   | 00001                     | HACKsoft Systems | Banda - Kyambogo Street |  |  |  |  |  |
| *   |                           |                  |                         |  |  |  |  |  |
|     |                           |                  |                         |  |  |  |  |  |
|     |                           |                  |                         |  |  |  |  |  |
|     |                           |                  |                         |  |  |  |  |  |
|     |                           |                  |                         |  |  |  |  |  |
|     |                           |                  |                         |  |  |  |  |  |
|     |                           |                  |                         |  |  |  |  |  |
|     |                           |                  |                         |  |  |  |  |  |
|     |                           |                  |                         |  |  |  |  |  |
|     |                           |                  |                         |  |  |  |  |  |
|     |                           |                  |                         |  |  |  |  |  |
|     |                           |                  |                         |  |  |  |  |  |
|     |                           |                  |                         |  |  |  |  |  |
|     |                           |                  |                         |  |  |  |  |  |
|     |                           |                  |                         |  |  |  |  |  |
|     |                           |                  |                         |  |  |  |  |  |
|     |                           |                  |                         |  |  |  |  |  |
|     |                           |                  |                         |  |  |  |  |  |
|     |                           |                  |                         |  |  |  |  |  |
|     |                           |                  |                         |  |  |  |  |  |
|     |                           |                  |                         |  |  |  |  |  |
| <   |                           |                  | >                       |  |  |  |  |  |
| _   |                           |                  |                         |  |  |  |  |  |
| G P | Previous 🛃 Save 🎽         | Delete           | Close                   |  |  |  |  |  |

Carry out the operations as you would wish i.e. **Save** changes made, **Delete** entire record, or **Previous** if you would wish to exit without saving changes.

If you try to delete a record then the following message will be displayed. Click Yes if you want to delete the selected record otherwise Click No.

| Water Billing Sys                        | stem 2010 🛛 🔀 |  |  |  |  |
|------------------------------------------|---------------|--|--|--|--|
| Are sure you want to delete this record? |               |  |  |  |  |
| Yes No                                   |               |  |  |  |  |
|                                          |               |  |  |  |  |

**Refresh:** - This operation causes records to be reloaded and clears the fields for fresh data entry.

**Close:** - Closes the form.

|             |                            |              | Items Form    |            | <u> </u>             |
|-------------|----------------------------|--------------|---------------|------------|----------------------|
| Item Name   | e:                         |              |               |            |                      |
| Item Units  | Item Units: Item Number: 2 |              |               |            |                      |
| Description | n:                         |              | -             |            |                      |
|             |                            |              |               |            |                      |
|             |                            |              |               |            | ~                    |
|             |                            |              | Items Records |            |                      |
| Index       | Item Id                    | Item Name    |               | Item Units | Item Description     |
| 1           | 1                          | water Metres |               | PCS        | Digital Water Metres |
|             |                            |              |               |            |                      |
|             |                            |              |               |            |                      |
|             |                            |              |               |            |                      |
|             |                            |              |               |            |                      |
|             |                            |              |               |            |                      |
|             |                            |              |               |            |                      |
|             |                            |              |               |            |                      |
|             |                            |              |               |            |                      |
|             |                            |              |               |            |                      |
|             |                            |              |               |            |                      |
|             |                            |              |               |            |                      |
|             |                            |              |               |            |                      |
| <           |                            |              |               |            | >                    |
| 🔶 Add Nev   | w 🚷 Edit                   | Refresh      |               |            | Close                |

## 4.5.4.4.7 Items Form

The items management form above is used to capture item details and display them when required.

This form acts as an item entry point into the system. Item details are entered here. These details include; Item Name, Item Units and Description.

The Item number is assigned automatically by the computer, so there's no need to follow up the last item number.

## FORM OPERATIONS

**Add New:** - In this operation, an items record is entered into the system. Before you carry out this operation, all fields must be filled to ensure proper validation otherwise the following error message will be displayed.

| Invalid | Invalid Add New                                               |  |  |  |  |  |
|---------|---------------------------------------------------------------|--|--|--|--|--|
| ⚠       | Fill up all the records before clicking on the Add New button |  |  |  |  |  |
|         | ОК                                                            |  |  |  |  |  |

**Edit:** - Click Edit to change or delete any item record and the following Edit Item's Records form will be displayed. Select the item whose details you want to edit from the Datagrid view.

|   | Edit Items Records 😂 |              |  |  |            |  |
|---|----------------------|--------------|--|--|------------|--|
|   | Item Id              | Item Name    |  |  | Item Units |  |
| • | 1                    | Water Metres |  |  | Pcs        |  |
| * |                      |              |  |  |            |  |
|   |                      |              |  |  |            |  |
|   |                      |              |  |  |            |  |
|   |                      |              |  |  |            |  |
|   |                      |              |  |  |            |  |
|   |                      |              |  |  |            |  |
|   |                      |              |  |  |            |  |
|   |                      |              |  |  |            |  |
|   |                      |              |  |  |            |  |
|   |                      |              |  |  |            |  |
|   |                      |              |  |  |            |  |
|   |                      |              |  |  |            |  |
|   |                      |              |  |  |            |  |
|   |                      |              |  |  |            |  |
|   |                      |              |  |  |            |  |
|   |                      |              |  |  |            |  |
|   |                      |              |  |  |            |  |
|   |                      |              |  |  |            |  |
|   |                      |              |  |  |            |  |
|   |                      |              |  |  |            |  |
|   |                      |              |  |  |            |  |
|   |                      |              |  |  |            |  |
|   | 111                  |              |  |  | <u> </u>   |  |
| 3 | Previous) 🛃 Save) 🍃  | C Delete     |  |  | 🚺 Close    |  |

Carry out the operations as you would wish i.e. **Save** changes made, **Delete** entire record, or **Previous** if you would wish to exit without saving changes.

If you try to delete a record then the following message will be displayed. Click Yes if you want to delete the selected record otherwise Click No.

| Water Billing System 2010                |  |  |  |  |  |
|------------------------------------------|--|--|--|--|--|
| Are sure you want to delete this record? |  |  |  |  |  |
|                                          |  |  |  |  |  |
| Yes No                                   |  |  |  |  |  |

**Refresh:** - This operation causes records to be reloaded and clears the fields for fresh data entry.

## 4.5.4.5 Administration

| File Edit View To | ools Windows Help   |            |                   |                        |
|-------------------|---------------------|------------|-------------------|------------------------|
| i 🛧 🍣 🔒 🖪 🕰 📑     | Expenditure         | 6          | » 🔌 🖬 💌 🖉 📑 🛛     | Welcome: Administrator |
|                   | Meter Status 🕨      |            |                   |                        |
| 🛛 🕼 Logo Tasks    | System Settings 🔹 🕨 |            |                   |                        |
| LISORO O          | Stores Records 🔹 🕨  |            |                   |                        |
|                   | Administration      | <b>2*</b>  | Employees         |                        |
|                   | Change Password     | 92         | System Users      |                        |
| Creation - 1      |                     |            | Salary Payment    |                        |
|                   |                     |            | Salary Bl Payment |                        |
|                   |                     |            | Advance Payment   |                        |
|                   |                     | <b>3</b> . | Update Constants  |                        |

This menu is available to only system administrators or the managers of the system. It contains the following sub-menu items.

## 4.5.4.5.1 Employees

|                    | Employee's Form 🍪                                                |            |                         |                  |                                          |                    |
|--------------------|------------------------------------------------------------------|------------|-------------------------|------------------|------------------------------------------|--------------------|
| Employe            | Employee's Information Employment Information Salary Information |            |                         |                  |                                          |                    |
| Employee's Name:   |                                                                  | Employee': | 5 Id: 6                 | ]                |                                          |                    |
| Postal Address:    |                                                                  |            | Sex:                    | <b></b>          | ]                                        |                    |
| Date of            | f Birth:                                                         | Fri - 26/  | 02/2010 🔽               | Phone Nun        | nber:                                    |                    |
| Residen<br>Address | tial<br>;:                                                       |            |                         | Title Held:      |                                          | Employee's Photo   |
|                    |                                                                  |            | Emj                     | ployee's Records |                                          |                    |
| Index              | Employ                                                           | ee's Id    | Employee's Na           | ime              | Postal Address                           | Residential Ac     |
| 1                  | 1                                                                |            | Rugandana Bai           | rbra<br>athy     | P.O Box 100 Kisoro<br>P.O Box 100 Kisoro | Karumena<br>Bigina |
| 3                  | 3                                                                |            | Birungi Jackson         | n                | p.o Box 100, Kisoro.                     | Main Village       |
| 4                  | 4                                                                |            | Atuhaire Geofrey K      |                  | P.O. Box 100,Kisoro                      | Main Village       |
| 5                  | 5                                                                |            | Mfitumukiza Christopher |                  | P.o. Box 100, Kisoro                     | Kiburara/Nyal      |
|                    |                                                                  |            |                         |                  |                                          |                    |
|                    |                                                                  |            |                         |                  |                                          |                    |
|                    |                                                                  |            |                         |                  |                                          |                    |
|                    |                                                                  |            |                         |                  |                                          |                    |
|                    |                                                                  |            |                         |                  |                                          |                    |
|                    |                                                                  |            |                         |                  |                                          |                    |
|                    |                                                                  |            |                         |                  |                                          |                    |
|                    |                                                                  |            |                         |                  |                                          |                    |
|                    |                                                                  |            |                         |                  |                                          |                    |
| <                  |                                                                  |            |                         |                  |                                          | >                  |
| 🔶 Add N            | Add New 👰 Edit 🗟 Refresh                                         |            |                         |                  |                                          |                    |

The employee's management form above is used to capture employees' details and display them when required.

This form acts as employee's entry point into the system. Employee's details are entered here and are categorised in three phases. I.e. Employee's information, Employment information and Salary information. The employee's information contains information as seen in the figure below.

| Employee's Informa | Employee's Information Employment Information Salary Information |                |   |                  |  |
|--------------------|------------------------------------------------------------------|----------------|---|------------------|--|
| Employee's Name:   |                                                                  | Employee's Id: | 6 |                  |  |
| Postal Address:    | ~                                                                | Sex:           | ~ |                  |  |
|                    | ×                                                                | Phone Number:  |   |                  |  |
| Date of Birth:     | Fri - 26/02/2010 💌                                               | Home Phone:    |   |                  |  |
| Residential        |                                                                  |                |   |                  |  |
| Address:           | ×                                                                | Title Held:    |   | Employee's Photo |  |

The employee's photo is added by clicking the employee's photo button and then browse it form the computer where it was stored by the computer user. The storage of the employee's photo can not be on any removable media that includes CD-ROM, Flash disk, iPods, and others but if it is contained on the removable media it is firs copied to the computer system hard drive.

The employee's Id is assigned automatically by the computer, so there's no need to follow up the last employee's number.

The employment information contains information as seen in the figure below.

| Employee's Information Employment Information Salary Information |             |
|------------------------------------------------------------------|-------------|
| Hire Date: Fri -26/02/2010 Department:                           | Village:    |
| Position:                                                        | Referee1:   |
| Reports to:                                                      | Tel Number: |
| Employee's                                                       | Referee2:   |
| (Notes):                                                         | Tel Number: |
|                                                                  |             |

| Employee' | e's Information Employment Information S | alary Information |     |
|-----------|------------------------------------------|-------------------|-----|
| Basic Pay | UGX                                      |                   |     |
| Allowanc  | Ces: UGX                                 |                   |     |
|           | 🗌 NSSF (0.08 UGX)                        | Net Pay:          | UGX |
|           | 🗌 Pay As You Earn <b>(0.100 UGX)</b>     |                   |     |
|           | Local Service Tax (20000 UGX)            |                   |     |
|           |                                          |                   |     |

The salary information contains information as seen in the figure below.

#### FORM OPERATIONS

**Add New:** - In this operation, an items record is entered into the system. Before you carry out this operation, all fields must be filled to ensure proper validation otherwise the following error message will be displayed.

| Invalid Add New |                                                               |  |  |  |  |
|-----------------|---------------------------------------------------------------|--|--|--|--|
| ⚠               | Fill up all the records before clicking on the Add New button |  |  |  |  |
|                 | ок                                                            |  |  |  |  |

**Edit:** - Click Edit to change or delete any item record and the following Edit Item's Records form will be displayed. Select the item whose details you want to edit from the Datagrid view.

|           | Edit Employee's Records |     |                         |        |               |  |  |
|-----------|-------------------------|-----|-------------------------|--------|---------------|--|--|
| $ \Gamma$ | Employee I              | d s | Staff Name              | Sex    | Date of Birth |  |  |
|           | 1                       | R   | ugandana Barbra         | Female | 12/12/1983    |  |  |
|           | 2                       | N   | lyiraneza Dorothy       | Female | 10/17/1972    |  |  |
|           | 3                       | В   | irungi Jackson          | Male   | 9/5/1984      |  |  |
|           | 4                       | A   | tuhaire Geofrey K       | Male   | 3/12/1978     |  |  |
|           | 5                       | м   | lfitumukiza Christopher | Male   | 3/12/1978     |  |  |
| *         | *                       |     |                         |        |               |  |  |
|           |                         |     |                         |        |               |  |  |
|           |                         |     |                         |        |               |  |  |
|           |                         |     |                         |        |               |  |  |
|           |                         |     |                         |        |               |  |  |
|           |                         |     |                         |        |               |  |  |
|           |                         |     |                         |        |               |  |  |
|           |                         |     |                         |        |               |  |  |
|           |                         |     |                         |        |               |  |  |
|           |                         |     |                         |        |               |  |  |
|           |                         |     |                         |        |               |  |  |
|           |                         |     |                         |        |               |  |  |
|           |                         |     |                         |        |               |  |  |
|           |                         |     |                         |        |               |  |  |
|           |                         |     |                         |        |               |  |  |
|           |                         |     |                         |        |               |  |  |
|           |                         |     |                         |        |               |  |  |
|           |                         |     |                         |        |               |  |  |
|           |                         |     |                         |        |               |  |  |
| <         |                         |     |                         |        |               |  |  |
|           | Close                   |     |                         |        |               |  |  |

Carry out the operations as you would wish i.e. **Save** changes made, **Delete** entire record, or **Previous** if you would wish to exit without saving changes.

If you try to delete a record then the following message will be displayed. Click Yes if you want to delete the selected record otherwise Click No.

| Water Billing System 2010                |  |  |  |  |  |
|------------------------------------------|--|--|--|--|--|
| Are sure you want to delete this record? |  |  |  |  |  |
| Ves No                                   |  |  |  |  |  |
|                                          |  |  |  |  |  |

**Refresh:** - This operation causes records to be reloaded and clears the fields for fresh data entry.

#### 4.5.4.5.2 System Users

|   | System Users 😫                                                                    |                                |           |                  |               |        |               |
|---|-----------------------------------------------------------------------------------|--------------------------------|-----------|------------------|---------------|--------|---------------|
|   | Staff Name                                                                        | e:                             | Status:   |                  |               | ~      |               |
|   | User Name                                                                         |                                |           | User             | Туре:         |        | ~             |
|   | Password:                                                                         |                                |           | Confi            | irm Password: |        |               |
|   |                                                                                   |                                |           |                  |               |        |               |
| Г | Turdaya                                                                           |                                | Syste     | em User's Record | ls            | 01-1   | Deferrere     |
|   | Index                                                                             | Staff Name<br>Rugandana Barbra | User Name | User Type        | Record Date   | Status | Administrator |
|   | 2                                                                                 | Nviraneza Dorothy              | Dorothy   | Administrator    | 10/15/2009    | Active | Administrator |
|   | 3                                                                                 | Birungi Jackson                | birujacks | Administrator    | 10/16/2009    | Active | Administrator |
|   |                                                                                   |                                |           |                  |               |        |               |
|   |                                                                                   |                                |           |                  |               |        |               |
| ( | <ul> <li>♦ Add New </li> <li>♦ Edit </li> <li>♦ Refresh</li> <li>Close</li> </ul> |                                |           |                  |               |        |               |

The system user's form above is used to capture system user's details and display them when required.

This form acts as system user's entry point into the system. System user's details are entered here that include Staff name, User name, User type and Password.

The staff name is selected form the system and can also be entered manually; the status can be Active or Not Active depending on the availability of the system user to use the assigned account and the User type can be User or administrator for security reasons and user privileges as assigned by the Manager of the system.

#### FORM OPERATIONS

**Add New:** - In this operation, a system user's record is entered into the system. Before you carry out this operation, all fields must be filled to ensure proper validation otherwise the following error message will be displayed.

| Invalid | Add New 🔀                                                     |
|---------|---------------------------------------------------------------|
| ⚠       | Fill up all the records before clicking on the Add New button |
|         | ок                                                            |

**Edit:** - Click Edit to change or delete any item record and the following Edit System User's Records form will be displayed. Select the system user whose details you want to edit from the Datagrid view.

|    | Edit System Users S                    |            |               |        |       |  |  |
|----|----------------------------------------|------------|---------------|--------|-------|--|--|
|    | Staff Name                             | Login Name | Login Type    | Status | Syste |  |  |
| •  | Rugandana Barbra                       | Barbra     | User          | Active | 4:10: |  |  |
|    | Nyiraneza Dorothy                      | Dorothy    | Administrator | Active | 1:21: |  |  |
|    | Birungi Jackson                        | birujacks  | Administrator | Active | 4:58: |  |  |
| *  |                                        |            |               |        |       |  |  |
|    |                                        |            |               |        |       |  |  |
|    |                                        |            |               |        |       |  |  |
|    |                                        |            |               |        |       |  |  |
|    |                                        |            |               |        |       |  |  |
|    |                                        |            |               |        |       |  |  |
|    |                                        |            |               |        |       |  |  |
|    |                                        |            |               |        |       |  |  |
|    |                                        |            |               |        |       |  |  |
|    |                                        |            |               |        |       |  |  |
|    |                                        |            |               |        |       |  |  |
|    |                                        |            |               |        |       |  |  |
|    |                                        |            |               |        |       |  |  |
|    |                                        |            |               |        |       |  |  |
|    |                                        |            |               |        |       |  |  |
|    |                                        |            |               |        |       |  |  |
|    |                                        |            |               |        |       |  |  |
|    |                                        |            |               |        |       |  |  |
|    |                                        |            |               |        |       |  |  |
|    |                                        |            |               |        |       |  |  |
| <  |                                        |            |               |        | >     |  |  |
|    |                                        |            | <i>y</i>      |        |       |  |  |
| GF | 🔇 Previous) 🚽 Save) 💢 Delete 🚺 🚺 Close |            |               |        |       |  |  |

Carry out the operations as you would wish i.e. **Save** changes made, **Delete** entire record, or **Previous** if you would wish to exit without saving changes.

If you try to delete a record then the following message will be displayed. Click Yes if you want to delete the selected record otherwise Click No.

| Water Billing System 2010                |    |  |  |  |
|------------------------------------------|----|--|--|--|
| Are sure you want to delete this record? |    |  |  |  |
| Yes                                      | No |  |  |  |
| Yes                                      | No |  |  |  |

**Refresh:** - This operation causes records to be reloaded and clears the fields for fresh data entry.

**Close:** - Closes the form.

#### 4.5.4.5.3 Salary Payment

The salary payment form below is used to capture employee's salary payment details and display them when required.

|                 | Salary Payment Form    |              |         |          |           |         |             |        |
|-----------------|------------------------|--------------|---------|----------|-----------|---------|-------------|--------|
| Employee's Id:  |                        | ✓ Compute    | ]       | Employe  | e's Name: |         |             |        |
| Payment Year:   |                        | ~            |         | Payment  | t Month:  |         |             | ~      |
| Basic Pay:      |                        |              | ]       | Payment  | t Date:   | Fri - 2 | 6/Feb/201   | 0 🖌    |
| Allowances:     |                        |              | ]       | Advance  | Amount:   |         |             |        |
| Taxes:          |                        |              | ]       | Prev-Bal | ance:     |         |             |        |
| Amount Paid:    |                        |              | UGX     | Net Pay: |           |         |             |        |
| Current Balance | :                      |              | UGX     | Mode:    |           | Re      | eciept No.: |        |
|                 | Salary Payment Records |              |         |          |           |         |             |        |
| Index Emp       | loyee's Id             | Payment Year | Payment | Month    | Payme     | nt Date | Basic Pay   | Allowa |
|                 |                        |              |         |          |           |         |             |        |
|                 |                        |              |         |          |           |         |             |        |
|                 |                        |              |         |          |           |         |             |        |
|                 |                        |              |         |          |           |         |             |        |
|                 |                        |              |         |          |           |         |             |        |
|                 |                        |              |         |          |           |         |             |        |
|                 |                        |              |         |          |           |         |             |        |
|                 |                        |              |         |          |           |         |             |        |
|                 |                        |              |         |          |           |         |             |        |
|                 |                        |              |         |          |           |         |             |        |
| <               |                        |              |         |          |           |         |             | >      |
|                 |                        |              |         |          |           |         |             | Class  |
| 🔽 Auu New 🛛 📢   | 👔 Euit 🛛 🐼 Reff        | esn          |         |          |           |         |             | Liose  |

This form acts as an employee's salary payment point into the system. Employee's salary is paid from here.

The employee's record can be selected by the employee's Id from the drop down list alongside the customer number label. After selecting the employee's Id and you click on Compute, all the employee's salary payment records are displayed as shown in the figure below.

| Employee's Id:   | 1 Compute |     | Employee's Name | Rugandana Barbra       |
|------------------|-----------|-----|-----------------|------------------------|
| Payment Year:    | 2010 👻    | ]   | Payment Month:  | January 👻              |
| Basic Pay:       | 250000    | ]   | Payment Date:   | Sat - 30/Jan /2010 🛛 👻 |
| Allowances:      | 10000     | ]   | Advance Amount: |                        |
| Taxes:           | 0         | ]   | Prev-Balance:   |                        |
| Amount Paid:     |           | UGX | Net Pay:        | 260000                 |
| Current Balance: |           | UGX | Mode:           | Reciept No.:           |

As you type or input the amount paid to the employee, the Current Balance is calculated by the system automatically.

The payment mode is selected as it was done by the manager and the respective receipt number is entered by the user.

#### FORM OPERATIONS

**Add New:** - In this operation, a new employee's salary payment record is generated and entered into the system. Before you carry out this operation, all fields must be filled to ensure proper validation otherwise the following error message will be displayed.

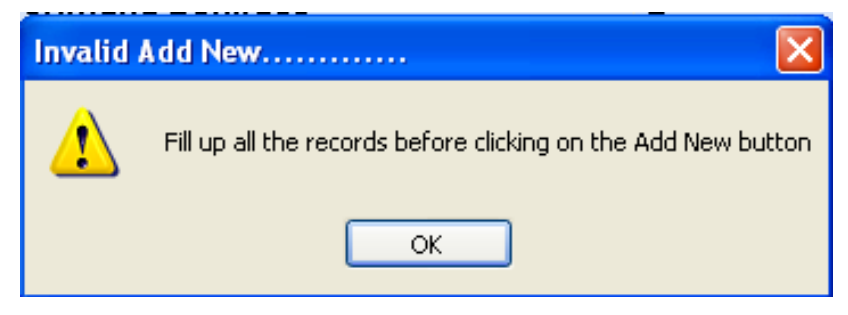

**Edit:** - Click Edit to change or delete any employee's salary payment record and the following Edit Salary Payment Records form will be displayed. Select the employee whose details you want to edit from the drop down list by the employee's Id, and then press Compute. The last employee's salary payment record will be displayed or brought to focus for making the required changes.

|                 | Edit Salary Payment Records |              |         |          |           |         |             |        |
|-----------------|-----------------------------|--------------|---------|----------|-----------|---------|-------------|--------|
| Employee's Id:  | 1                           | Compute      | )       | Employe  | e's Name: |         |             |        |
| Payment Year:   | 2010                        | *            | ]       | Paymen   | t Month:  | January |             | ~      |
| Basic Pay:      |                             |              | ]       | Paymen   | t Date:   | Sat - 3 | 0/Jan /2010 | ~      |
| Allowances:     |                             |              | ]       | Advance  | Amount:   |         |             |        |
| Taxes:          |                             |              | ]       | Prev-Bal | ance:     |         |             |        |
| Amount Paid:    |                             |              | UGX     | Net Pay: |           |         |             |        |
| Current Balance | :                           |              | UGX     | Mode:    |           | Re      | ciept No.:  |        |
|                 |                             | Salary       | Payment | Records  |           |         |             |        |
| Index Emp       | loyee's Id                  | Payment Year | Payment | Month    | Payme     | nt Date | Basic Pay   | Allowa |
|                 |                             |              |         |          |           |         |             |        |
|                 |                             |              |         |          |           |         |             |        |
|                 |                             |              |         |          |           |         |             |        |
|                 |                             |              |         |          |           |         |             |        |
|                 |                             |              |         |          |           |         |             |        |
|                 |                             |              |         |          |           |         |             |        |
|                 |                             |              |         |          |           |         |             |        |
|                 |                             |              |         |          |           |         |             |        |
|                 |                             |              |         |          |           |         |             |        |
|                 |                             |              |         |          |           |         |             |        |
| <               |                             |              |         |          |           |         |             | >      |
| 🔇 Previous      | S Previous 🛃 Save 🔀 Delete  |              |         |          |           |         |             |        |

A set of buttons, Edit Buttons, appears at the bottom of the list view as shown in the figure above.

Carry out the operations as you would wish i.e. **Save** changes made, **Delete** entire record, or **Previous** if you would wish to exit without saving changes.

If you try to delete a record then the following message will be displayed. Click Yes if you want to delete the selected record otherwise Click No.

| Water Billing System 2010                |    |  |  |  |  |
|------------------------------------------|----|--|--|--|--|
| Are sure you want to delete this record? |    |  |  |  |  |
| Yes                                      | No |  |  |  |  |
| Yes                                      | No |  |  |  |  |

**Refresh:** - This operation causes records to be reloaded and clears the fields for fresh data entry.

## 4.5.4.5.4 Salary Bl Payment

The salary balance payment form below is used to capture employee's salary balance payment details and display them when required.

|                  | Salary Balance Payment Form        |              |        |           |           |         |            |        |
|------------------|------------------------------------|--------------|--------|-----------|-----------|---------|------------|--------|
| Employee's Id:   |                                    | ✓ Compute    | ]      | Employe   | e's Name: |         |            |        |
| Payment Year:    |                                    | ~            |        | Payment   | t Month:  |         |            | ~      |
| Basic Pay:       |                                    |              | ]      | Payment   | t Date:   | Sat - 2 | 7/Feb/2010 | ~      |
| Allowances:      |                                    |              | ]      | Advance   | Amount:   |         |            |        |
| Taxes:           |                                    |              | ]      | Prev-Bal  | ance:     |         |            |        |
| Amount Paid:     |                                    |              | UGX    | Net Pay:  |           |         |            |        |
| Current Balance: |                                    |              | UGX    | Mode:     |           | Re      | ciept No.: |        |
|                  |                                    | Salary       | Paymen | t Records |           |         |            |        |
| Index Emp        | loyee's Id                         | Payment Year | Paymer | nt Month  | Payme     | nt Date | Basic Pay  | Allowa |
|                  |                                    |              |        |           |           |         |            |        |
|                  |                                    |              |        |           |           |         |            |        |
|                  |                                    |              |        |           |           |         |            |        |
|                  |                                    |              |        |           |           |         |            |        |
|                  |                                    |              |        |           |           |         |            |        |
|                  |                                    |              |        |           |           |         |            |        |
|                  |                                    |              |        |           |           |         |            |        |
|                  |                                    |              |        |           |           |         |            |        |
|                  |                                    |              |        |           |           |         |            |        |
|                  |                                    |              |        |           |           |         |            |        |
| <                |                                    |              |        |           |           |         |            | >      |
| <u></u>          |                                    | ,            |        |           |           |         |            |        |
| 🔶 Add New 🕅 🖓    | 🕈 Add New 🔞 Edit 🗟 Refresh 🚺 Close |              |        |           |           |         |            |        |

This form acts as an employee's salary balance payment point into the system. Employee's salary balances are paid from here.

The employee's record can be selected by the employee's Id from the drop down list alongside the customer number label. After selecting the employee's Id and you click on Compute, all the employee's salary balance payment records are displayed.

As you type or input the amount paid to the employee, the Current Balance is calculated by the system automatically.

The payment mode is selected as it was done by the manager and the respective receipt number is entered by the user.

#### FORM OPERATIONS

**Add New:** - In this operation, a new employee's salary balance payment record is generated and entered into the system. Before you carry out this operation, all fields must be filled to ensure proper validation otherwise the following error message will be displayed.

| Invalid | Add New 🔀                                                     |
|---------|---------------------------------------------------------------|
| ♪       | Fill up all the records before clicking on the Add New button |
|         | ок                                                            |

**Edit:** - Click Edit to change or delete any employee's salary balance payment record and the following Edit Salary Balance Payment Records form will be displayed. Select the employee whose details you want to edit from the Datagrid view.

| Edit Salary Balance Payment Records |                           |               |              |           |            |
|-------------------------------------|---------------------------|---------------|--------------|-----------|------------|
|                                     | Employee Id               | Payment Month | Payment Date | Basic Pay | Allowances |
| *                                   |                           |               |              |           |            |
|                                     |                           |               |              |           |            |
|                                     |                           |               |              |           |            |
|                                     |                           |               |              |           |            |
|                                     |                           |               |              |           |            |
|                                     |                           |               |              |           |            |
|                                     |                           |               |              |           |            |
|                                     |                           |               |              |           |            |
|                                     |                           |               |              |           |            |
|                                     |                           |               |              |           |            |
|                                     |                           |               |              |           |            |
|                                     |                           |               |              |           |            |
|                                     |                           |               |              |           |            |
|                                     |                           |               |              |           |            |
|                                     |                           |               |              |           |            |
|                                     |                           |               |              |           |            |
|                                     |                           |               |              |           |            |
|                                     |                           |               |              |           |            |
|                                     |                           |               |              |           |            |
|                                     |                           |               |              |           |            |
|                                     |                           |               |              |           |            |
|                                     |                           |               |              |           |            |
|                                     |                           |               |              |           |            |
| <                                   |                           |               |              |           | >          |
| 🔇 Pr                                | revious) 🛃 Save) 🔀 Deleta |               |              |           | 🔀 Close    |

Carry out the operations as you would wish i.e. **Save** changes made, **Delete** entire record, or **Previous** if you would wish to exit without saving changes.

If you try to delete a record then the following message will be displayed. Click Yes if you want to delete the selected record otherwise Click No.

| Water Billing System 2010 🛛 🔀            |    |  |  |  |  |
|------------------------------------------|----|--|--|--|--|
| Are sure you want to delete this record? |    |  |  |  |  |
| Yes                                      | No |  |  |  |  |
|                                          |    |  |  |  |  |

**Refresh:** - This operation causes records to be reloaded and clears the fields for fresh data entry.

**Close:** - Closes the form.

#### 4.5.4.5.5 Advance Payment

The advance payment form below is used to capture employee's salary advance payment details and display them when required.

| Salary Adavnce Payment Form |                     |              |                   |               |            |         |
|-----------------------------|---------------------|--------------|-------------------|---------------|------------|---------|
| Employee                    | 's Id:              | V Compute    | Employee          | e's Name:     |            |         |
| Payment                     | Year:               | ~            | Payment           | : Month:      |            | ~       |
| Amount P                    | aid:                |              | UGX Payment       | Date: Sat - 2 | 7/Feb/2010 | ~       |
| Mode:                       | <b>~</b>            |              | Reciept           | No.:          |            |         |
|                             |                     | Salar        | y Payment Records |               |            |         |
| Index                       | Employee's Id       | Payment Year | Payment Month     | Payment Date  | Basic Pay  | Allowa  |
|                             |                     |              |                   |               |            |         |
|                             |                     |              |                   |               |            |         |
|                             |                     |              |                   |               |            |         |
|                             |                     |              |                   |               |            |         |
|                             |                     |              |                   |               |            |         |
|                             |                     |              |                   |               |            |         |
|                             |                     |              |                   |               |            |         |
|                             |                     |              |                   |               |            |         |
|                             |                     |              |                   |               |            |         |
|                             |                     |              |                   |               |            |         |
|                             |                     |              |                   |               |            |         |
|                             |                     |              |                   |               |            |         |
|                             |                     |              |                   |               |            |         |
|                             |                     |              |                   |               |            | 2       |
| 🗣 Add Ne                    | ew 🛛 🚷 🛛 Edit 🗟 Ref | resh         |                   |               |            | 🔀 Close |

This form acts as an employee's salary advance payment point into the system. Employee's salary advances are paid from here.

The employee's record can be selected by the employee's Id from the drop down list alongside the customer number label. After selecting the employee's Id and you click on Compute, all the employee's salary advance payment records are displayed.

As you type or input the amount paid to the employee, the Current Balance is calculated by the system automatically.

The payment mode is selected as it was done by the manager and the respective receipt number is entered by the user.

#### FORM OPERATIONS

**Add New:** - In this operation, a new employee's salary advance payment record is generated and entered into the system. Before you carry out this operation, all fields must be filled to ensure proper validation otherwise the following error message will be displayed.

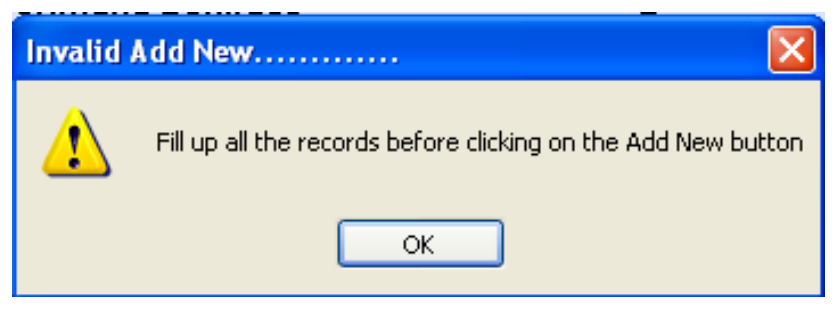

**Edit:** - Click Edit to change or delete any employee's salary advance payment record and the following Edit Salary Advance Payment Records form will be displayed. Select the employee whose details you want to edit from the Datagrid view.

| Edit Salary Advance Payment Records 3 |          |                            |               |              |           |            |
|---------------------------------------|----------|----------------------------|---------------|--------------|-----------|------------|
|                                       |          | Employee Id                | Payment Month | Payment Date | Basic Pay | Allowances |
|                                       | *        |                            |               |              |           |            |
|                                       |          |                            |               |              |           |            |
|                                       |          |                            |               |              |           |            |
|                                       |          |                            |               |              |           |            |
|                                       |          |                            |               |              |           |            |
|                                       |          |                            |               |              |           |            |
|                                       |          |                            |               |              |           |            |
|                                       |          |                            |               |              |           |            |
|                                       |          |                            |               |              |           |            |
|                                       |          |                            |               |              |           |            |
|                                       |          |                            |               |              |           |            |
|                                       |          |                            |               |              |           |            |
|                                       |          |                            |               |              |           |            |
|                                       |          |                            |               |              |           |            |
|                                       |          |                            |               |              |           |            |
|                                       |          |                            |               |              |           |            |
|                                       |          |                            |               |              |           |            |
|                                       |          |                            |               |              |           |            |
|                                       |          |                            |               |              |           |            |
|                                       |          |                            |               |              |           |            |
|                                       |          |                            |               |              |           |            |
|                                       |          |                            |               |              |           |            |
|                                       | <        |                            |               |              |           | >          |
|                                       | <b>A</b> |                            |               |              |           |            |
|                                       | 🕑 Pr     | evious 🛛 🛃 Save J 💢 Delete |               |              |           | Close      |

Carry out the operations as you would wish i.e. **Save** changes made, **Delete** entire record, or **Previous** if you would wish to exit without saving changes.

If you try to delete a record then the following message will be displayed. Click Yes if you want to delete the selected record otherwise Click No.

| Water Billing Sys                        | tem 2010 🛛 🔛 |  |  |  |
|------------------------------------------|--------------|--|--|--|
| Are sure you want to delete this record? |              |  |  |  |
| Yes                                      | No           |  |  |  |

**Refresh:** - This operation causes records to be reloaded and clears the fields for fresh data entry.

|                                         | Con             | stants Form         |                | 6                 |
|-----------------------------------------|-----------------|---------------------|----------------|-------------------|
|                                         | Systen          | n Constants Records |                |                   |
| Requirements                            |                 | Details             |                |                   |
| Vat Rate                                |                 | 0.18                |                |                   |
| Consumption Fee                         |                 | 1.5                 |                |                   |
| Service Fee                             |                 | 1500                |                |                   |
| Connection Fee                          |                 | 50000               |                |                   |
| Disconnection Fee                       |                 | 10000               |                |                   |
| Reconnection Fee                        |                 | 10000               |                |                   |
| New Sewer Connection                    |                 | 50000               |                |                   |
| Sewer Service Fee                       |                 | 10000               |                |                   |
| Sewer Discharge Fee                     |                 | 10000               |                |                   |
| CessPool Service Fee                    |                 | 50000               |                |                   |
| CessPool Emptying                       |                 | 85000               |                |                   |
| Fine                                    |                 | 400000              |                |                   |
| Estimated Consumption                   |                 | 200000              |                |                   |
| Illegal Connection Report               | er              | 1                   |                |                   |
| Public Stand Post/Kiosk                 |                 | 2                   |                |                   |
| NSSF Rate                               |                 | 0.08                |                |                   |
| PAYE Rate                               |                 | 0.100               |                |                   |
| Local Service Tax                       |                 | 20000               |                |                   |
| Record Date                             |                 | 10/14/2009          |                |                   |
| System User                             |                 | Administrator       |                |                   |
|                                         |                 |                     |                |                   |
|                                         |                 |                     |                |                   |
|                                         |                 | Edit Section        |                |                   |
| Vat Rate                                | Consumption Fee | Service Fee         | Connection Fee | Disconnection Fee |
| • 0.18                                  | 1.5             | 1500                | 50000          | 10000             |
| *                                       |                 |                     |                |                   |
|                                         |                 |                     |                |                   |
|                                         |                 |                     |                |                   |
| <                                       |                 |                     |                | >                 |
| 🛃 Update Constants) 🗟 Refresh 🛛 🔀 Close |                 |                     |                |                   |

#### 4.5.4.5.5 Update Constants

This form updates the constants of the system users. The administrator can change the constants of the system any time using the form above.

#### FORM OPERATIONS

**Update Constants**: - In this operation, the new system constants are recorded and updated in the system.

**Refresh:** - This operation causes records to be reloaded and clears the fields for fresh data entry.

#### 4.5.4.6 Change Password

|           |                                       | Change            | e Password            | Form                     | <b>`</b>                       |
|-----------|---------------------------------------|-------------------|-----------------------|--------------------------|--------------------------------|
| Old Passv | word:                                 |                   |                       |                          |                                |
| New Pass  | sword:                                |                   | Confirm New P         | assword:                 |                                |
|           |                                       | Sys               | tem User Records      | 5                        |                                |
| Index     | Staff Name                            | User Name         | User Type             | Password Change Date     | Reference                      |
| 1<br>2    | Rugandana Barbra<br>Nyiraneza Dorothy | Barbra<br>Dorothy | User<br>Administrator | 11/21/2009<br>10/15/2009 | Administrator<br>Administrator |
| 3         | Birungi Jackson                       | birujacks         | Administrator         | 10/16/2009               | Administrator                  |
|           |                                       |                   |                       |                          |                                |
|           |                                       |                   |                       |                          |                                |
|           |                                       |                   |                       |                          |                                |
|           |                                       |                   |                       |                          |                                |
|           |                                       |                   |                       |                          |                                |
|           |                                       |                   |                       |                          |                                |
|           |                                       |                   |                       |                          |                                |
|           |                                       |                   |                       |                          |                                |
|           |                                       |                   |                       |                          |                                |
|           |                                       |                   |                       |                          |                                |
|           |                                       |                   |                       |                          |                                |
|           |                                       |                   |                       |                          |                                |
|           |                                       |                   |                       |                          |                                |
|           |                                       |                   |                       |                          |                                |
| <         |                                       |                   | Ш                     |                          | >                              |
| 🛃 Chang   | e Password 🛛 🗟 Refi                   | resh              |                       |                          | 🚺 Close                        |

This form updates the passwords of the system users. Users can change their passwords any time as they wish using the form above.

#### FORM OPERATIONS

**Change Password**: - In this operation, the user's new password is recorded and updated in the system.

**Refresh:** - This operation causes records to be reloaded and clears the fields for fresh data entry.

#### 4.5.5 Windows

This menu contains different features to do with the look and appearance of windows in the system.

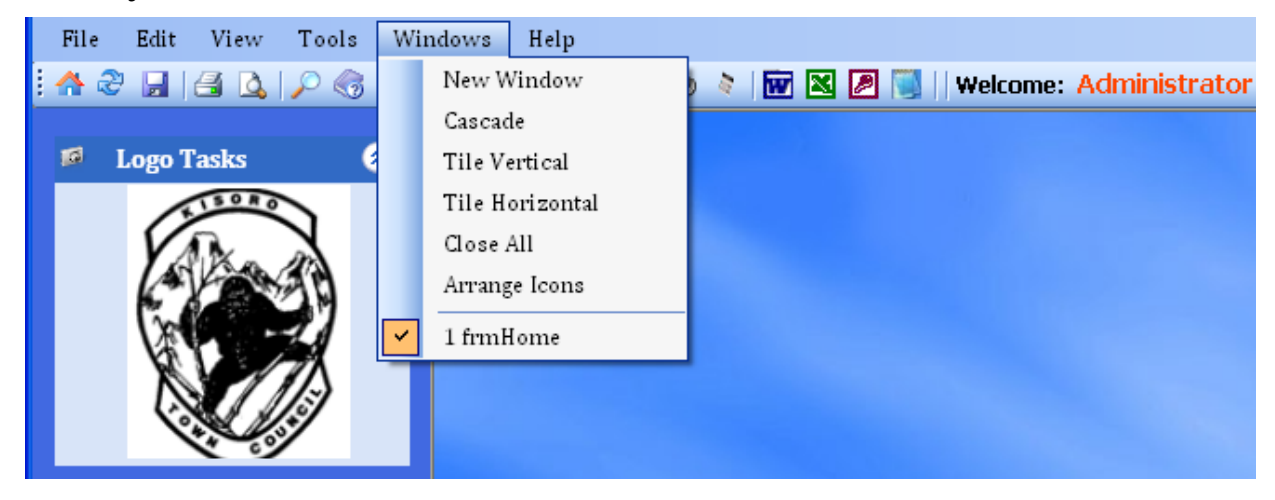

## 4.5.6 Help

The help menu contains different help features of the system.

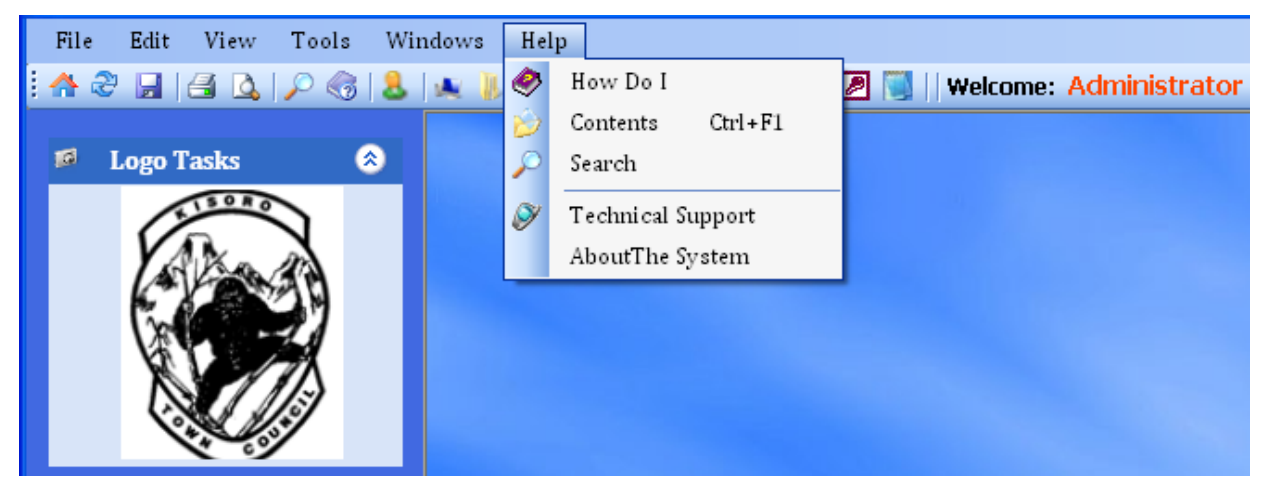

#### 4.5.6.1 About the System

This contains the name, version, copyright year and copyright Company, of the system as seen in the figure below. It also contains the warning message that must be read by the users of the system at all times.

| 🖶 About Water Billing Database Management System 2010 💦 🔲 🔀                                                                                                    |
|----------------------------------------------------------------------------------------------------|
| o 🜍 🚅 🥟 🐳                                                                                                    |
| Database Management Application System<br>Version 3.0<br>Copyright © 2010<br>HACKsoft® Systems (www.hacksoftsystems.com)<br>All Rights Reserved<br>Installed Products:                                                                                                    |
| Database Management Application System                                                                                                    |
| Warning : This application is protected by copyright laws and<br>international treaties unauthorized reproduction or distribution of<br>this program or any portion of it, may results in severe civil and<br>criminal penalties ,and will be prosecuted to the maxinmum extent<br>possible under law. |

# 4.6 Toolbar

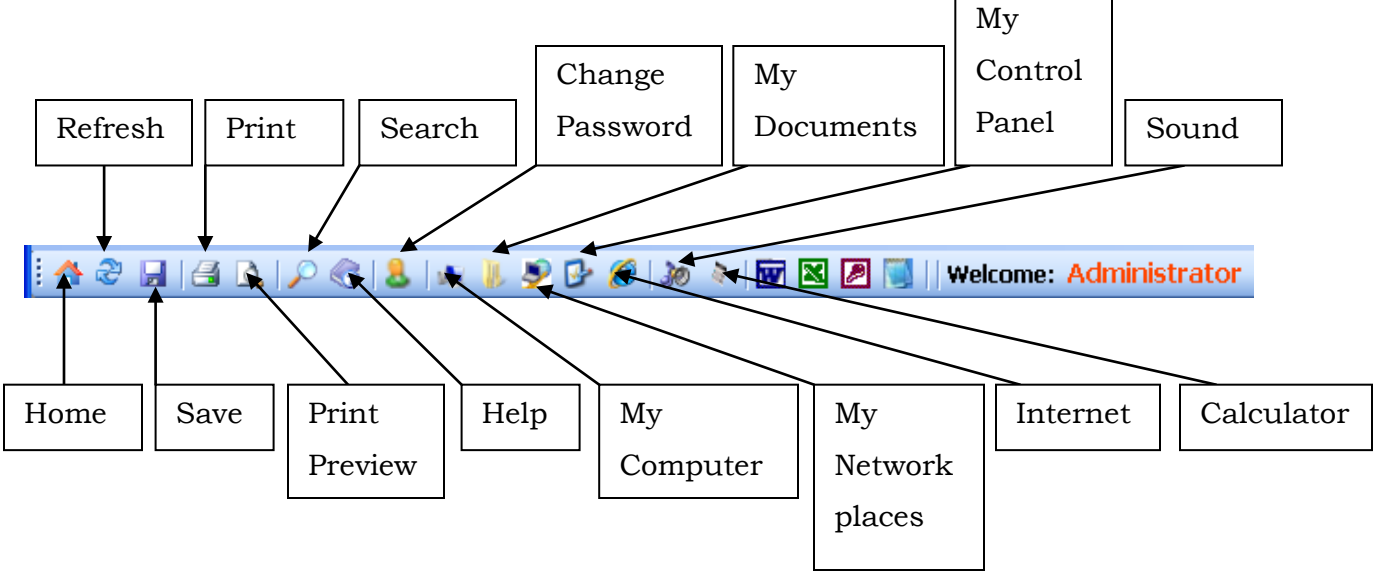
## 5.0 System Testing

Testing is a systematic attempt to reveal the presence of errors (to "falsify" system). Testing is accomplished by identifying defects in the system and revealing problems.

The system had to be tested to confirm whether it meets its requirements. A prototype was used to verify functions of the system, which was later to be demonstrated for the users. Quality control techniques like fault avoidance, fault detection and fault tolerance, to prevent errors by finding faults before the system is released. Input/output of each component has been tested (black testing). Internal data structure has also been test (white box).

The usability of prototypes is not sometimes evaluated, but it was to obtain the user's opinion of the prototype and this was through testing the system with the help of some users:

- It was first tested during coding, to make sure that the codes produce the desired functionality.
- The system administrators have clear control over the system, therefore, they do regulate user access at a given time that is to say issues regarding user authentication.
- All links on the MDI work as required, information is added and updated very fast, prompting the users of the system to appreciate and view the information in time.
- All data added on the database becomes operational immediately, there is absolutely no lead time between adding and updating records and when it becomes available for system user's viewing.
- The restrictions placed on users do apply and a user cannot access information he is not meant to access, in the same vein, the system administrators have got absolute control over who uses the system.

## 6.0 Conclusion, Recommendations & Limitations

The system was developed, data for the new system collected from the old system using various tools like interviews, questionnaires and observations, data analysed and later used to design and implement the system that was tested and validated successfully.

Below are Conclusions made from the developed system and what is recommended for the intended results from the system.

#### **5.2 Conclusions**

The developers were able to draw out the following conclusions:

- a) The new system will bring about increased efficiency in carrying out water billing activities, by reducing on the time taken during the processing of bills and payments.
- b) The work force will be reduced and funds may be saved as well. Thus being cost effective since it costs less and yet the benefits are more.
- c) This system will increase staff moral and zeal at work hence increased productivity

### **5.3 Recommendations**

The developers recommend that the following should be done:

- a) The system should be installed on all the computers and sections of KITOWASO.
- b) The database should be installed on one server to enable access from the staff of KITOWASO on a network.
- c) Only one user should be registered as an administrator in the system, otherwise confidential data may be corrupted. However the system may register many normal users.
- d) Updated anti-virus software should be installed on all the computers in order to combat system malicious codes such viruses, Trojan horse programs and worms.

- e) Anti-spy ware software should be installed to protect against spy ware that is, since the computer system is connected to any network
- f) Routine backup procedures since the data dealt with is always needed for next transactions.
- g) Buy a printer to interconnect it with the personal computer to be used for printing out customer bills, stock records, receipts and other needed documents and reports.

### **5.4 Limitations**

- a) It does not have the advanced security options include biometric fingerprint login and bar-code badge scanning.
- b) The system does not have the following functionalities which would be of benefit if the pharmacy grows into a larger scale: computerized customer consumption tracking, on-line customer interactions and pre-screening, integrated restock reminder system, water and & sewer line contraindication monitoring, multiple disconnection options.
- c) It cannot be accessed online.

# **Function Keys and Combinations**

The shortcut keys described on this page refer to the U.S keyboard layout. Keys on the other layouts may not correspond exactly to the keys on a U.S keyboard.

|    | ENTER                 | CTRL             | ALT             |  |
|----|-----------------------|------------------|-----------------|--|
|    | Execute Add New, Save |                  |                 |  |
| 0  |                       | Go to Open       |                 |  |
| Р  |                       | Go to Print      |                 |  |
| F4 |                       | Log Off          | Exit the system |  |
| F1 |                       | System Contents  |                 |  |
| А  |                       | Select All       |                 |  |
| С  |                       | Copy the         |                 |  |
|    |                       | selected text    |                 |  |
| V  |                       | Paste the copied |                 |  |
|    |                       | or cut text      |                 |  |
| Х  |                       | Cut the selected |                 |  |
|    |                       | text             |                 |  |
| Y  |                       | Redo             |                 |  |
| Ζ  |                       | Undo             |                 |  |

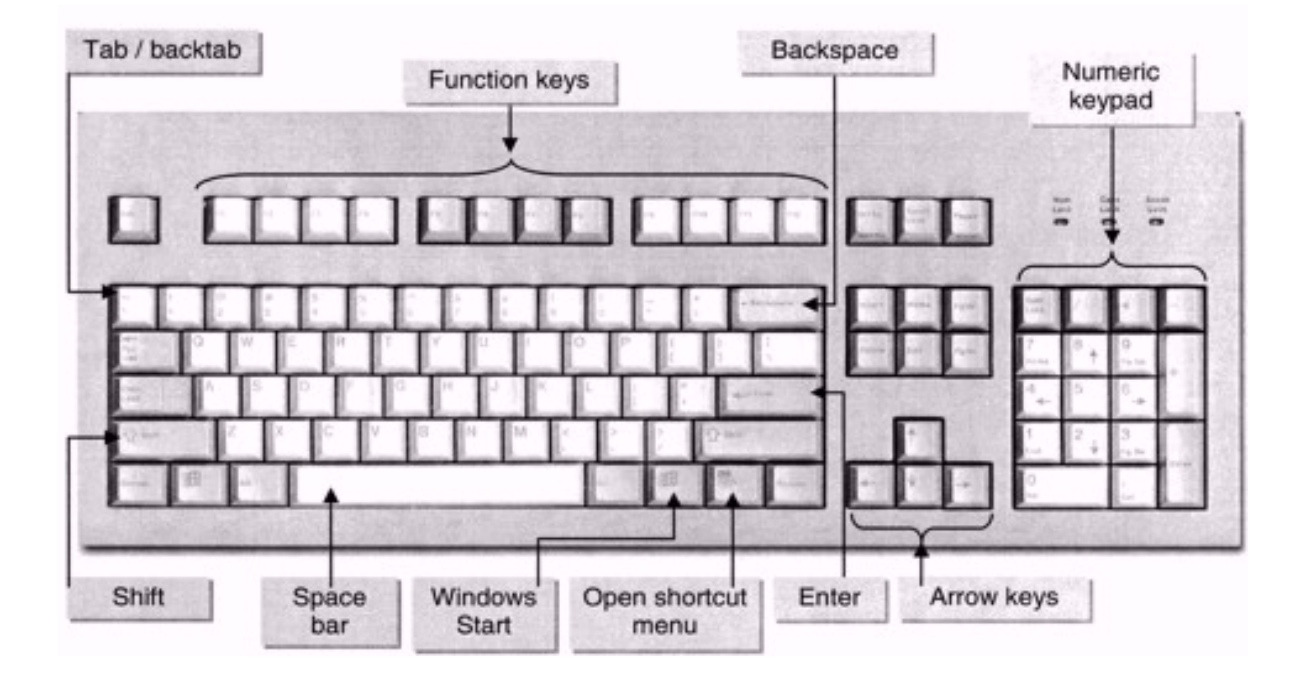